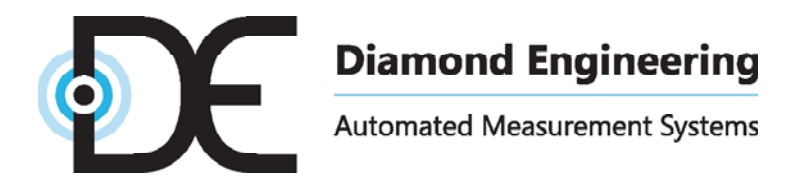

# **Antenna Measurement Studio**

Automated Measurement Software

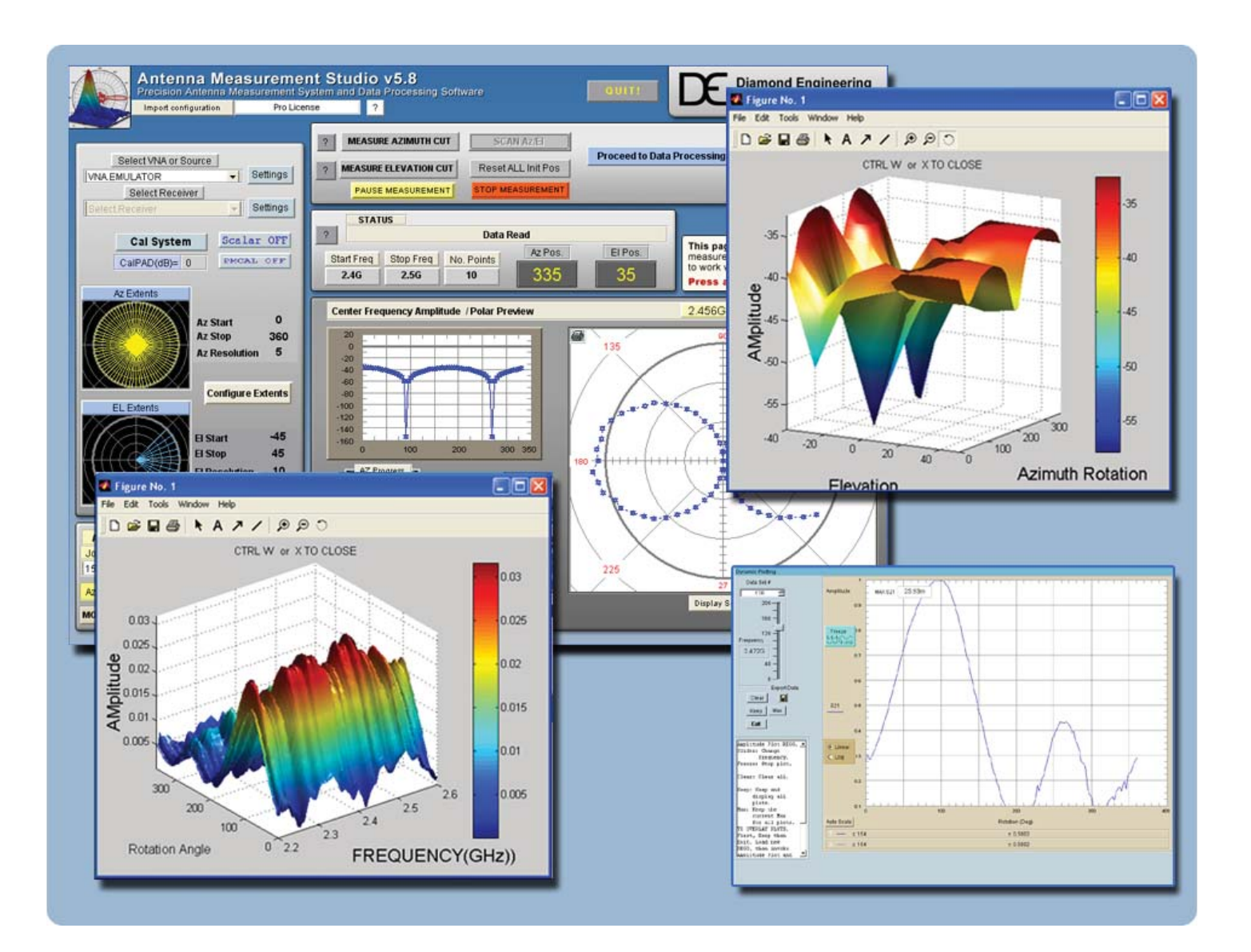

**Users Manual & Setup Guide** 

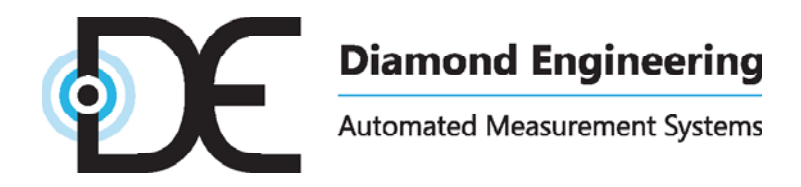

#### **Congratulations on your purchase!**

Diamond Engineering's Desktop Antenna Measurement System has been designed to aid in the testing and development of small to medium sized antennas. Using our state of the art software, this system enables you to make many different types of measurements with complete user-definable configuration settings. The "Advanced Processing" features enable you to not only plot 3D graphs of the measurements, but also to save and recall those measurements for future use or comparison. Using the "Group Delay" function, you can calculate the exact distance to the test Antenna, identify multi-path rays, and eliminate the need for other measuring devices. Our software also allows you to export your data to a 3rd party application or spreadsheet.

This manual will fully assist you with the assembling and configuring as well as teach you how to utilize the many features of your Desktop Antenna Measurement System. To achieve the full functionality of the rotator system, it's expected the user has some working knowledge about the concepts and theories involved in microwaves and antenna design development.

We cannot emphasize the importance of fully reading and understanding this manual enough before actually using the equipment, as to avoid damaging the unit and/or possibly voiding your warranty.

Best regards,

The Diamond Engineering Team

#### COPYRIGHT © 2024 Diamond Engineering Inc.

All parts of this publication (including all photographs, illustrations and software) are protected under international copyright laws and all rights are reserved. This manual may not be reproduced without the express written consent of Diamond Engineering, nor any of the material contained herein. Diamond Engineering makes no representations of warranties or statements of fitness for any particular purpose. Furthermore, Diamond Engineering reserves the right to revise this publication or to make changes to the content herein free of obligation to notify any person of such version changes or updates.

Trademark Acknowledgements:

IBM®, VGA® and ps/2® are registered trademarks of International Business Machines AMD® is a registered trademark of Advanced Micro Devices Incorporated Intel®, Pentium III® and Pentium 4® are registered trademarks of Intel Corporation Microsoft®, Office®, Excel®, Windows® are registered trademarks of Microsoft Corporation VEE®, VEE Runtime®, and Agilent® are registered trademarks of Keysight Corporation HP® and HPIB® are registered trademarks of the Hewlett Packard Company Anritsu®, Scorpion® and Lightning®, Shockline® and Vectorstar® are registered trademarks of the Anritsu Corporation Labview® is a registered trademark of the National Instruments Corporation

MatLAB® is a registered trademark of Mathworks

# **Table of Contents**

| Key Features                                                           | 6        |
|------------------------------------------------------------------------|----------|
| System Requirements                                                    | 7        |
| Supported Instruments                                                  | 7        |
| Antenna Measurement Studio Installation                                | 9        |
| Software Installation & Configuration                                  |          |
| Instrument Configuration                                               |          |
| Agilent Connection Expert & VEE Runtime Configuration                  |          |
| Copper Mountain / Planar VNA's - Installation                          |          |
| USB Polarization Switch Installation (DPA-Autopol)                     |          |
| Configuring Diamond Engineering Positioners (D6050, x000 DCP252, ETC.) |          |
| Configuring a 3rd party positioner (Sunol, Frankonia, M2, Etc)         |          |
| Special Installation Notes                                             |          |
| Antenna Measurement Studio Software Overview                           |          |
| Instrument Selection & Settings                                        |          |
| VNA Emulator / Antenna Library                                         | 29       |
| Movement Settings & Position Extents                                   | 30       |
| Positioner Settings                                                    | 33       |
| Vertical Calibration Settings                                          | 35       |
| Polarization Configuration                                             | 36       |
| Using the 7-Axis                                                       | 38       |
| 7-Axis Homing and Limit Switches                                       | 40       |
| Measurement Calibration Settings                                       | 41       |
| Measurement Controls                                                   | 43       |
| Measurement Status & Displays                                          | 45<br>44 |
| Data Processing Introduction                                           | 46       |
| Data Visualization                                                     | 51       |
| Measurement Calculator                                                 | 58       |
| Making Measurements                                                    | 59       |
| Scalar System Calibration                                              | 60       |
| Scalar System Calibration - Substitution                               | 61       |
| Calibration Profiles                                                   | 62       |
| Auto / Manual Polarization Switching                                   | 63       |
| Azimuth & Elevation Measurements                                       | 64       |
| Gain Transfer Function                                                 | 65       |
| Performing Azimuth/Elevation Scan Measurement                          | 67       |
| Performing 3-Antenna Calibration                                       | 69       |
| File Trigger Mode                                                      | 72       |
| Intilizing the Data Processing Features                                | 72       |
| Port Manuary Data Processing Features                                  | 77       |
| Saving & Loading Measurement Data Sets                                 |          |
| Viewing & Working with 2D Moscurements                                 |          |
| Importing Paference Antenna Data                                       |          |
| Evample Peference Antenna Eile                                         |          |
| Calculating & Applying Path Loss Data                                  |          |
| Efficiency Measurements                                                | ۵۵<br>۸۷ |
| Efficiency Medsurements                                                |          |
| GnuPlot Polar and Amplitude Plots                                      | Co       |
| Mossurement Calculator / Pogister Math Eurotian                        |          |
| ivicasulement Calculator / Register Math Function                      |          |
| Exporting Data                                                         |          |
| Excer report - Polar Piot and Over Frequency                           |          |
| Concern System Traublachastics                                         |          |
| General System Troubleshooting                                         |          |
| vvarianty, Replacement Parts & Contact Information                     |          |

# **Key Features**

#### Light Weight

Platform is made of high quality, light weight Acrylic material for easy portability.

#### **Easy USB Connectivity**

Unit easily connects to the computer using a standard USB cable.

#### **User Friendly Software**

Our software has been designed to be understood easily to ensure the shortest time to successful antenna measurement.

#### **High Quality Components**

The antenna measurement platform is built mostly with non-metallic, custom machined parts.

#### Widely Compatible

Our software supports a wide range of network analyzers and instruments that use the GPIB / 488.1/2 and SCPI methods of communication. TCP/ IP and USB is supported on some instruments.

#### **Phase/Angle Measurement**

DAMS can measure any vector S-parameter over a specified frequency range, at each measurement point, using a VNA.

#### **Dual-Axis Movement**

360 degrees of horizontal motion at 1/8th degree per measurement and +/- 45 degrees vertical movement angle at 1 degree per step.

#### DC to 8, 18, 40 GHz. Measurement Ranges

Our wide frequency range allows for a diversified gamut of compatible antennas. (model dependent)

#### **Rotary SMA Joint**

Our high-performance rotary joint enables accurate measurements without jeopardizing signal integrity.

#### Advanced Data Processing Features

Designed for post measurement processing you can perform a range of functions such as:

- 3D visualization for all frequencies and angles
- Azimuth and elevation plots for true 3D data modeling
- Save / recall data sets from RAM or local disk
- Group delay (distance calculation)
- Excel-based reports with data
- Efficiency, radiation resistance, and AUT loss
- 4-trace 2D-plots
- Spherical 3D-plots
- Gain plots
- Simultaneously manipulate 4 different data sets
- Map over 50,000 measurement points into a single 3D-chart
- Reference antenna import feature
- 3-point gain substitution, and path loss correction methods
- Path loss calculator
- Calculator for modifying measurement results and comparing antennas
- Exports data to spreadsheet or 3rd part application (such as MatLAB)
- Dipole Link Simulator allows creation of simulated dipole antennas

# **System Requirements**

- AMD / Intel (Core i5 or better is recommended)
- 4 GB RAM (minimum)
- 3 GB hard disk space
- 1 available USB port
- 1024 x 768 display resolution (minimum)
- Keyboard and mouse
- · Compatible Network Analyzer or Power Meter/Spectrum Analyzer and Signal Generator
- PCI, USB or PC Card based name brand GPIB adapter (OR Ethernet if supported)
- Printer (if printing measured antenna plots)

# **Supported Instruments**

If you do not see your instrument on our list, please contact us. It does not necessarily mean it is not supported.

#### VECTOR NETWORK ANALYZERS

ADVANTEST R376x Series Agilent 507x Series Agilent 836x Series PNA's Agilent 836x Series PNA's Agilent (HP) 8510x Series Agilent (HP) 8714 Series Agilent (HP) 8720 Series Agilent (HP) 8753 Series Agilent (HP) 8757 Series Agilent FieldFox Series Agilent N5320A Series PNA's Anritsu 46xx Series Analyzers (VectorStar) Anritsu 46xx Series Analyzers (ShockLine) Anritsu 46xx Series Analyzers (Scorpion) Anritsu 37xx Series Analyzers (Lightning) Anritsu MS20xx VNA Master Series Copper Mountain S2 / S4 VNAs Planar TR1300 Series Planar S5048 Series Rohde & Schwarz ZVx Series Rohde & Schwarz ZND Series Rohde & Schwarz ZNB Series Tektronix TTR500 Series

#### SIGNAL GENERATORS

HP 83650 Series HP 8350 Series Agilent N9310A Series SMP Series Anritsu MG36xx Series Anritsu MG69xx Series Rohde & Schwarz SML Series Rohde & Schwarz SMD Series Rohde & Schwarz SMU Series

#### **POWER METERS**

Elva DPM-10 HP436A HP437B Anritsu ML2438A

#### SPECTRUM ANALYZERS

HP8565 Series Rohde & Schwarz FSL Series Anritsu MS27xx Series Anritsu MT82xx Series

#### **OTHER / MISC**

Agilent N51xx Series Anritsu MT8860C Anritsu S820E Quanset QM2010 Synth

**NOTE:** For the most updated list of supported instruments, please visit: <u>https://www.diamondeng.net/supported-instruments/</u>

# **Antenna Measurement Studio Installation**

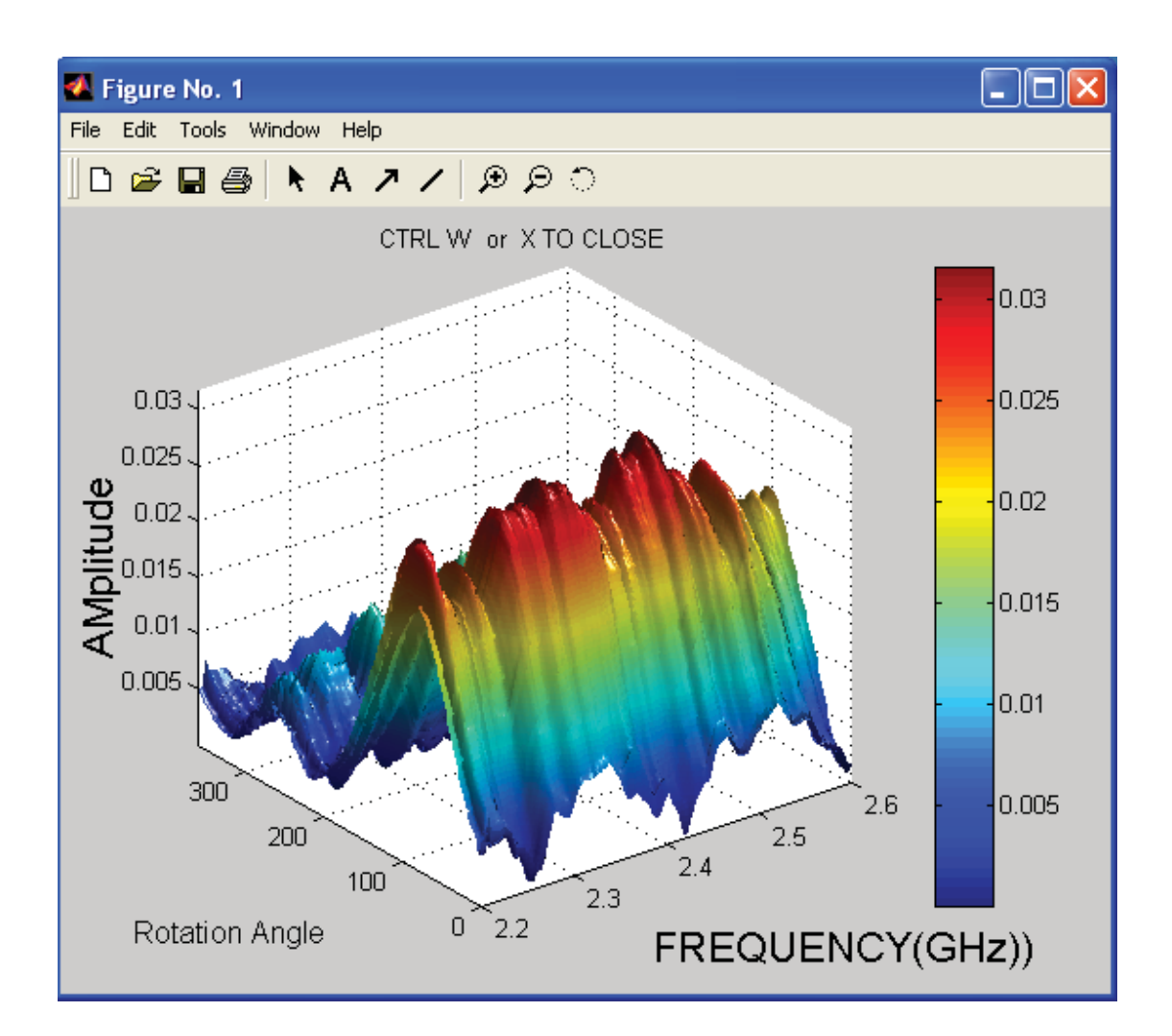

## **Antenna Measurement Studio**

Supports a wide range of power meters, voltmeters, spectrum analyzers and VNA/PNA's with many data processing features such as quad trace polar plots, dual trace amplitude plots and more

# **Software Installation & Configuration**

### **Software Installation**

**IMPORTANT**: Administrator privileges are required to install software. .NET 3.5 is also required which can be installed from "turn windows features on/off"

- 1. Place CD in CD-ROM or Insert flash drive, Navigate to drive and launch setup.exe
- 2. Click Next/OK through all setup screens.
- Agilent Runtime and I/O libraries Setup will launch.
   Windows 10/11 Users: you may receive an error that the operating system is

#### not supported - ignore this error.

- 4. To verify installation is complete click Start Menu → Programs and ensure the folders below are present. If so, you may launch Antenna Measurement Studio.
  - Agilent Vee Pro Runtime 9.3
  - Agilent I/O Libraries
  - DAMS

**NOTE:** If any folders are missing or an installation error occurred. Manually install components by installing the runtime and/or IO Libraries from c:\dams\runtime93

### **Post Installation Instructions**

A few extra steps are REQUIRED after the software has been installed

- Matlab 3D PlotsGo to C:\Program Files (x86)\Agilent\Vee Pro Runtime 9.3<br/>and right click on veerun.exe. Select the compatibility tab and<br/>select "Run as Administrator"

### **Entering Your License Key**

- In main screen of DAMS software, at the top of the screen, Under "DEMO LICENSE", press "system options" and select LICENSE INFO (*not* simulator license)
- 2. Enter the license key located on the CD holder or on the front or back of your users manual Press "Verify and Save".
- 3. Key has been verified should appear. Click "QUIT" and restart the software to update the license.

### **License Problems?**

E-mail us at Support@DiamondEng.net or call (530) 626-3857 Monday - Friday, 9:00 A.M. to 5:00 P.M. (PST).

# **Instrument Configuration**

## Instrument Communication

Antenna Measurement Studio communicates with instruments using GPIB, TCP/IP, or USB. This is accomplished using the Agilent I/O Libraries / Connection Expert and the Agilent VEE Runtime I/O Configuration, which should be located in your start menu.

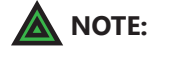

An entry in the runtime configuration is ALWAYS required even if there is nothing configured using the Agilent Connection Expert

If using GPIB we recommend one of the adapters listed below:

- National Instruments GPIB products (ALL)
- Agilent GPIB products (ALL)
- Measurement Computing PCI or PCMCIA GPIB adapters.

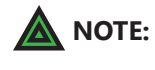

Using an adapter that is not listed could result in strange behavior and installation or configuration issues.

## **Supported Instrument Types**

Please see our list of "Supported Instruments" which are compatible with DAMS Antenna Measurement Studio. We have designed the software to work with many types of instruments including, but not limited to:

- Vector Network Analyzers
- Spectrum Analyzers
  - forc
- Signal GeneratorsPower Meters

- Voltmeters

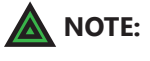

For the most updated list of supported instruments, please visit: http://www.DiamondEng.net/dams-software-studio/supported-instruments

# **Agilent Connection Expert & VEE Runtime Configuration**

## **Configuring your Instruments**

#### \*\* For Copper Mountain / Planar VNA's, see next section \*\*

After Antenna Measurement Studio is installed, the following Start Menu folders should exist:

- Agilent I/O Libraries
- Agilent VEE Pro (X.X) Runtime

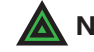

**NOTE:** If any folders are missing, refer to the software installation for your model.

### Step 1: Find instruments using Agilent Connection Expert

- 1. Connect and turn on instruments.
- 2. Click Start → Programs → Agilent I/O Libraries → Connection Expert.
- 3. The Connection Expert will find and display any interfaces and instruments.
- 4. This step is complete, Exit the Connection expert and proceed to the next section (VEE Runtime I/O Configuration)

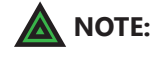

**E:** Some GPIB instruments do not support the \*IDN command. For example, HP8510 show up with a red X and say "Communication Failure", but is <u>not</u> a problem.

**ADDING TCP/IP INSTRUMENTS:** If your TCP/IP instrument was NOT automatically found, you must attempt to manually configure it. To do this, right click on TCP/IP in the list and select "ADD". Then, choose TCP/IP and attempt to manually enter the IP address or hostname of the instrument.

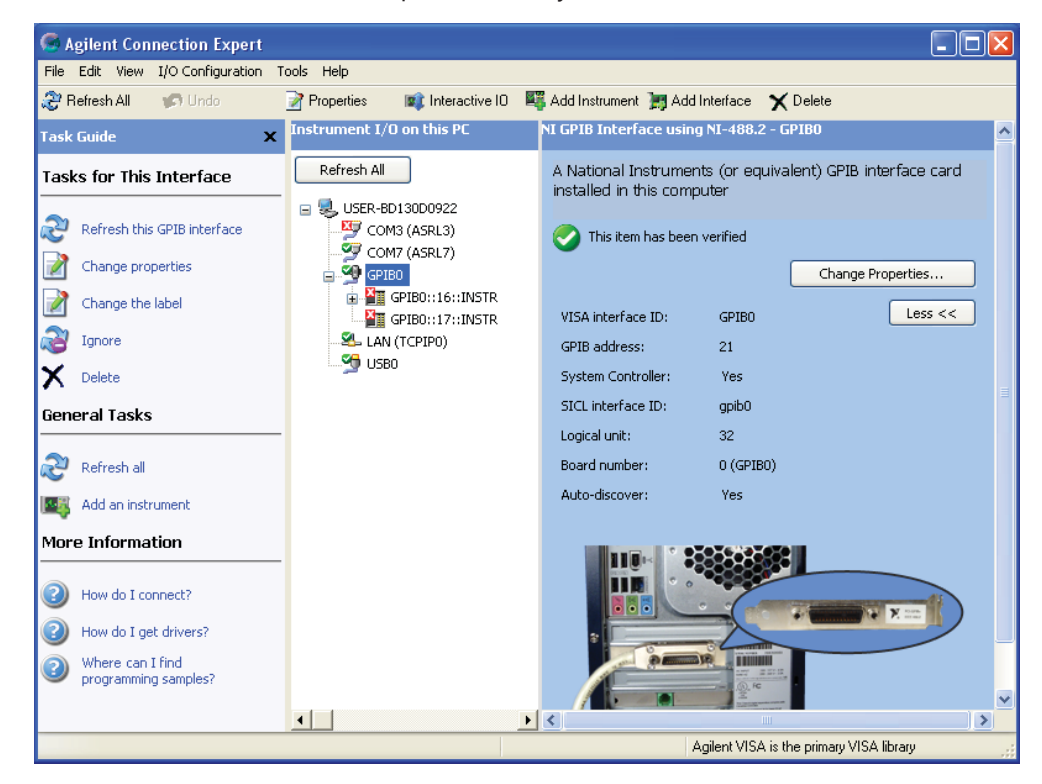

## Step 2. VEE Runtime I/O Name Configuration

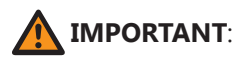

IT: You *must* complete the following steps for our software to communicate with your instruments. Antenna Measurement Studio will display an error if you do not enter the correct instrument name exactly as shown in the list on the following page.

| Instrument Manager                                                                                                    | ? ×                                               |
|----------------------------------------------------------------------------------------------------|---------------------------------------------------|
| Instrument List                                                                                                    | Auto Discovery                                    |
| My Configuration (C:\Documents and Settings\Ben  GPIB0  HP8510(@GPIB0::16::INSTR)  mmmmmmmmmmmmmmmmmmmmmmmmmmmmmmmmmmm | Find Instruments<br>Configure Drivers<br>Settings |
|                                                                                                    | Instrument                                        |
|                                                                                                    | Add Remove                                        |
| Save Cancel                                                                                                    |                                                   |

- 1. Click Start  $\rightarrow$  Programs  $\rightarrow$  Agilent VEE pro 8.0 Runtime  $\rightarrow$  I/O Config
- 2. Click "Find Instruments". (See image above)
- 3. Instrument should appear in the list labeled as "newInstrument". (See image above)
- Clicking "Properties" opens a new window (see image to right). Change "Name" to match the one from our list on the next page which matches your analyzer.
- After you've entered the appropriate name exactly as it is shown in the list, click "Advanced" and set the "Instrument Time-Out" to 15 seconds. Press "OK" and "SAVE", closing out of both boxes.

| Instrument Prope | erties 🔀                 |
|------------------|--------------------------|
| Name:            | HP8510                   |
| Interface:       | GPIB 💌                   |
| Board Number:    | 0 +                      |
| VISA Alias:      |                          |
| VISA Address:    | GPIB0::16::INSTR         |
|                  | (e.g., GPIB0::12::INSTR) |
|                  | dvanced<br>K Cancel      |

## Step 2. VEE Runtime I/O Name Configuration (continued)

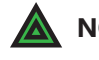

**NOTE:** Don't see your instrument? Contact us, we may have compatible/custom drivers.

| Network Analyzers                                       | "Name" Setting | g         |
|---------------------------------------------------------|----------------|-----------|
| HP 8510 series analyzers                                | HP8510         | _         |
| HP 8714 series analyzers                                | HP8714         |           |
| HP 8720 series analyzers                                | HP8720         |           |
| HP 8753 series analyzers                                | HP8753         |           |
| HP 8757 Scalar                                          | HP8757         |           |
| Advantest R376x Series                                  | ADVR376X       |           |
| Agilent / HP 8530                                       | HP8350         |           |
| Agilent 5230A series analyzers                          | N5230A         |           |
| Agilent 5071 series analyzers                           | AT5071         |           |
| Agilent 836x PNA analyzers                              | AT8363         |           |
| Agilent PNA Universal Driver                            | AGILENTPNA     |           |
| Agilent Fieldfox N992x                                  | N99XX          |           |
| Anritsu Scorpion Analyzers                              | MS462X         |           |
| Anritsu MS20xx VNA                                      | MS20XX         |           |
| Anritsu MT8860C VNA                                     | MT8860C        |           |
| Anritsu S820E                                           | S820           |           |
| Anritsu Lightning Analyzers                             | ML37XX         |           |
| Anritsu Vector Star Analyzers                           | VSTAR          |           |
| (Vector Star includes MS46121 and the Shockline Series) |                |           |
| Copper Mountain S2VNA                                   | exempt         |           |
| Rohde & Schwarz RS series                               | RSZVR          |           |
| Rohde & Schwarz ZVH series                              | RSZVH          |           |
| Rohde & Schwarz ZND series                              | RSZND          |           |
| Rohde & Schwarz Planar 304 and 804 series               | exempt         |           |
| Rohde & Schwarz Planar S5048 series, TR1300 series      | exempt         |           |
| Signal Generators                                       |                |           |
| Agilent 33xxx Series Signal Generator                   | AT33XXX        |           |
| Agilent 51XX Series Signal Generator                    | N51XX          |           |
| Agilent 9310A Series Signal Generator                   | N9310          |           |
| Anritsu MG69xx Series Signal Generator                  | MG69XX         |           |
| Anritsu MG36xx Series Signal Generator                  | MG36XX         |           |
| HP Universal Sig-Gen Driver                             | HPGENERATOR    |           |
| HP 83650B Signal Generator                              | HP836          |           |
| HP 8350 Sweep Generator                                 | HP8350         |           |
| HP 8648 Sweep Generator                                 | HP8648         |           |
| Quonset QM2010 Synthesizer                              | QM2010         |           |
| Rohde & Schwarz SMP Series                              | RSSMP          |           |
| Rohde & Schwarz SML Series                              | RSSML          |           |
| Rohde & Schwarz SMU Series                              | RSSMU          |           |
| Spectrum Analyzers                                      |                |           |
| Advantest 32XX Series                                   | ADV32XX        |           |
| Agilent E440x Series                                    | E440X          |           |
| Anritsu MS20xx Series                                   | MS20XX         |           |
| Anritsu MS26xx Series                                   | MS26XX         | (list con |

(list continues...)

| Anritsu MT82xx and MS27xx Series | MS27XX  |
|----------------------------------|---------|
| HP 8565 Series                   | HP8565  |
| Nex 1 NS132 Spectrum Analyzer    | NS132   |
| Rohde & Schwarz FSL Series       | RSFSL   |
| Tektronix 271x Spectrum Analyzer | TEK271X |

#### **Power Meters**

| Agilent EPM Series                      | AGEPM   |
|-----------------------------------------|---------|
| Agilent / HP 34401A Multimeter          | HP34401 |
| Anritsu ML2438A                         | ML2438  |
| Anritsu ML4803A                         | ML4803  |
| Boonton 4530                            | BN4530  |
| Boonton 52018                           | exempt  |
| ELVA-1 DPM 10                           | DPM10   |
| HP 436A Power Meter                     | HP436   |
| HP 437B Power Meter                     | HP437   |
| Keithley K2182                          | K2182   |
| Telemakus TED8000-40 USB Power Detector | TED8000 |

# **Copper Mountain / Planar VNA's - Installation**

### Step 1: Set DAMS to run as administrator

- 1. Go to C:\Program Files (x86)\Agilent\Vee Pro Runtime folder
- 2. Right Click on VEERUN.EXE and select properties
- 3. Click the compatibility tab and enable "RUN AS ADMINISTRATOR"
- 4. Click OK to save settings

### Step 2: Install and Start VNA Software

- 1. Install the copper Mountain S2 VNA software, IMPORTANT- at the end of the installation be sure to select the option to install COM libraries!!!
- 2. Connect the VNA to the PC, the drivers should load
- 3. Right click on the VNA Software icon, select properties, click compatibility tab and place a check mark in "RUN AS ADMINISTRATOR" then click OK
- 4. Start the VNA Software, it should load and connect to the VNA

### Step 3: Making a Measurement using DAMS Software

- 1. Configure the VNA for desired start / stop frequency / number of points
- 2. Start the DAMS Software.
- 3. From the "Select Instrument" pull-down, select your PLANAR model.
- 4. Press settings to configure S21 or S12 Measurement.
- 5. Calibrate system either using VNA or DAMS Software, see chapter on calibration for details and examples.
- 6. Press one of the "Measure" buttons, the software should start collecting data and the positioner should move.

Configuration Instructions for option DPA\_Autopol automatic polarization switching using a USB RF switch.

## **Step 1: Install USB switch driver and libraries**

1. Install MiniCircuits switch software from the supplied USB stick or link provided by us, do not download the latest version from mini-circuits as it may cause a DLL conflict.

## Step 2: Configure DAMS software

- 1. Start DAMS antenna measurement studio
- 2. Click the "Pol Settings" button and select MiniCircuits Switch from the pull-down- If an error occurs you may not have the libraries installed, please be sure that you are using the latest DLL files, repeat the steps in step 1 with current minicircuits software.
- 3. Look on the back of your switch module and note the serial number of the unit. Enter the serial number into the window and press "update and connect" if working properly the switch should say "Connected"

## **Step 3: Verification Test**

- 1. From either the settings panel under Pol Setting, or from the main page of the software, pressing either H or V should cause the switch to change.
- 2. The change cam be seen by the LED indicator located on the front of the switch changing color, you will also hear a very slight audible click.

Further information on the Automatic polarization switching and options can be found under the software overview section of this manual

## **Other DAMS Positioner Settings**

Detailed positioner setup instructions can be found in the associated manual for your specific DAMS positioner. For your convenience, we have listed some basic positioner configurations with the Associated DAMS Software Settings. The controller revision can be found on the turntable serial number label on integrated positioners and on the bottom side of exernal controllers.

### D6050/D6025 Series using MC3,4,5,6 Series 3 Axis Controllers

D6050 Checkbox: Selected Position Tracking Checkbox: Selected Full Spherical Mount Checkbox: Selected

#### Azimuth/Horizontal/Roll

Motor Resolution : .1125 Gear Ratio: Belt Drive Head: 36 Worm Drive Head: 72 Start Speed: 1000 Stop Speed: 8000 Slope: 8 Mini Stepping: ON Holding Current: ON

#### **Elevation/Vertical/Turntable**

Motor Resolution : .1125 Gear Ratio: 90 (72 - D6025 belt drive) Start Speed: 1000 Stop Speed: 8000 Slope: 8 Mini Stepping: ON Holding Current: ON

### **IMPORTANT MC6x Series Settings (After 4/2024)**

It is necessary to set custom current settings for D6050 OR D6025 series with MC6x series controllers or overheating of motors may occur! Please use settings below under "Advanced Current Settings'

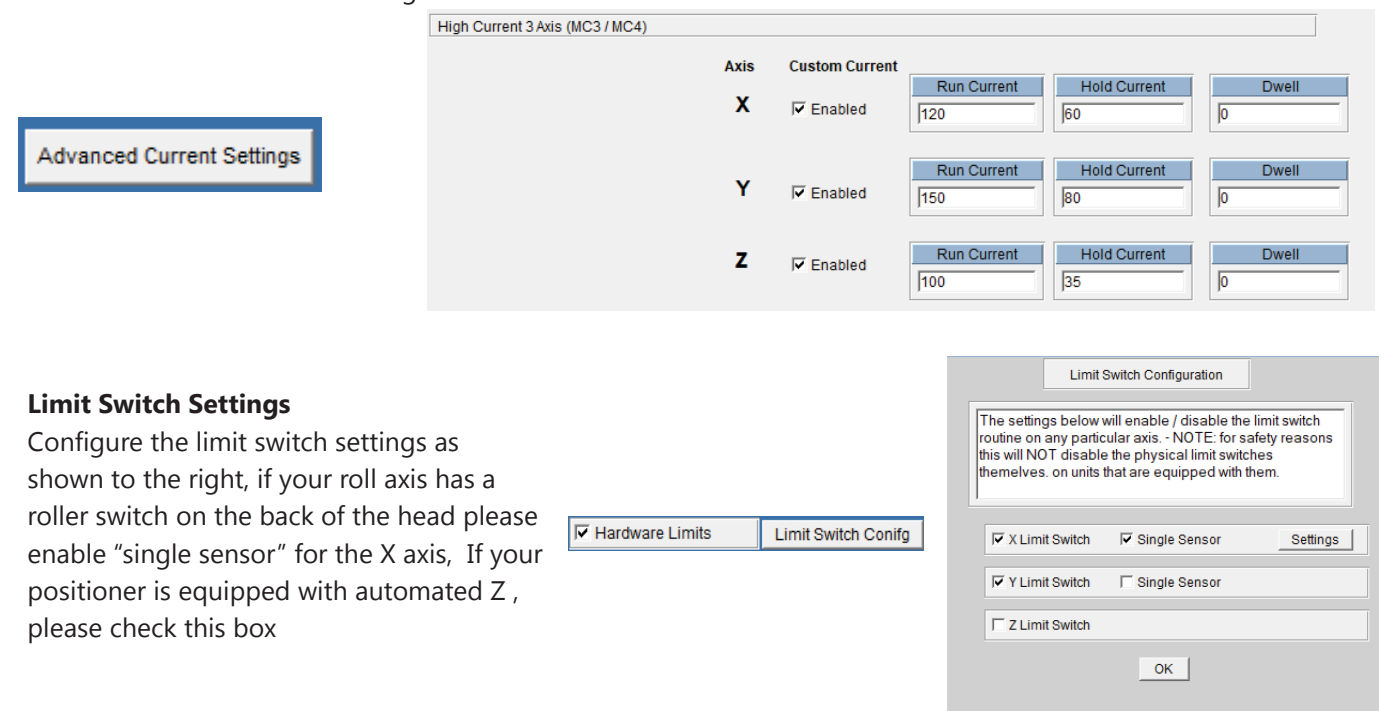

### D6050 Series using LEGACY SSXYQE 2 Axis Series Controllers (PRE 2018)

#### Azimuth/Horizontal/Roll

Motor Resolution : 1.8 Gear Ratio: 144 D6050 Checkbox: Selected Full Spherical Mount Checkbox: Selected Start Speed: 250 Stop Speed: 500 Slope: 8 Mini Stepping: ON Holding Current: ON

#### **Elevation/Vertical/Turntable**

Motor Resolution : 1.8 Gear Ratio: 190 D6050 Checkbox: Selected Full Spherical Mount Checkbox: Selected Start Speed: 250 Stop Speed: 500 Slope: 8 Mini Stepping: ON Holding Current: ON

# Configuring a 3rd party positioner (Sunol, Frankonia, M2, Etc)

## **Sunol ELAZ2B**

The Sunol ELAZ2B is a 2-axis positioner with a resolution of 28,800 steps per revolution for both Azimuth and Elevation, it is configured by performing the following steps:

- 1. Start the DAMS Software and press "Positioner Settings"
- 2. Under "Select Controller" select 3rd Party
- 3. Click the Third Party pull-down and select Sunol ELAZ2B
- 4. Manually enter the COM port of the positioner (this can be found in device manager under PORTS COM&LPT
- 5. For "Motor Resolution" enter .1125" and a gear ratio of 9 for both Azimuth and Elevation Axis
- 6. Press "SAVE" then select "restart with default extents"

Use the image below for reference:

| Motor and Control Setting | S                           |                     |
|---------------------------|-----------------------------|---------------------|
| Select Controller         | Auto-Find Status            | ?                   |
| Third Party _             | Select Port<br>COM4 		 Find | Other Controller    |
| Motor Driver<br>universal |                             | Settings            |
| AZ Motor Res. EL          | Move or Measure             | Az Dwell            |
| AZ Gear Ratio EL          | Reverse Rotatio             | El Dwell            |
| Ultra High Res Option     | Full Spherical M            | ount Save           |
| off                       | FSM Conical Elevation       | Don't use with x100 |

## Sunol ELAZ-75 / SC110V GPIB Controller

The Sunol SC100V controller has up to 3 channels which all are have independent GPIB addresses. The DAMS software can use up to 2 of these channels (AZ / EL)

#### **GPIB Configuration**

- 1. Verify each axis of the controller is configured for a specific GPIB address and properly configured for the positioner, is attached to that axis and the gpib adapter is connected to the controller. Note which one is AZ and which one is EL.
- 2. On the computer, open the Agilent/Keysight Connection Expert, the connection expert should show all of the controllers as active. Once verifying, close the connection expert.
- 3. Open Start  $\rightarrow$  Programs  $\rightarrow$  Agilent VEE Pro Runtime  $\rightarrow$  I/O Configuration.
- 4. Press "FIND" it should ask to send an IDN request to each axis.
- 5. Once the controllers are found they will have a name like "newinstrumentX" you must change the names to SC110VCH1 and SC100VCH2.
- 6. Press the SAVE button then close the I/O Configuration.

| Find 🗟 Smpl 🚈 😭 🗶 🔒 🖨 😭 🎯                                                                                                    | Instrument Propert | ies                     |
|----------------------------------------------------------------------------------------------------|--------------------|-------------------------|
| rewInstrument2(@GPIB0::17::INSTR)     SC110VCH1(@GPIB0::2::INSTR)                                                                                 | Name:              | SC110VCH1               |
| VSTAR(an37347a@GPIB0::6::INSTR)                                                                                                    | Interface:         | GPIB                    |
| newInstrument9(@1416)                                                                                                    | Board Number:      | 0                       |
| GPIB7 (Legacy)                                                                                                    | VISA Alias:        |                         |
|                                                                                                    | VISA Address:      | GPIB0::2::INSTR         |
|                                                                                                    |                    | e.g., GPIB0::12::INSTR  |
| AT5071(@TCPIP0::169.254.52.255::inst0::INST<br>MS20XX(@TCPIP0::169.254.162.180::9001::SC<br>mental newInstrument4(@TCPIP0::10.70.24.11::inst0::II | ок                 | Advanced<br>Cancel Help |

## Sunol SC110V GPIB Controller (continued)

#### **DAMS Configuration**

- 1. Start the DAMS Software and open "Positioner Settings"
- 2. From Select controller choose "Third Party"
- 3. From the "Other positioner" setting choose "SUNOL SC110V"
- 4. Press the settings button and assign the proper channels to axis or set as disabled.
- 5. Press "Update" then SAVE and restart the DAMS Software.

| Motor and Control Settings                                                  |                                                                                                    |     |
|-----------------------------------------------------------------------------|----------------------------------------------------------------------------------------------------|-----|
| Select Controller Au                                                        | uto-Find Status ?                                                                                                    |     |
| Third Party                                                                 | Other Controller                                                                                                    |     |
| Manually Position Antenna Se                                                | Helect Port Find SUNOL_SC110V                                                                                                    |     |
| Motor Driver<br>universal                                                   | Settings                                                                                                    |     |
| AZ Motor Res. EL<br>1 1 AZ Gear Ratio EL<br>10 10 Uttra High Res Option Off | Move or Measure     Az Dwell       Move & Measure     0       Measure but Don't move     EI Dwell       Reverse Rotation     0       Full Spherical Mount     Save       FSM Conical Elevation     Don't use with x100 |     |
| x100 Positioner Settings                                                    | 3                                                                                                    |     |
| Select x100 Model                                                           | ert. Disable                                                                                                    |     |
| 5100 T x10                                                                  | 100 Pan Co                                                                                                    |     |
| AZIMUTH                                                                     | SPEEI For spherical measurements using both a turntable and roll positioner: Configure Azimu                                                                                                    | uth |
|                                                                             | For single positioner operation: set all other axis to "DISABLED"                                                                                                    |     |
|                                                                             | Axis Configuration                                                                                                    |     |
|                                                                             | Azimuth Axis  CHANNEL1                                                                                                    |     |
|                                                                             | Azimuth Settings Elevation Settings                                                                                                    |     |
|                                                                             | Azimuth Reverse Direction     Elevation Reverse Direction                                                                                                    |     |
|                                                                             | Update                                                                                                    |     |
|                                                                             | Use QUIT or save button on main screen to exit and permanently save settings                                                                                                    |     |
|                                                                             | Software restart required if changing axis assignment                                                                                                    |     |
|                                                                             | Cancel                                                                                                    |     |

### **INNCO C03000 Controller** (with CP1500 Arch Scanner and CTE500 Compact turntable)

The INNCO CO3000 controller is a multi-axis controller. Currently the DAMS supports this controller using a CTE5000 compact turntable for azimuth and CP15000 dual-carriage positioner for elevation. We recommend this positioner be operated using GPIB. Before configuring the positioner within the DAMS, it must first be added to Agilent VEE Pro Runtime I/O configuration.

#### Adding GPIB Device to I/O Configuration

- 1. Click Start  $\rightarrow$  Programs  $\rightarrow$  Agilent VEE Pro Runtime I/O Configuration  $\rightarrow$  I/O Config
- 2. Press "FIND", it should find the controller
- 3. Right click on the controller and select properties, change the name from "new instrument" to INNCOC3000
- 4. Press the "Save" button and then select the blue disk icon to save the configuration.

#### Configuring DAMS software to use the INNCO Controller

- 1. Start the DAMS software and press "Positioner Settings"
- 2. Under "Select Controller", select 3rd Party (see pic below for reference)
- 3. Click the Third Party pull-down and select INNCO C03000
- 4. For "Motor Resolution" enter 1" and a gear ratio of 10 for both azimuth and elevation axes.
- 5. Press the SETTING button located under where you selected the controller and see the settings on the following page.

| Motor and Control Settings | 3                        |                    |
|----------------------------|--------------------------|--------------------|
| Select Controller          | Auto-Find Status ?       |                    |
| Third Party 💌              |                          | Other Controller   |
| Manually Position Antenna  | Select Port Find         | INCO_CO3000 -      |
| Motor Driver<br>universal  |                          | Settings           |
| AZ Motor Res. EL           | Move or Measure          | Az Dwell           |
| AZ Gear Ratio EL           | Reverse Rotation         | El Dwell           |
| Ultra High Res Option      | Full Spherical Mount     | Save               |
| off 🗾                      | FSM Conical Elevation Do | on't use with x100 |

## **INNCO C03000 Controller - Axis Configuration**

Standard configuration is 3 axes; one turntable and two arc positioners. Please see the default configuration below. A special mode is available to make use of an INNCO mast to automatically adjust height, angle and polarization. Detailed explanations of the various positioning modes for this positioner can be provided upon request.

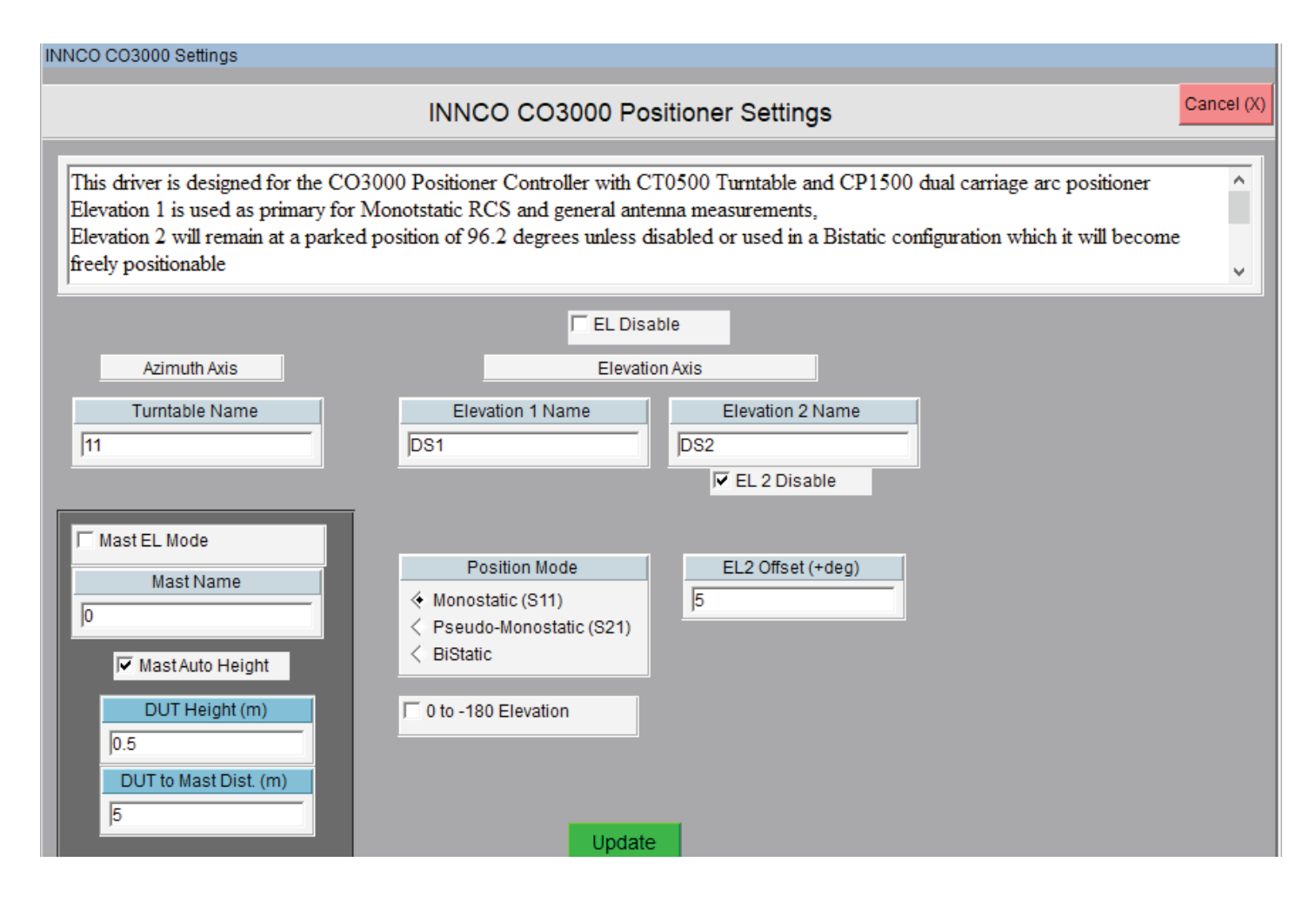

## **Power Saving Options**

Be sure to disable screen sleepers, power saving features and other applications, which may cause a .DLL or GPIB to crash.

## **Other Running Applications**

The DAMS Software requires a large amount of CPU and system resources. We advise not having any other applications running while the DAMS Software is in operation.

## **Reporting Bugs**

During especially complex and/or untested scenarios, a software failure may occur. If you encounter such a scenario, please do not hesitate to let us know. We will promptly address your problem and may offer a hot-fix to quickly resolve your issue. Reporting bugs greatly helps us improve all aspects of our systems. Please report any errors or questions about the software operation to Support@DiamondEng.net.

## **Tripod Compatibility Information**

The DAMS system has been designed so that it will operate with nearly any tripod. x000 Series, which uses a linear actuator, require a slightly more specific tripod with a pivoting head and a neck diameter of about one inch. When purchasing a new tripod, ensure all parts from the current system fit onto the new tripod free of angle or clearance problems. Once you are ready to configure the software please follow the instructions below for calibrating the vertical axis. If you're unsure if a prospective tripod would be compatible, feel free to contact us and we would be happy to assist.

## Matlab Plotting with Windows 7/8 - 64 Bit

When using the DAMS software under 64-bit versions of Windows 7, you must follow the instructions below or the software will show a "could not start matlab engine" error code.

- 1. Open C:\Program Files\Agilent\Vee Pro Runtime\ (might be Program files(x86))
- 2. Right click on veerun.exe and select "Properties"
- 3. Click the compatibility tab and select "Run as Administrator"
- 4. Click OK and restart our software.
- 5. Plot a 3D file, it should plot OK.
- 6. If 3D plotting works ok, go back and de-select "Run as administrator"

# Antenna Measurement Studio Software Overview

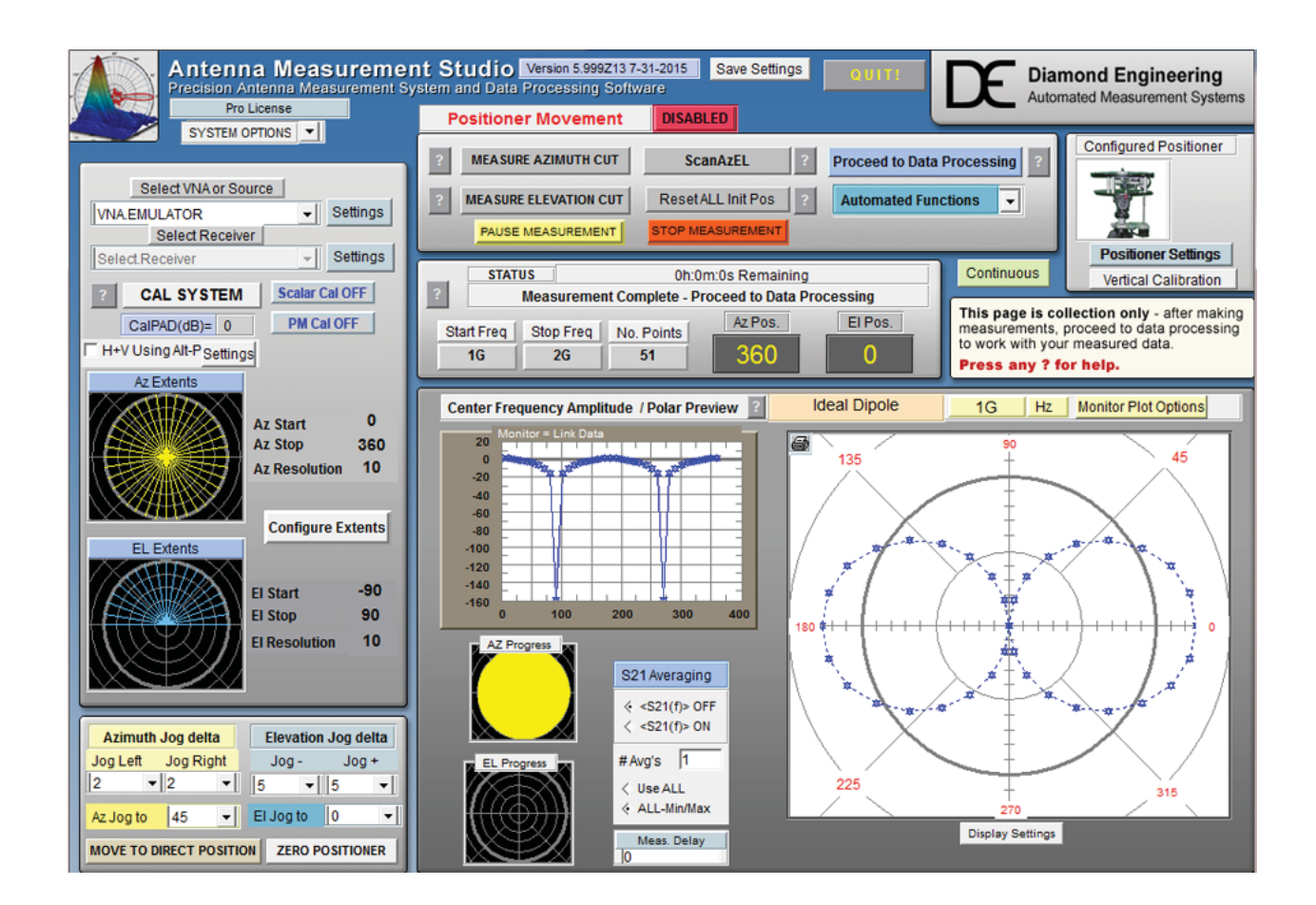

## **DAMS Software Basics**

## **Configuration Versatility**

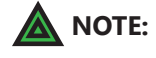

**TE:** For most network analyzers the settings are all made on the analyze front panel.

You can choose from multiple combinations of instruments such as a signal generator and a power meter, or a signal generator and a spectrum analyzer.

|        | Select VNA or Sour | ce    |          |          |
|--------|--------------------|-------|----------|----------|
| VNA.E  | MULATOR            |       | <b>-</b> | Settings |
|        | Select Receiver    |       |          |          |
| Select | .Receiver          |       | -        | Settings |
|        |                    |       |          |          |
|        | Cal System         |       | Scal     | ar OFF   |
|        | CalPAD(dB)= 0      |       | рмса     | AL OFF   |
|        | Az Extents         | 7 Sta | rt       | 0        |

VNA Settings (available for certain VNA models)

**NOTE:** Start frequency, stop frequency and number of points are always set on the analyzer

| S-Parameter         | This is the primary parameter that will be measured, usually S21 or S22 is selected                                                           |
|---------------------|----------------------------------------------------------------------------------------------------|
| Alternate Parameter | This option will collect an alternate S-Parameter such as S22<br>(Reflection) Single Cut - This will only collect alternate parameter data on |

| Analyzer Display | S-Param |        | ? 🔽 Alternate Parameter |
|------------------|---------|--------|-------------------------|
| < polar          | ♦ S21   | Cancel | < S21                   |
| < smith          | < S12   |        | < S12                   |
| 🔶 logmag         | < S11   | SAVE   | ♦ S11 < S22             |
| < other          | < S22   |        | ? Vingle Cut            |

the First azimuth cut

## Source Instrument Settings (Generator, or Receive Only)

|   | <b>NOTE:</b> These settings also apply for the <b>RECEIVE ONLY</b> instrument.     |                                                                                                    |  |  |
|---|------------------------------------------------------------------------------------|----------------------------------------------------------------------------------------------------|--|--|
| S | tart / Stop Frequency:                                                             | Enter the frequency in GHz (decimals are acceptable).<br>Example: $450Mhz = 0.45$                                                                                              |  |  |
| ľ | lumber of points:                                                                  | Similar to a VNA configuration you may choose the number<br>of frequency points for the sweep, click the "Freq Increments"<br>window to display the calculated Frequency Step. |  |  |
| C | <b>Output Power:</b> Sets the output power of the Signal Generator. Format is dBm. |                                                                                                    |  |  |
|   | Start Frequency (GHz)                                                              | 75                                                                                                    |  |  |
|   | Stop Frequency (GHz)                                                               | 76 Freq Increments (GHz) Click to Refresh                                                                                                    |  |  |
|   | Number of Points                                                                   | 3                                                                                                    |  |  |
|   | Output Power (dBm)                                                                 | 0 Save/Apply Cancel                                                                                                    |  |  |

## **Receive Instrument Settings**

| Trigger Mode  | Changes how the power meter reads the sensor. This setting is only applied to certain meters.                                                                                               |
|---------------|----------------------------------------------------------------------------------------------------|
| Trigger Delay | Sets the delay / settling time between when the signal generator is called<br>and the power meter is queried for a reading. Format is in seconds.<br>( <i>Example: 1/10 second = 0.10</i> ) |
| Sweep Delay   | This sets the number of seconds the signal generator will wait before initiating                                                                                                    |

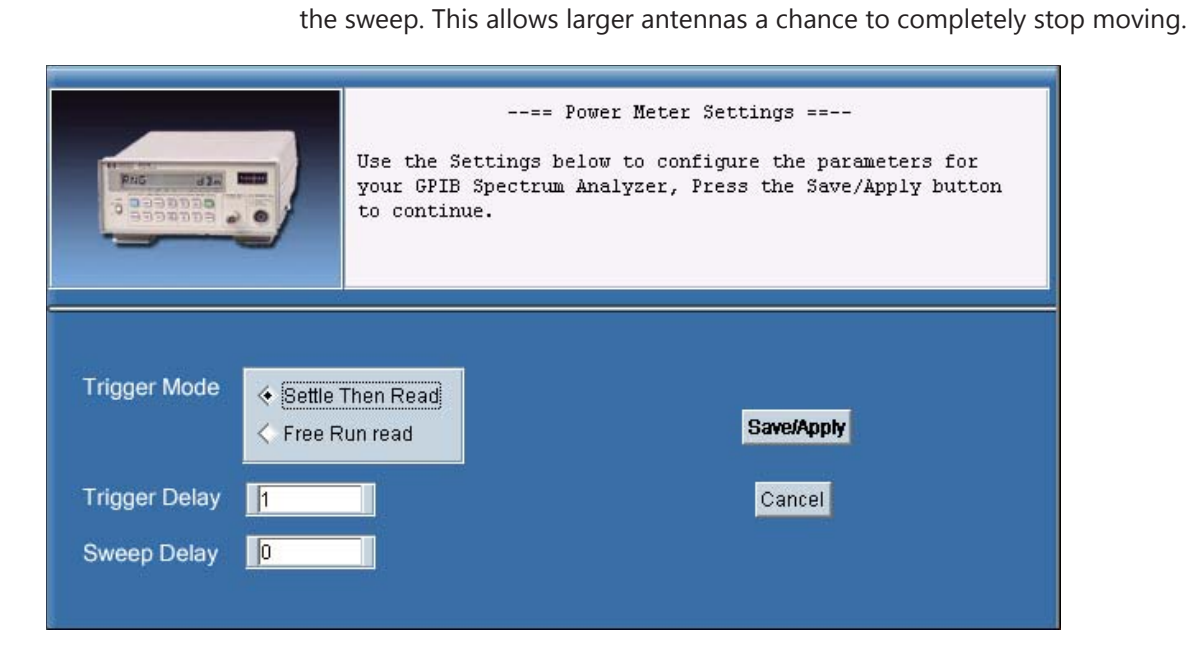

# **Receive Instrument (Spectrum Analyzer Settings)**

| -Sweep Settings-<br>Span (Hz)                                   | -Max Hold Setings-<br>On/Off Max Hold | -Display Settings- |
|-----------------------------------------------------------------|---------------------------------------|--------------------|
| Resolution BW (Hz)                                              | Measure Delay (Sec.) 📙                | DB/Div.            |
| Video BW (Hz)                                                   | -Triggering Options-                  | 10                 |
| 101 4                                                           | Sequence Delay(Sec.)                  |                    |
| <u>-Video Averaging-</u><br>Average count (Type OFF to disable) | Rx Delay (Sec.) 1                     | Save/Apply         |
| OFF                                                             |                                       | Cancel             |

## Sweep Settings

|             | Span            | Span of spectrum analyzer sweep. Format is in Hz.                                                                                                    |
|-------------|-----------------|----------------------------------------------------------------------------------------------------|
|             | Res Bandwidth   | Sets bandwidth window on spectrum analyzer<br>(the smaller the window, the faster the sweep).<br>Format is in GHz.                                         |
|             | Video Bandwidth | Sets video bandwidth window on spectrum analyzer.                                                                                                    |
| Video Aver  | aging           |                                                                                                    |
|             | Average Count   | Sets number of times spectrum analyzer will average the Video BW before the data is read.                                                                  |
| Max Hold    | Settings        |                                                                                                    |
|             | Max Hold On/Off | Turns the Max Hold option on or off.                                                                                                    |
|             | Measure Delay   | Sets how long the spectrum analyzer sweeps and<br>updates the max hold before sending data to the<br>software. This function is useful for non-CW signals. |
| Display Set | ttings          |                                                                                                    |
|             | Reference Level | Sets the reference level of the spectrum analyzer display. (Settings in DB)                                                                                |
|             | dB/Div          | Sets the "dB per division" scale on spectrum analyzer display.                                                                                             |
| Triggering  | Options         |                                                                                                    |
|             | Sequence Delay  | Sets the delay time between when the platform starts and the measurement sequence is started                                                               |
|             | RX Delay        | Sets the delay time between the time the signal generator is called and the spectrum analyzer is triggered to sweep.                                       |

# **VNA Emulator / Antenna Library**

## **Antenna Simulation Library**

This feature is accessed by selecting "VNA Emulator" from the instrument pull-down. Select the type of antenna you would like to generate and enter the desired start, stop frequencies and number of frequency points. Patterns will be generated by using the "measure" buttons on the front panel of the software, it is advisable to disable motor movement to reduce time.

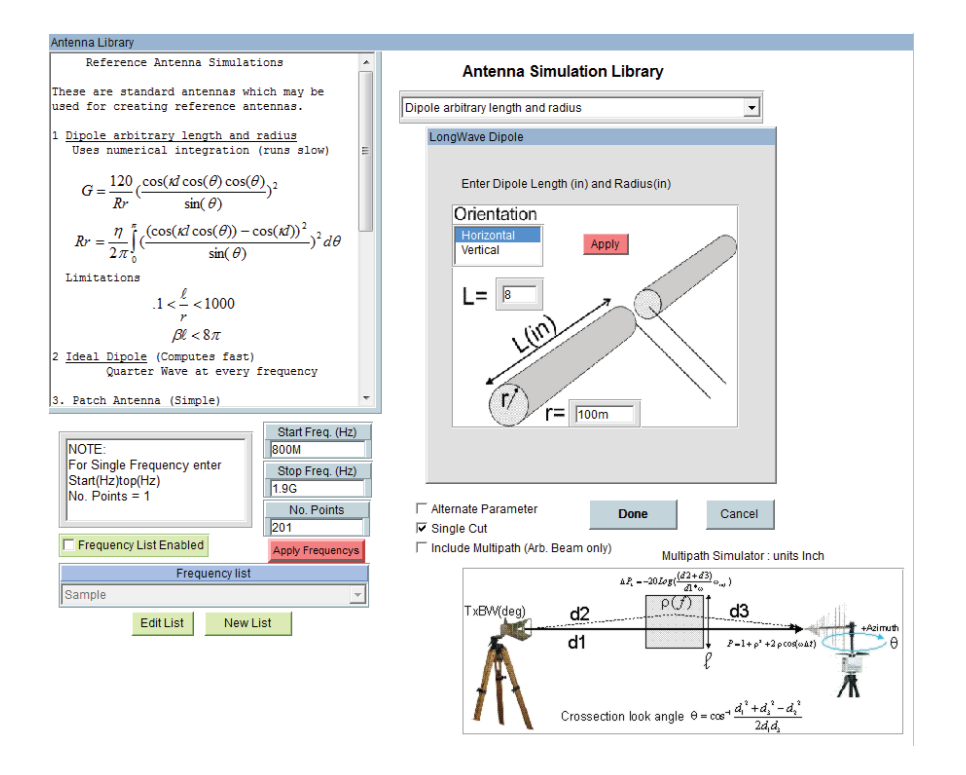

Ideal 1/4 wave Dipole - Generates an ideal dipole pattern for every frequency

**Dipole Arbitrary Length / Radius** - Generates frequency accurate dipole patterns based on the entered dimensions.

**Patch Antenna** - Enter the size of the patch and air-gap to generate pattern. Pattern can also be peaked to any desired AZ/EL position

Axial Helix - Generates pattern based off entered helix properties

**Arbitrary Beam-** Generates an ideal beam at a desired angle, Gain is dependent on beamwidth

**Ideal Parabolic Dish** - Enter dish diameter and desired peak AZ/EL position for frequency accurate pattern.

# **Movement Settings & Position Extents**

## **Azimuth extents setup**

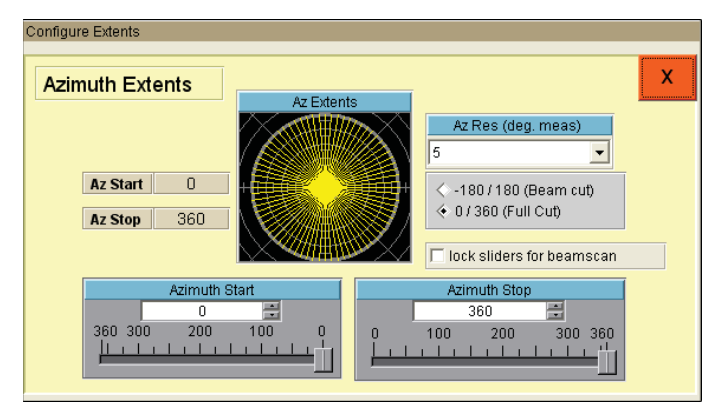

| Degrees Per Measurement | Displays current degrees per measurement based off of the current extent settings for this axis.                                     |
|-------------------------|----------------------------------------------------------------------------------------------------|
| Show Hig Res Values     | Calcualtes high resolution step values (having this enabled will<br>Cause high refresh times to display resolutions)                 |
| Azimuth Start Value     | Selects starting position of measurement.                                                                                            |
| Azimuth Stop Value      | Selects stop position of measurement.                                                                                                |
| Degrees Per Measurement | Contains all possible degrees per measurement setting combinations for selected total rotation and selected positioner.              |
| Beam Cut / Full Cut     | Enables measuring from a negative angle to a positive angle, versus 0-360 for the full cut option.                                   |
| Run as Z Axis           | When selected, instead of moving the rotary stage, it will step the z axis , when running in this mode , degrees is equivalent to mm |
| Lock Sliders            | Locks the two sliders in beam scan mode offering mirrored extents from 0 degrees.                                                    |

## **Elevation Setup**

| Elevation Extents          |            | El Stop                                                                                      |                                                                                                    |
|----------------------------|------------|----------------------------------------------------------------------------------------------|----------------------------------------------------------------------------------------------------|
| El Start -45<br>El Stop 45 | EL Extents | 45<br>90<br>40<br>20<br>El Start<br>-45<br>90<br>El Start<br>-30<br>-50<br>-70<br>-70<br>-90 | EL Range<br><pre> <pre> <pre> <pre> <pre> </pre> </pre> </pre> </pre> </pre> <pre> <pre> <pre> <pre> <pre> </pre> </pre> </pre> </pre> </pre> <pre> <pre> <pre> <pre> <pre> <pre> </pre> </pre> </pre> </pre> </pre> </pre> <pre> <pre> <pre> <pre> <pre> <pre> <pre> <pre> <pre> </pre> </pre> </pre> </pre> </pre> </pre> </pre> </pre> </pre> <pre> <pr< th=""></pr<></pre></pre> |

| Degrees Per Measurement | Displays current degrees per measurement based off of the current extent settings for this axis.                                     |
|-------------------------|----------------------------------------------------------------------------------------------------|
| Show High Res Values    | Calculates high resolution step values (having this enabled will<br>Cause high refresh times to display resolutions)                 |
| Azimuth Start Value     | Selects starting position of measurement.                                                                                            |
| Azimuth Stop Value      | Selects stop position of measurement.                                                                                                |
| Degrees Per Measurement | Contains all possible degrees per measurement setting combinations for selected total rotation and selected positioner.              |
| Beam Cut / Full Cut     | Enables measuring from a negative angle to a positive angle, versus 0-360 for the full cut option.                                   |
| Run as Z-Axis           | When selected, instead of moving the rotary stage, it will step the Z-axis , when running in this mode , degrees is equivalent to mm |
| Lock Sliders            | Locks the two sliders in beam scan mode offering mirrored extents from 0 degrees.                                                    |

## Jog Settings and Control

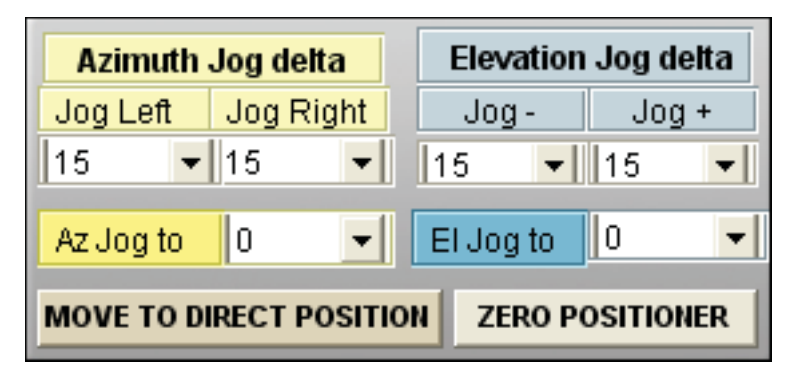

| Jog Delta               | Moves the selected axis relative to current position, move is completed immediately after selection |
|-------------------------|----------------------------------------------------------------------------------------------------|
| Jog To                  | Moves selected axis to absolute position, move is completed immediately after selection             |
| Move to Direct Position | Moves to the specified AZ/EL Position                                                               |
| Zero Positioner         | Sets current position as 0,0                                                                        |

## **Position Tracking**

A position tracking function is provided to reduce the chances of having to re-zero the positioner upon software restart or positioner power loss. This feature is used for any of our positioners without absolute feedback (such as a resolver or encoder) and can be enabled under positioner settings. This function works by writing to a file each time the positioner is moved - both the position and an internal count from the positioner is written. When the software is restarted, it will compare the stored count to the current controller count to validate the stored position.

This screen shown at software startup, GREEN windows indicate matching count values. Displayed position is accurate unless it has been physically forced off of stored position. RED windows indicate that there is a count discrepancy. If the positioner has been power cycled but NOT moved it is *generally* safe to update to stored position.

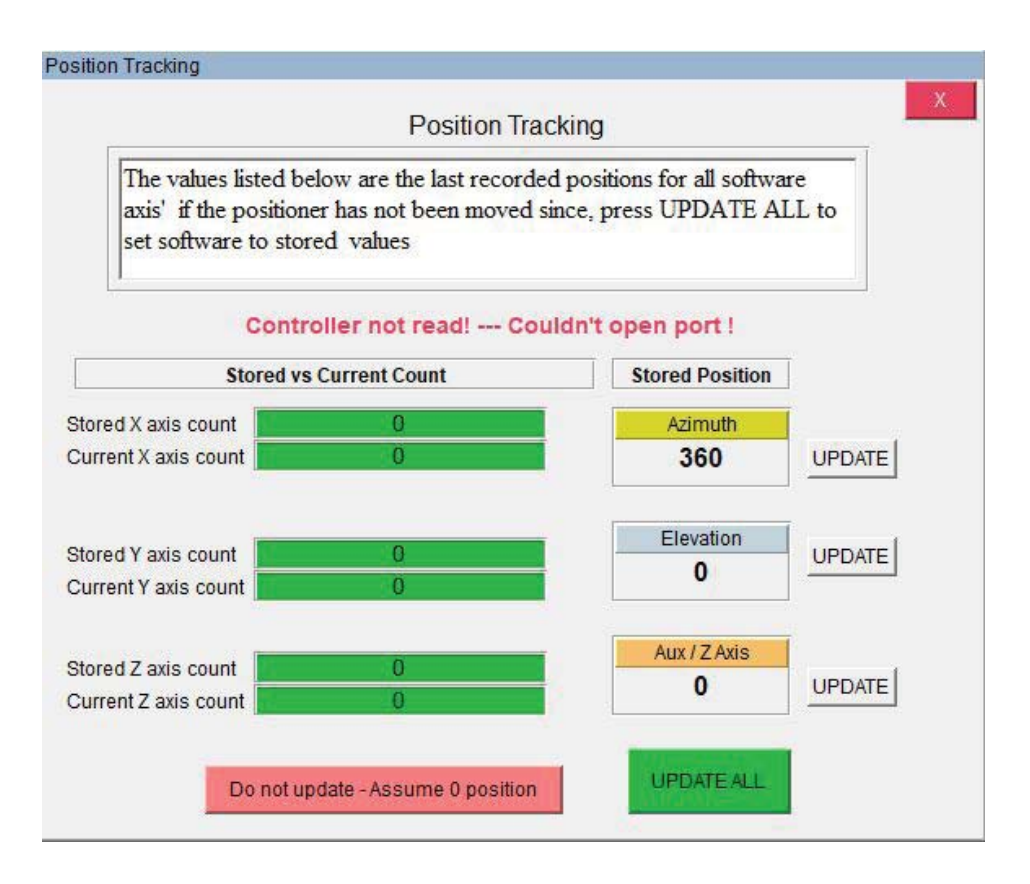

| Stored Count    | Last controller count stored to a file                                 |
|-----------------|------------------------------------------------------------------------|
| Current Count   | Current count read from controller                                     |
| Stored Position | The last store position for that axis                                  |
| Update ALL      | Sets current position as stored position for all axes                  |
| Update          | Updates individual axis position to stored value                       |
| Do not update   | Ignores saved positions and starts software with 0 values for all axes |

# **Positioner Settings**

## **Platform Settings and Calibration**

These settings allow you to tailor the software for your specific configuration needs. You can specify the speed, controller type gear ratio, controller driver, acceleration, deceleration and hold settings on the newer Platform Controllers. When choosing "Low Gear" option, the default motor speed will automatically change to the default value.

| Motor and Control Settings                 |                     |                                         |                   |              |            |
|--------------------------------------------|---------------------|-----------------------------------------|-------------------|--------------|------------|
| Select Controller Auto-Find Status         | ?                   | USB Horizontal - Speed and Acceleration | n Settings        |              |            |
| x100 series                                | Other Controller    |                                         | Start Speed       | End Speed    | Slope      |
| Manually Position Antenna Select Port Find | SUNOL_ELAZ2B -      | Move Left Move Right                    | 422               | 2000         | 10 -       |
| Motor Driver                               | SA2012 Settings     |                                         | 800 -             | 1600 -       | 8          |
| universal 🔄 Galil Setting                  | S ELAZ2B Settings   |                                         | 600 -             | 1200 -       | 6 -        |
| AZ Motor Res. EL Move or Measure           | Az Dwell            | Horiz Holding Current                   | 400 -             | 800 -        | 4          |
| 1.8                                        | 0                   |                                         | 10                | 10           | <u> </u>   |
| AZ Gear Ratio EL                           | El Dwell            | Mini Stepping                           | *Default 60       | *Default 100 | *Default 2 |
|                                            |                     |                                         |                   |              |            |
| off                                        | ount                | USB Vertical - Speed and Acceleration S | Settings          |              |            |
| FSM Conical Elevation                      | Don't use with x100 | Move Up Move Down                       | Begin Speed<br>60 | End Speed    | Slope<br>3 |
|                                            | Select FSM Port     |                                         | 800 -             | 2000 -       | 10 -       |
| voso                                       |                     | WARNING: Do NOT turn on unless          | 600 —             | 1600 -       | 8 -        |
| X230 In x100 Pan Correction                |                     | you recieved your DAMS System           | 400 —             | 1200 -       | 6 —        |
| AZIMUTHSPEED ELE                           | ATION 255           | Vert Holding Current                    | 200 —             | 400 -        | 2          |
|                                            | SET MIN             | on                                      | 10-1              | 10-          | ا±٥        |
| GET MAX 1 255 255 1 255                    | 255 SET MAX         |                                         | *Default 680      | *Default 800 | *Default 2 |

## **Settings For All Models**

**Select Controller** - Choose between USB and and x100 series controller models. See "Controller Setup & USB Driver Installation" for help identifying your controller.

**Move/Measure on/off** - Allows you to turn the motors off while running the software as if the motors were connected to the system.

Full Spherical Mount - Check this box if you are using FSM Series mounts.

### Settings Applicable to x000 Series

Motor Resolution - Specifies resolution of stepper motor installed on platform. This number is .1125 for microstepping controllers and 1.8 for legacy controllers
 Gear Ratio - The entire gear ratio between the motor and the rotating platform hub. For DAMS x000 Belt series positioners this value is usually 14.4 unless instructed otherwise

#### **FSM Conical Elevation**

When using the FSM mount you have the option to measure a -180 to 180 degree elevation cut instead of the standard -90 to +90 cut do NOT use with Scan Az/El

#### **Motor Hold Option**

We recommend using the motor hold option on the HORIZONTAL axis to ensure the platform does not move on it's own between movement sequences. Vertical hold should only be enabled when using a heavy load which causes the lead screw to move on it's own.

#### **Move Buttons**

After changing the acceleration setting, these buttons allow for testing.

#### Start Speed

Sets the number of steps per second the motor will start/stop moving at.

#### **End Speed**

Maximum number of steps per second motor will move.

#### Slope

Sets the acceleration/deceleration ramp by setting time between motor start speed and maximum end speed. 0 will disable acceleration while 1 will offer the slowest acceleration and deceleration.

### Settings Applicable to x100 and x250 Series

#### x100 Model

Choose your model if using a x100 or x250 series heavy duty positioner.

#### x100 Pan Correction

Special 6100 pan correction. Use only if instructed to do so.

#### x100 FSM Port

If using a x100 series +FSM positioner, select port for controller.

#### x100 Speed Settings

Applies to x100 models only, use the GET button to read the current speed setting and the SET buttons to send the settings to the positioner.

#### **Motor Resolution**

For x100 and x250 series, this value should be 1 (if using FSM mount this number should be 1.8 for the azimuth axis.

#### **Gear Ratio**

For 6100,7100, and X250 systems this number is 10 for 5100 models this number is 25, if using FSM Mount the value should be 14.4

#### Vert Disable

This option will disable the vertical movement on the positioner for all move and reset commands.

## x000 Series Vertical/Tilt Settings

**NOTE:** Applies to x000 series actuator based vertical/elevation movement only.

These settings will configure the tilt/elevation axis calibration. The design of the vertical axis requires a number of calibration contents that are sometimes specific to a particular unit. Your unit will have a sticker that has all of the parameters either on the control box or the platform itself. If your sticker only has 2 numbers ex. 2083/3.99, these are the values in the GREEN section of the calibration menu and you do NOT need to change any of the numbers in the RED section. Simply enter your numbers in the windows and press save then use the "QUIT" button in the software and restart the software to activate the changes.

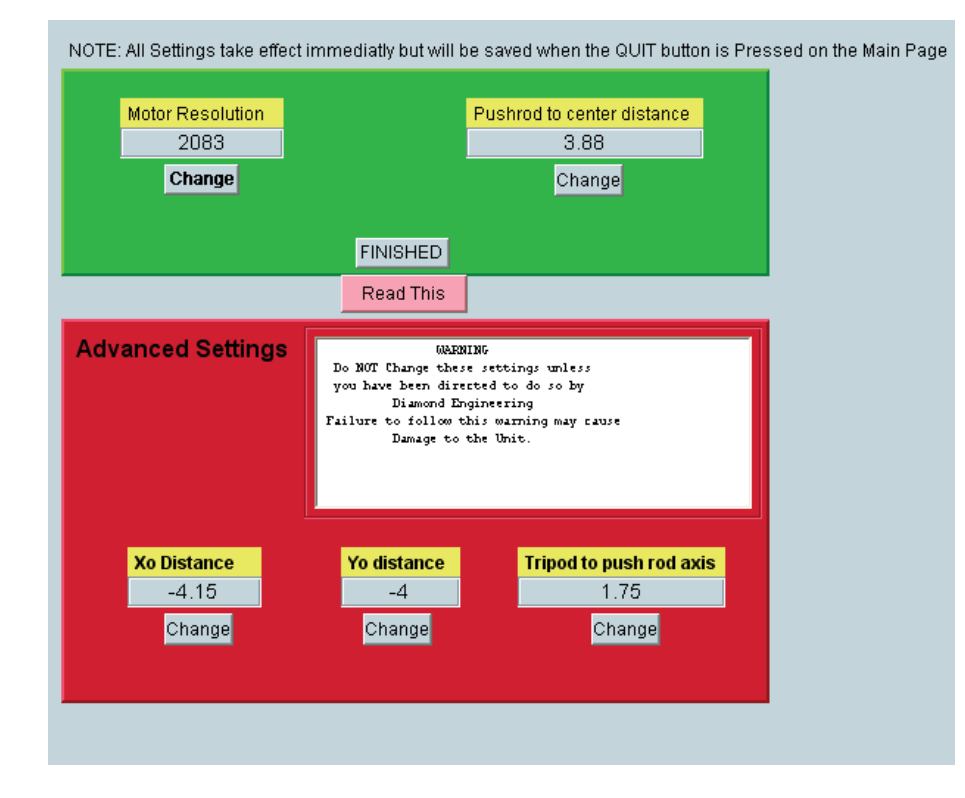

# **Polarization Configuration**

### Selecting and configuring a polarization device

For instructions on using the polarization feature see "Polarization Switching" under "making measurements"

The DAMS software is capable of switching measurement polarization using Manual, Electronic, or rotary switching methods. Polarization Settings can be accessed from the settings button located under the polarization heading on the front page of the software.

### **Configuring a Mini-Circuits USB Switch**

- 1. Install the Mini-Circuits software onto the PC before configuring the DAMS software to use the switch.
- 2. Inside of the polarization settings, choose the Mini-Circuits selection from the pull-down menu and press settings to open the dialog box below.

| MiniCircuits Settings                         |
|-----------------------------------------------|
| Mini Circuits Switch Settings<br>Disconnected |
| Serial no.<br>50000000000 Update and Connect  |
| Manual Switch Control                         |
| ОК                                            |

 Enter the serial number of your switch (found on the back or bottom of the unit) and press "Update and Connect". The status should now say connected and you should be able to manually change the switch position. Press OK to save your settings.
### **Configuring a rotary polarization stage**

As of the writing of this manual, systems equipped with a 3-axes controller can use the Z-axis channel to control a rotary positioner stage. Technically, any stepper motor controlled stage can be used if the gear ratio and motor resolution is known.

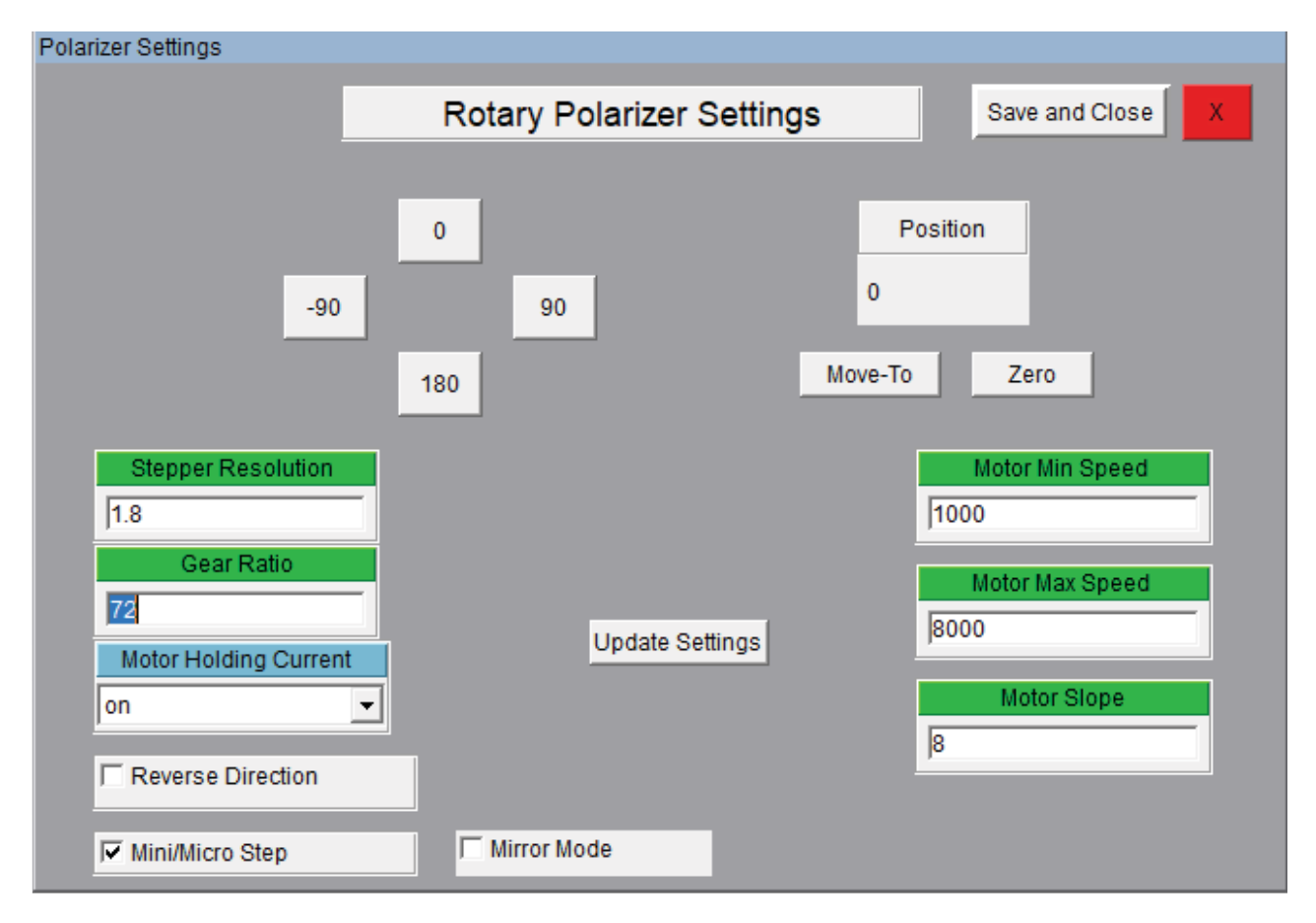

Enter the above values just as you would in positioner settings screen. For more information, please view the "Positioner Settings" section.

# **Using the Z-Axis**

#### (Applies to D6050 and all other models with Z-Axis option)

Before you use the Z-axis option, you ensure it has been enabled. This will show as an option for "Z Axis Control" located above the measure buttons. To enable this option, open positioner settings and select Z-Axis checkbox on the upper section of the page (see red box highlights below).

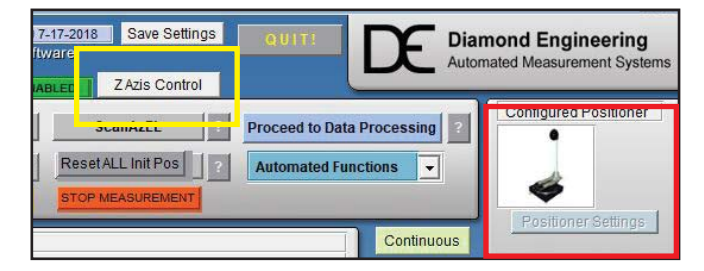

| Motor and Control Setting | gs               |      |   |                  |
|---------------------------|------------------|------|---|------------------|
| Select Controller         | Auto-Find Status | i)   | 2 | 🔽 z axis enable  |
| USB/SERIAL                |                  |      |   | ☐ microstep      |
| Manually Position Antenna | Select Port Find |      |   | Aux Controller   |
| Zero after measurement    | COM6 -           | TING |   | Other Controller |
| Motor Driver              | Move or Mea      | sure | s | UNOL_SC110V      |
| universal                 |                  |      |   |                  |

To access the Z-axis motor control screen, select the Z Axis Control button on the main screen (see yellow box highlight above). This will open the following control options.

|        |                    | Z Axis Motor Control                          |                        |
|--------|--------------------|-----------------------------------------------|------------------------|
|        |                    | For use with D6050 Positioners or S100 Stages | S                      |
| Soft   | Limits             | Current Position (mm)                         |                        |
| Z Min  | Z Max              | 0                                             | Set Zero               |
| -100   | 100                |                                               |                        |
| MOVE - | Delta Move (mi     | m) MOVE + Move to 0 (home)                    | Distance Traveled (mm) |
|        | Move to Position ( | mm)MOVE                                       |                        |

#### Z Axis Motor Control

| Move to 0 (Home)        | Moves the axis to the last position set as 0                                                                                                    |
|-------------------------|----------------------------------------------------------------------------------------------------|
| Delta Move +            | Moves entered distance from current away from turntable center                                                                                                    |
| Delta Move -            | Move entered distance from current position towards turntable center                                                                                                    |
| Soft Limits             | Values are in mm. To find your soft limits, zero the positioner along the Z-axis, then measure from each side of the ball nut to the limit switch. Click "SET" and input these values. |
| <b>Current Position</b> | Displays the current position                                                                                                    |
| Set Zero                | Offers options for zeroing the axis (see next page)                                                                                                    |
| Steps Traveled          | Shows the real number of steps the axis was commanded to move                                                                                                    |
| Distance Traveled       | Shows the distance the z-axis moved during last move                                                                                                    |

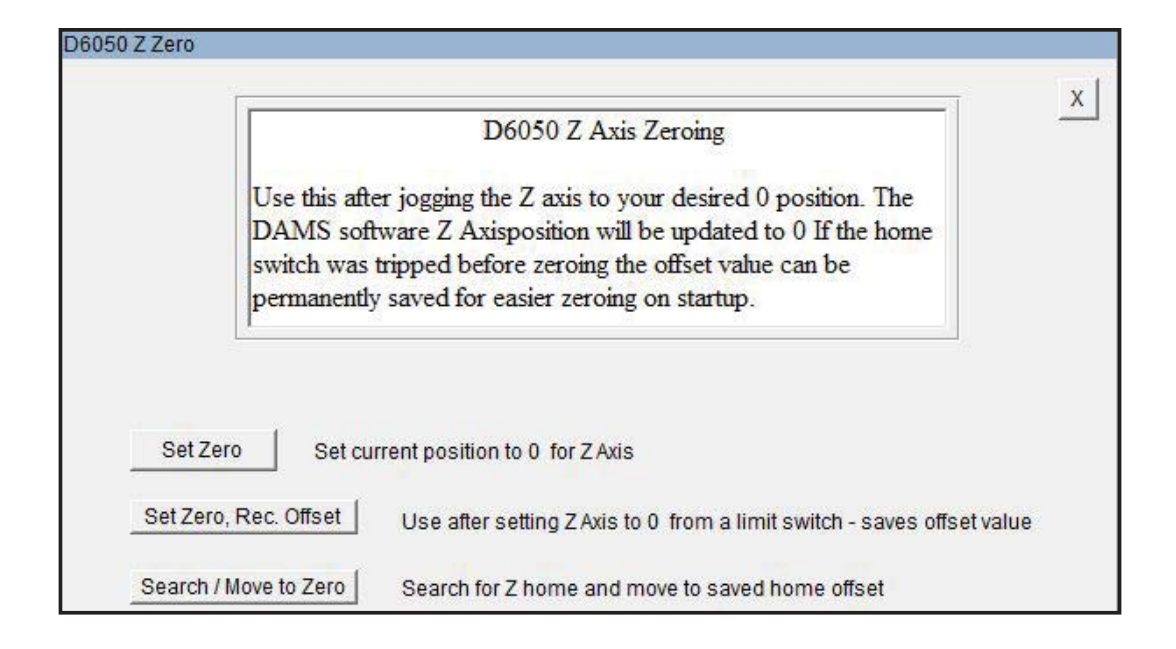

#### Z Axis Motor Control

| Set Zero                   | Sets software position to zero                                                                                     |
|----------------------------|----------------------------------------------------------------------------------------------------|
| Set Zero, record offset    | Sets current position to 0, records step offset value (if available to use to re-zero the positioner               |
| Search, Move to zero<br>to | Moves the axis unitil the home limit is struck, from here the positioner can be moved back a stored zero position. |

# **Z-Axis Homing and Limit Switches**

#### Applies to mmW models and other models with Z-Axis that feature home and or limit switches

The limit switches serve two purposes, to prevent over-travel of the axis and to provide a known reference position for purposes of zeroing. Once the known position has been reached the internal controller count can be the monitored. The axis does not contain an encoder, so if the power to the controller is reset, the software is restarted, or the axis is manually moved, the software cannot track it's position. In these cases it's necessary to either use a stored offset or create a new offset. The default stored offset is roughly at the center of the ball screw.

#### **Manual Jogging and Soft Limits**

- 1. Press "Zero Positioner"
- 2. Select "Search / move to zero"

The positioner will move up to 370 degrees clockwise to find the limit switch. When the switch has been found, use the "Stored position" option to have the software move the turntable to the physical 0 location.

| Azimuth Jog delta                       |           | E   | levatio | n Jog | delta    |
|-----------------------------------------|-----------|-----|---------|-------|----------|
| Jog Left                                | Jog Right |     | Jog -   | J     | og +     |
| 30 🗸                                    | 5 🔻       | 5   | -       | 5     | -        |
| Az Jog to                               | 0 🗸       | EI. | Jog to  | 0     | <b>•</b> |
| MOVE TO DIRECT POSITION ZERO POSITIONER |           |     |         |       |          |

#### Creating a new zero offset

An offset can ONLY be stored once either the Home or Max limit switch has been struck once during the software session.

- 1. Open Z Axis Control and press "Set Zero"
- 2. If the home limit switch has not been struck press "search for home". The positioner will move to home.
- 3. Select "move to standard offset" this will move the Z axis to the general center or zero position of the axis.
- 4. Using the Move +/- buttons or the "Move to" button, find the position you want to set as zero.
- 5. Open the "set zero" option and press Set Zero/Record offset, this will record the proper motor step count from the home switch location.
- 6. The software Z position is now set to zero and all movements will be relative.

#### Using a stored offset

- 1. Open Z Axis Control and press "Set Zero"
- 2. Select "Search / Move to zero"
- 3. The positioner will move to the home switch and stop. When prompted, select "move to stored offset" which will move the Z axis to the position last stored using the Z axis zeroing function. The software position is reset to zero and all movements are relative.

### Scalar Calibration - For cabling and / or substitution

This feature enables you to make a scalar cable or substitution calibration of your system by normalizing any system gains or losses to 0dB. If a calibrated reference antenna with data is connected in place of DUT, the entire link (including path loss) can be normalized to the calibrated antenna values.

An in depth explanation and example is located in "System Calibration".

**NOTE:** If using a power meter with non-programmed sensor, you MUST load or enter a power sensor calibration table before performing a scalar calibration.

| Scalar Calibration                                                                                                    | X                                                                                                    |
|----------------------------------------------------------------------------------------------------|----------------------------------------------------------------------------------------------------|
| SCALAR SYSTEM CALIBRATI<br>Read This Or Your Measurements Ma<br>The Scalar calibration proceedure removes the system it<br>combination. Because it is scalar you should be sure you<br>matched. The proceedure generates a S21 data array<br>APPLY REFERENCE- Performs a substitution based scal<br>measurement link including all cables, losses, path loss,<br>gain of the source antenna is not required. Place a known<br>in place of the DUT, perform both sides of the scalar calib<br>calibration is applied to measurement all measurements.                                                                                                    | ON<br>y Be Inaccurate<br>poss. It can be used for any instrument<br>ir system components are well<br>ar calibration of the entire<br>and any amplifiers in the system, the<br>reference antenna (data file required)<br>ration then Press "Apply Horm", if<br>will he in direct dBi with no post- |
| System Calibration                                                                                                    | - Freg Start(GHz) - Source Power(dBM)                                                                                                    |
| Average Count 1 Begin Calibration                                                                                                    | - Freq Stop(GHz) Power Head Cal                                                                                                    |
| When using amplifier                                                                                                    | - No. F Points Apply Reference                                                                                                    |
| Enter Pad (-dB) 0 F Auto Interpolation                                                                                                    |                                                                                                    |
| Show Diagram For Standard cable calibration                                                                                                    | Loss 23                                                                                                    |
| Reference Antenna<br>(First VNA port / Tx/Rx)<br>SCALAR CALIBRATION<br>(Second VNA port / Tx/Rx)                                                                                                    | 2.2                                                                                                    |
| Connect Reference Antenna Cable to top of Positioner                                                                                                    | 2.15                                                                                                    |
| Attenuator<br>OPTIONAL<br>Waa (68                                                                                                    | 2.1                                                                                                    |
| VNA / ENA / PNA                                                                                                    | (dB)<br>→ 2.05                                                                                                    |
| Tx/Rx                                                                                                    | E                                                                                                    |
| POWER AMPUFIER   Source Reciever  Spec Analyzer  Spec Analyzer  Sp | 2 800M 900M 1G 1.1G 1.2G                                                                                                    |
| Instrument Configurations                                                                                                    | Frequency(MHz)                                                                                                    |

| Load Cal          | Load a calibration file from your computer                                                                                                    |
|-------------------|----------------------------------------------------------------------------------------------------|
| Save Cal          | Save a calibration file on your computer                                                                                                    |
| Begin Calibration | Triggers a single cable / link measurement from analyzer / equipment                                                                                             |
| Apply Reference   | Substitution-style calibration with calibrated reference in place of DUT performed after measuring link                                                          |
| Averaging         | In cases of large amounts of background noise you may want to average the calibration measurements                                                               |
| Interpolation     | If measurement settings are within the frequency range of the calibration but<br>the number of points vary the software will linear interpolate the calibration. |
| Pad (-dB)         | If using a post amp with attenuator, enter the attenuator value in this window.                                                                                  |
| Power Head Cal    | This button invokes the power sensor calibration menu.                                                                                                    |

## **Power Sensor Calibration**

The Power Head / Sensor calibration menu is located in the Scalar Calibration section.

| Power Head Calibration                                                                                                    |                                                                                                    |
|----------------------------------------------------------------------------------------------------|----------------------------------------------------------------------------------------------------|
| Power Head Calibration table<br>You can create or recreate a calibr<br>meter based measurements. For manus<br>button below. When complete use the<br>sets the table into memory. The DAM<br>interpolation. It is only necessary<br>acending frequency order. BE SURE T | ation table for power<br>al entry use the Enter<br>e Compile Array. This<br>Is will use linear<br>y to enter the data in<br>TO USE % ENTRY |
| Enter PM Cal Factors Compile Array                                                                                                    | CalFactor                                                                                                    |
| Load From NotePad File<br>Sample NotePAD File                                                                                                    | 96<br>94                                                                                                    |
| Test I.6<br>Exit                                                                                                    | % 92<br>90<br>88<br>0 4 8 12 16 18                                                                                                    |
|                                                                                                    | Frequency                                                                                                    |

| Enter PM Cal Factors   | Allows entry of calibration table directly to check compatibly.                                                                                  |
|------------------------|----------------------------------------------------------------------------------------------------|
| Compile Array          | Compile the manually entered Cal-Factors and display on chart.                                                                                   |
| Load Cal               | Load a calibration file from your computer.                                                                                                    |
| Load from Notepad File | Load a file containing a Cal-Factor lookup table.                                                                                                |
| Sample Notepad File    | Shows how a Cal-Factor Notepad file needs to look                                                                                                |
| Test                   | Enter a frequency within the value of the Cal-Factor table,<br>you will see the corresponding exact Cal-Factor in the<br>"Calculated CF" window. |

### **Control Overview**

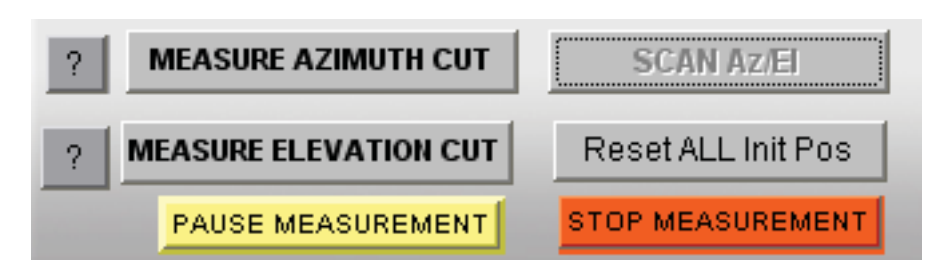

| Measure Azimuth Cut   | Software will begin making measurements by moving the azimuth axis, and retrieving the data from the instrument. Button remains grayed out while measurement is in progress.                                                                                              |                                                                                                    |   |
|-----------------------|----------------------------------------------------------------------------------------------------|----------------------------------------------------------------------------------------------------|---|
| Measure Elevation Cut | Software will begin making measurements by moving the platform horizontally, and retrieving the data from the network analyzer.<br>Button will remain grayed out while measurement is in progress.                                                                        |                                                                                                    |   |
| Scan AzEl             | Software will begin what is called an "Az/El Scan" by making a complete<br>Azimuth cut and then move to the next elevation position to<br>make another complete horizontal sweep. This process will continue<br>until the platform reaches the ending elevation position. |                                                                                                    |   |
| Reset All-Init Pos    | This button must be pressed before making another measurement if you have already made one. Button will clear all plots on the front page and reset everything to 0.                                                                                                    |                                                                                                    |   |
| Pause Measurement     | Will pause and interrupt the measurement process after the positioner has moved, before the signal is measured.                                                                                                    |                                                                                                    |   |
| Stop Measurement      | Stops the measurement at the next point in the measurement cycle.<br>After the measurement has stopped, you may reset the positioner/plots<br>and start over or change settings.                                                                                          |                                                                                                    | 5 |
| S21 Averaging         | Turning this feature on will perform averaging on a specified number of VNA Sweeps for each physical measurement position. The All-Min/Max option discards max and min sweeps and average the rest.                                                                       | <ul> <li>&lt; <s21(f)> OFF</s21(f)></li> <li>&lt; <s21(f)> ON</s21(f)></li> <li># Avg's 1</li> <li>&lt; Use ALL</li> </ul> |   |

#### **Proceed to Data Processing**

After making measurements, this button allows you to view or manipulate any aspect of the measurement, as well as allowing you to view data in different formats such as Polar, Mag or 3D.

#### Proceed to Data Processing

ALL-Min/Max

# **Measurement Status & Displays**

#### **Measurement Status Window**

The measurement status window displays all of the current measurement parameters and will update automatically during the measurement process.

| STATUS      |           |            |         |         |
|-------------|-----------|------------|---------|---------|
| ? Data Read |           |            |         |         |
| Start Freq  | Stop Freq | No. Points | Az Pos. | El Pos. |
| 2.4G        | 2.5G      | 10         | 335     | 35      |

### **Graphical Status Display**

The graphical status windows allows you to view the real-time center frequency data as it's captured. All status graphs display the center measurement frequency - especially useful for observing the measurement for proper pattern and levels.

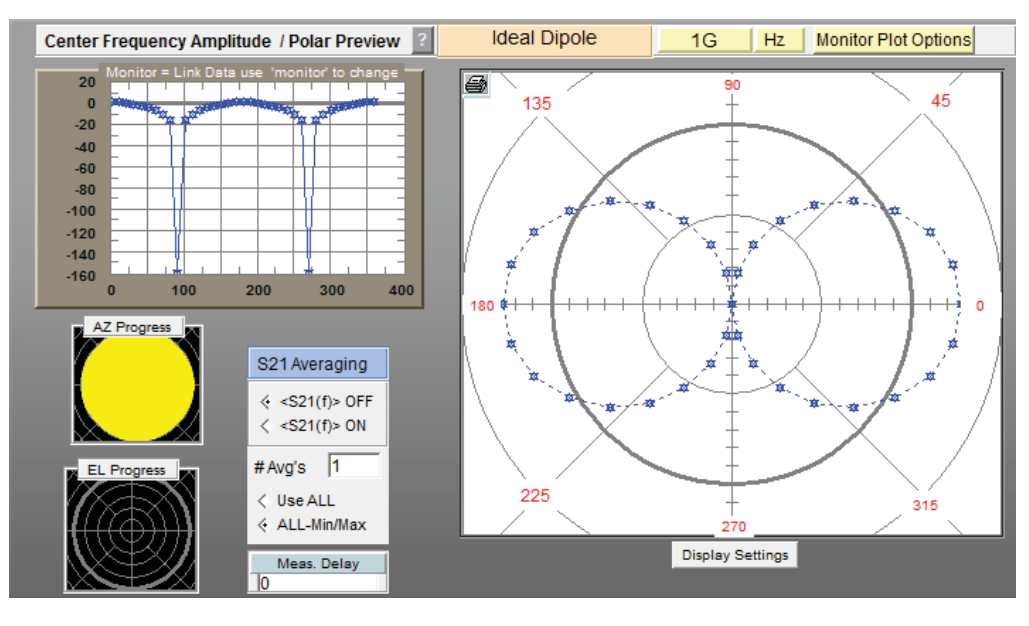

#### **CW Monitor Plot**

| Meas Delay                      | Delay in seconds before measuring                                           |
|---------------------------------|-----------------------------------------------------------------------------|
| All - min/max                   | Averages without min/max values                                             |
| # Averages                      | Sets number of sweep averages                                               |
| S21 Averaging (f)               | Turns frequency averaging on/off                                            |
| EL Progress                     | Shows progress of selected elevation extents                                |
| AZ Progress                     | Shows progress of selected azimuth extents                                  |
| Antenna Polar Radiation Pattern | Real-time linear polar pattern of measured<br>antenna at selected frequency |

Amplitude in dB of the measured data

#### **Monitor Plot Options**

The monitor plot option can be used to select the frequency of the data displayed on the main measurement page. This will normally default to the first frequency or center frequency of the measurement.

In addition, the monitor plot options can be used to view real-time link or gain data.

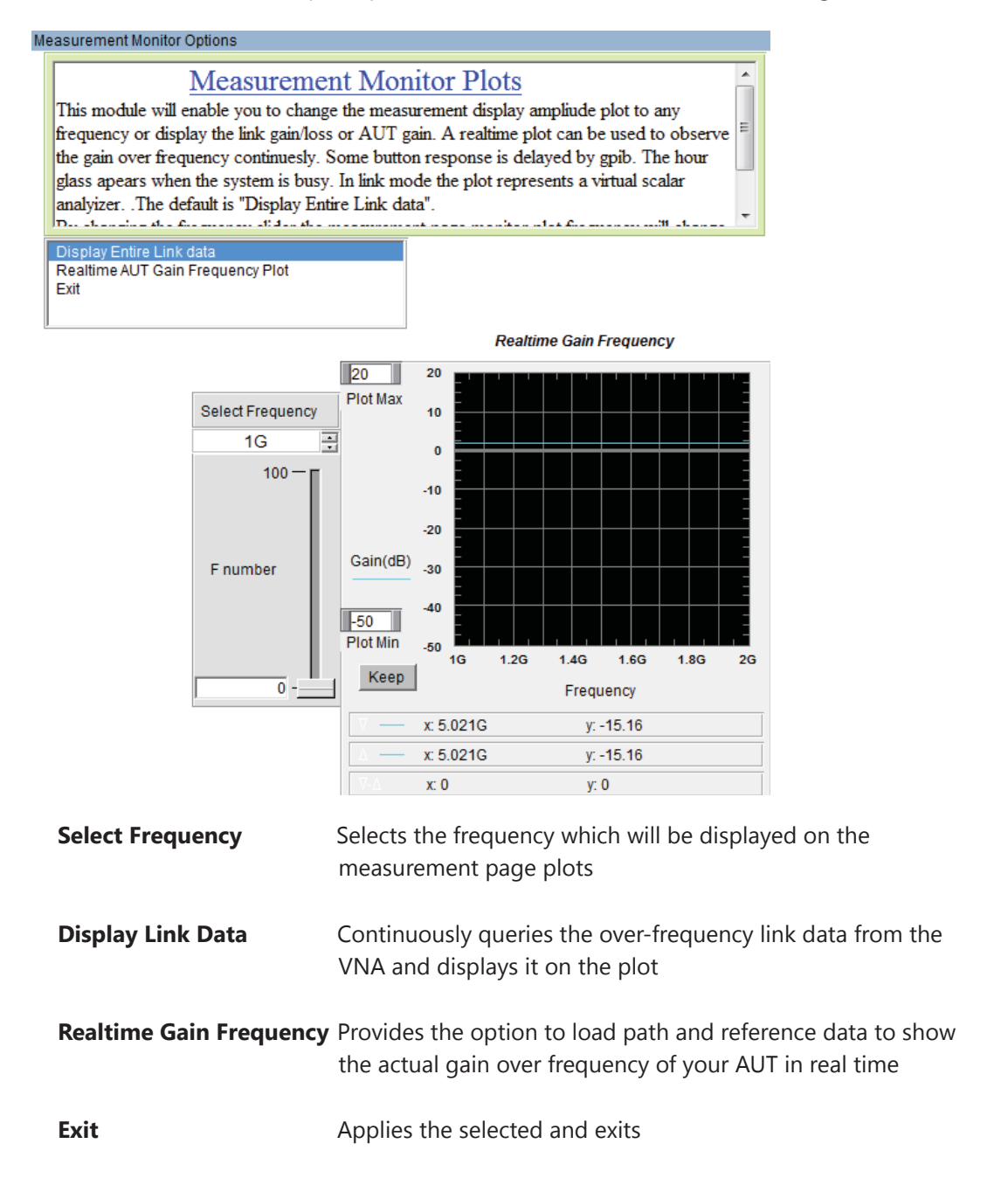

# **Data Processing Introduction**

### Introduction

Our data processing features are your gateway to unlocking all the data contained within your antenna measurements. After making your initial measurement of the antenna, press the "Data Processing" button (located in the "Post Measurement Options" window of the main software) and you will be taken to the screen shown below.

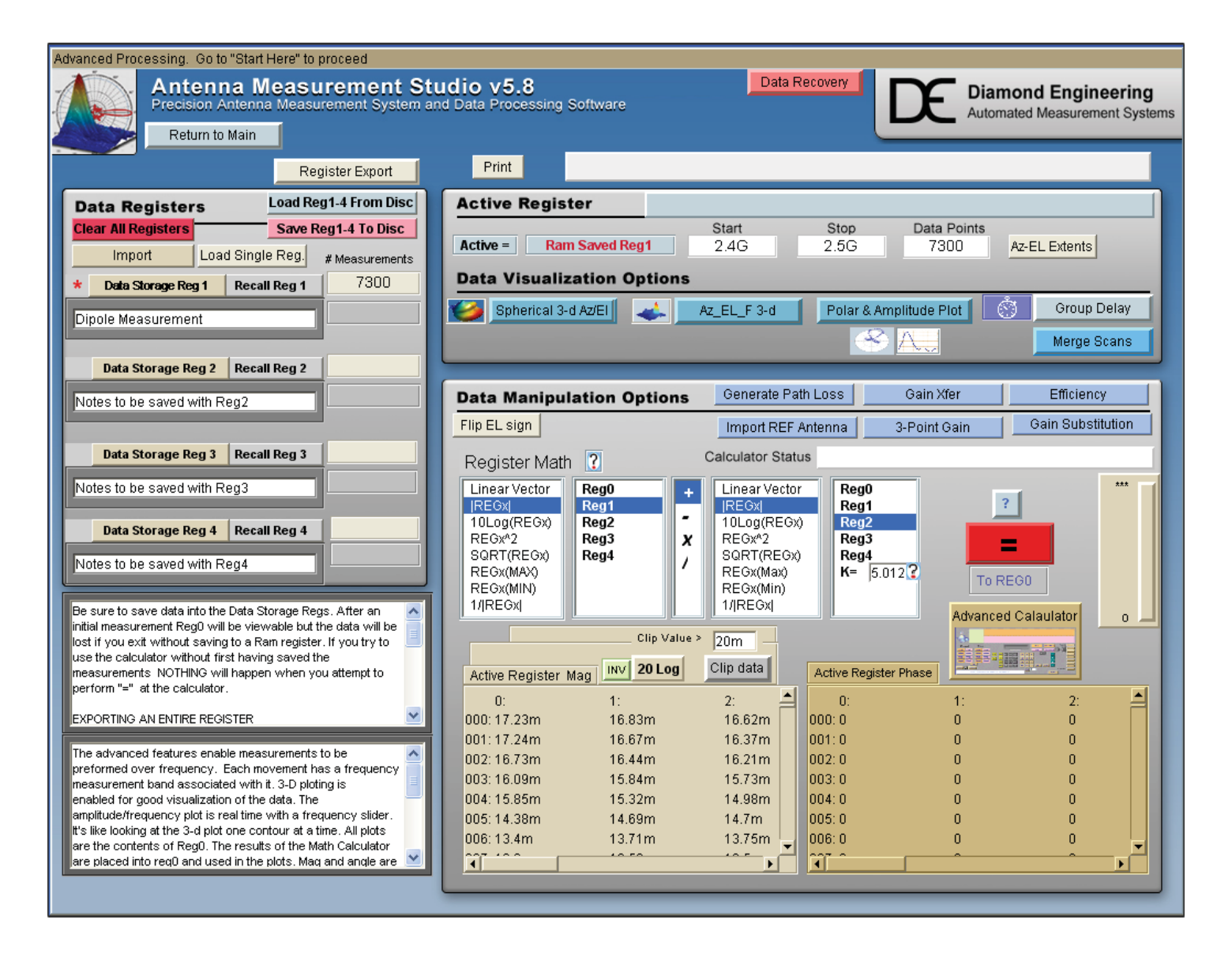

#### **About Data Registers**

When working with data in the Data Processing feature all of the data is stored in registers. These registers allow you to have "holding space" for data sets. This is a very useful way to work with multiple measurements from other antennas or variations of the current antenna. There are five (5) registers total: four (4) storage registers and one (1) active register.

#### **Active Register**

After completing a measurement and opening the Data Processing feature, the entire data set from your measurement will automatically be placed into the "Active" Data Register. The Active Register is applied to all functions including 3D plots and Data Export functions, (with the exception of the Measurement Calculator, which can pull data from any of the 5 registers). We suggest storing your data to a Register and then saving it to disk so a permanent copy of the raw data is saved.

| Active F | legister       |       |      |             |               |
|----------|----------------|-------|------|-------------|---------------|
|          |                | Start | Stop | Data Points |               |
| Active = | Ram Saved Reg1 | 2.4G  | 2.5G | 7300        | Az-EL Extents |

#### **Storage Registers 1-4**

The Data Storage Registers offer space to put up to four different measurement sets that you can recall at any point in time, or permanently save the set registers to disc.

| Data Registers Load               | Reg1-4 From Disc |
|-----------------------------------|------------------|
| Sav                               | e Reg1-4 To Disc |
| REGISTER UTILITIES                | # Measurements   |
| CLR Data Storage Reg 1 Recall Reg | 1 0              |
| No Data                           |                  |
| CLR Data Storage Reg 2 Recall Reg | 2 0              |
| No Data                           |                  |
| CLR Data Storage Reg 3 Recall Reg | 3 0              |
| No Data                           |                  |
| CLR Data Storage Reg 4 Recall Reg | 4 0              |
| No Data                           |                  |

| Data Storage Button    | All data in Active Register is stored to the storage button you chose                              |
|------------------------|----------------------------------------------------------------------------------------------------|
| Recall Button          | All data in chosen storage register will be written to active register for viewing or modification |
| Load Reg 1-4 From Disc | Load a set of 4 registers from the disc                                                            |
| Save Reg 1-4 To Disc   | Save a set of 4 registers to the disc                                                              |
| Clear All Registers    | Clear all data from registers 1-4                                                                  |

### **Register Utilities**

The register utility pull-down contains a number of tools for working with registry data. These tools will help you perform data functions including export, import, and merge.

| Data Registers |                          |   | Load Reg1-4 From Disc |         |                |
|----------------|--------------------------|---|-----------------------|---------|----------------|
|                |                          | _ |                       | Save R  | eg1-4 To Disc  |
|                | REGISTER UTILITIES       | • |                       |         |                |
|                | .TXT Reg. Export         |   | Ĩ                     |         | # Measurements |
| C              | Excel Reg. Export (Beta) |   | cal                   | l Reg 1 |                |
| Γ.             | Apply CAL File           |   |                       |         |                |
|                | Import                   |   |                       |         |                |
| Ľ              | Clear All Registers      | Ξ |                       |         |                |
|                | RECOVERY                 |   |                       |         | 4              |
| C              | Reverse Azimuth          |   | cal                   | l Reg 2 |                |
|                | Select Frequency points  | Ŧ | _                     |         |                |

| Load Single Register    | Loads a single register from a different saved data set into<br>any of the current registers 1-4                                                                  |
|-------------------------|----------------------------------------------------------------------------------------------------|
| Frequency Merge         | Used for merging the upper and lower frequency bands<br>from two identical sets. Requires duplicate start/stop<br>frequencies, number of points, and AZ/EL points |
| Apply CAL file          | If a measurement was made without having the scalar calibration applied it can be applied post-measurement                                                        |
| .TXT Export             | Exports the entire/selected contents of any register 1-4, this data can be imported directly to excel and other programs                                          |
| Excel Reg. Export       | Exports any register directly to excel in either data only or as a simple report                                                                                  |
| Import                  | Imports external data directly to a register, external data must be in a specific format                                                                          |
| Clear All Registers     | Clears registers 1-4 with option for active register (Reg0)                                                                                                    |
| Recovery                | Load the last completed raw measurement                                                                                                    |
| Reverse Azimuth         | Reverses the azimuth cut for every elevation angle                                                                                                    |
| Select Frequency Points | Generates a new data set with a selected group of frequencies or reducing the entire frequency set to a specific number of points                                 |

| Data Editor              | This will enable data truncation and number of frequency<br>points reduction. Simple enter the Min/Max extents and the<br>results will load into REG0                                                                     |
|--------------------------|----------------------------------------------------------------------------------------------------|
| MSI/Planet Export        | This module will export a file compatible with MSI / Planet site planing software, requires a single AZ/EL cut with 1 degree resolution                                                                                   |
| Stitching Tool           | Cuts that start at 0 and end at 360 degrees may have<br>different amplitude values due to noise, this feature will<br>stitch the en-points into the same amplitude to eliminate<br>the gap found in 3D or 2D polar plots. |
| Boresight Normalization  | This module will normalize the bore sight gain levels to<br>those imported from a previously generated calibration file.<br>Results are stored back to the Active register (REG0)                                         |
| Total Power Addition     | Performs a total power addition of Register 1 and 2, the results will be stored to REG 3                                                                                                    |
| Large File Gain Transfer | Performs gain transfer on measurement sets greater than 500K data points.                                                                                                    |
| Process Circular         | Will take gain data in REG1 and REG 2 and process as circular, RHCP and LHCP data will be stored to REG3 and REG 4 Respectively                                                                                           |
| N2F Export               | Exports H-POL and V-POL data for us in Howland Co's N2F nearfield to far field data processing software.                                                                                                    |
| N2F Peak Gain Generato   | Exports H-POL and V-POL data for us in Howland Co's N2F<br>nearfield to far field data processing software.<br>( <b>NOTE: This feature still in development.)</b>                                                         |

### **Data Manipulation Options**

After you have made a measurement, use these options to correct for things like reference gain, path loss, or to plot efficiency.

| Data Manipulation O   | ptions                                                                    | Generate Path Loss                              | Gain Xfer                                     | Efficiency   |  |
|-----------------------|---------------------------------------------------------------------------|-------------------------------------------------|-----------------------------------------------|--------------|--|
| Flip EL sign Print EL | Swing Corr.                                                               | Import REF Antenna                              | 3-Point Gain                                  | Phase Center |  |
| Generate Path Loss    | Calculates<br>and specifi                                                 | the path loss over the<br>ied distance          | e measured frequency                          | y range      |  |
| Import Ref. Antenna   | Applies ga<br>and values                                                  | in correction for a cal<br>are loaded from text | ibrated reference ant file                    | tenna        |  |
| Gain Xfer             | Calculates<br>gain (See "                                                 | AUT gain by removin<br>'Gain Transfer Functio   | g path loss and refer<br>n" for more informat | ence<br>ion) |  |
| Efficiency            | Generates the efficiency over frequency for the measured<br>AUT           |                                                 |                                               |              |  |
| 3 Point Gain          | Activates the 3-point method for calculating gain                         |                                                 |                                               |              |  |
| Phase Center          | Calculates                                                                | phase center when u                             | sed with appropriate                          | data.        |  |
| Flip EL Sign          | Reverses the elevation indexes, effectively reversing the elevation plots |                                                 |                                               |              |  |

### **Visualization Options**

The data visualization options enables you to view the Antenna Data in a wide variety of formats.

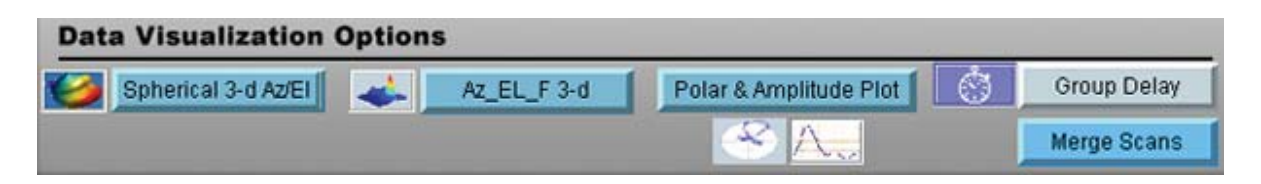

#### Azimuth vs. Frequency vs. Amplitude 3D-Plot

This plot is the most versatile of the 3D-plots and gives a good idea of the frequency response versus rotation of the antenna you have measured. If you have made AZ/EL measurements you can use the AZ/EL 3D-plot for a more detailed view.

Features:View entire data set at once<br/>Full Plot Rotation<br/>Zoom In/Out feature<br/>Line and Notation Tools<br/>Exportable to common graphic formats<br/>Printable

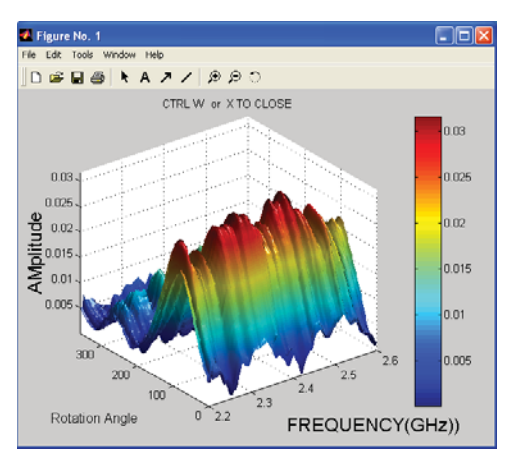

### Az/El vs. Amplitude 3D-Plot

After you make a AZ/EL measurement, you can view the azimuth versus the elevation for any measured frequency by using the AZ/EL 3D-Plot. Use the azimuth versus frequency 3D-plot to view frequency response to aid in the selection of the single frequency.

Features:View AZ/EE data for any frequency point<br/>Full plot rotation<br/>Zoom in/out features<br/>Line and notation tools<br/>Exportable to common graphic formats<br/>Printable

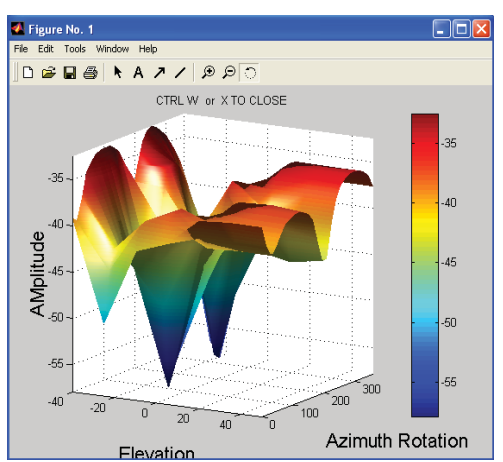

#### **Spherical 3D Plots**

When an Az/El scan measurement is made, you can plot the data in true 3D (up to the extents of your measurement.). This data can be viewed in true 3D, mapped onto a sphere, and even compared to an ideal isosphere or dipole right on the same plot.

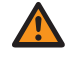

**IMPORTANT:** Spherical plots will only work if AZ/EL measurement data is loaded in Active Register.

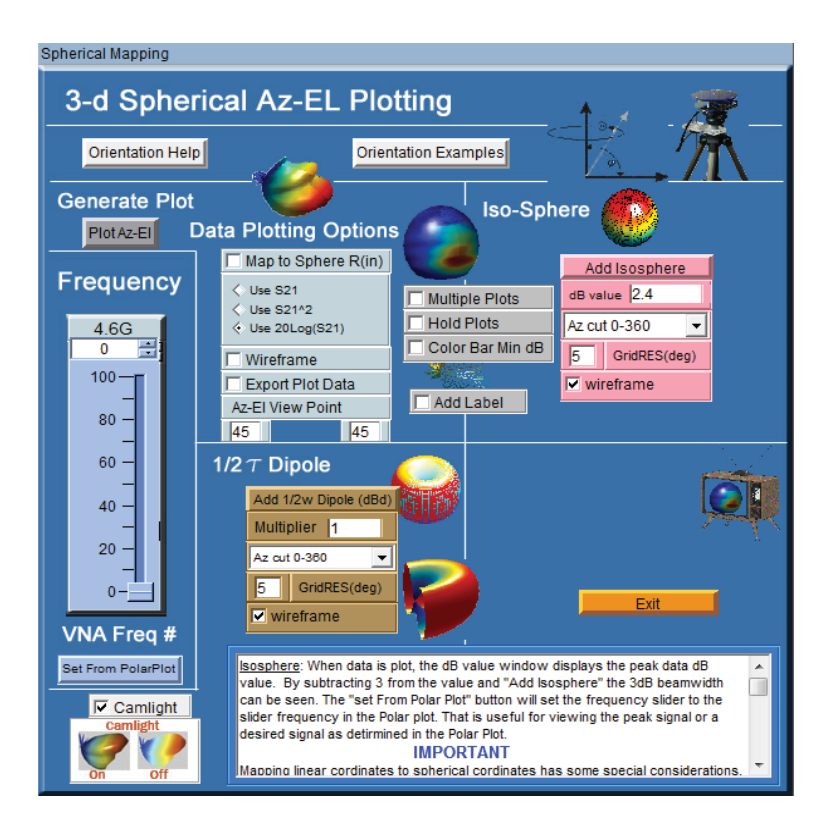

Frequency - Select which frequency to plot

Generate Plot - Click after configuration is set

**Data Plotting Options** - Modify how measured data is displayed in plot window (select 20log for dBi)

**Iso-Sphere** - Generates true iso-sphere on same plot as measured data. Enter the desired IsoSphere size in dBi. **NOTE**: Max value is updated AFTER plotting the selected frequency

**Dipole Generator** - Generates spherical dipole plot on same plot as measured data. Change the size of the dipole using the Multiplier 1 = Ideal dipole gain.

Viewpoint - Sets default viewpoint for 3D plots

Multiple Plots - Enables plotting of multiple frequencies

### **Spherical Plot Examples**

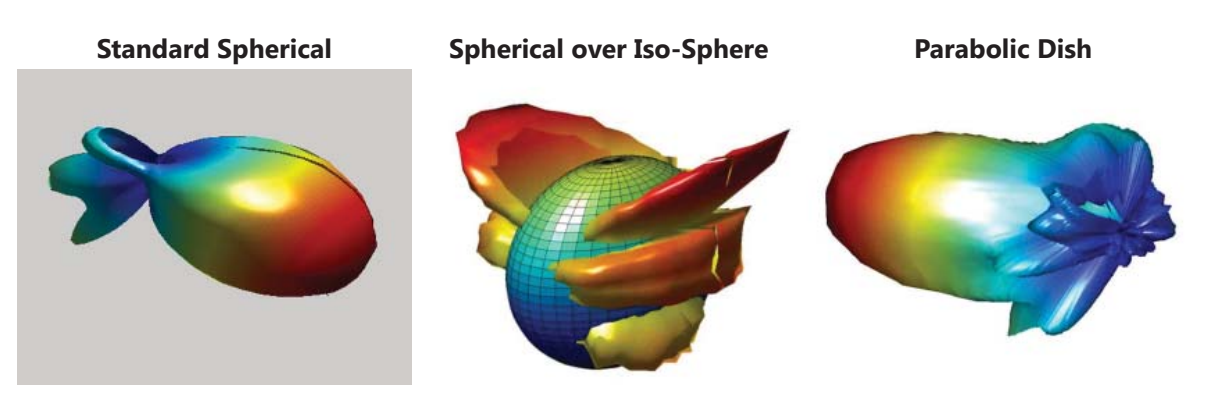

Map to Sphere

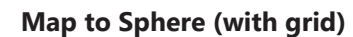

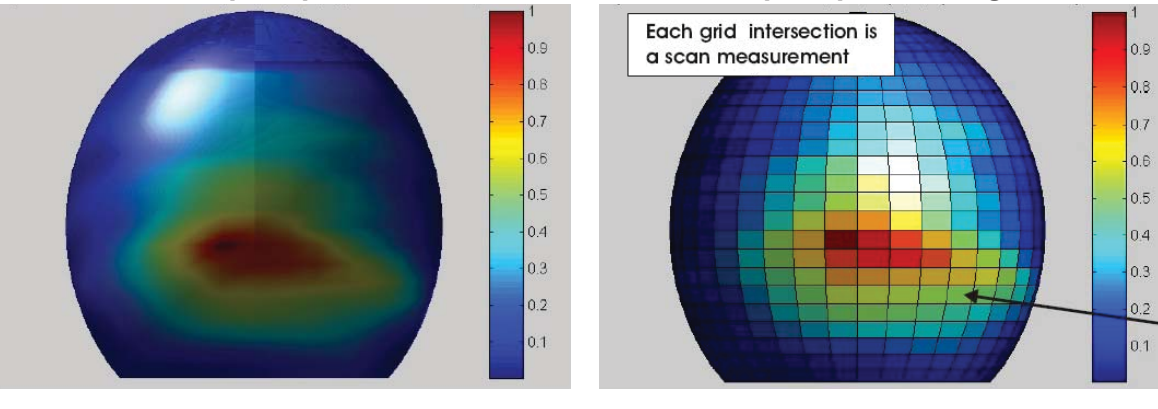

Map to Sphere over Frequency

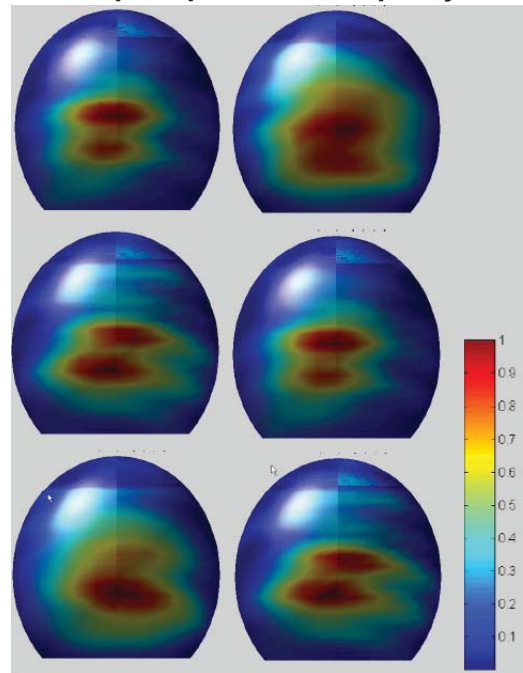

#### **Dynamic Polar Plot**

Dynamic Polar Plot offers a linear or log polar 2D look into the rotation gain pattern of a measured antenna for a specified frequency, and Az, or El point.

**Features:** 

Linear or Log Format Multiple Scale Options Automatically updates Keep Max Function Data Export Auto Scale Function 4 Trace Plotting Dual Markers Marker Delta Readout Azimuth or Elevation Plots Printable Find Max Signal GnuPlot Plots

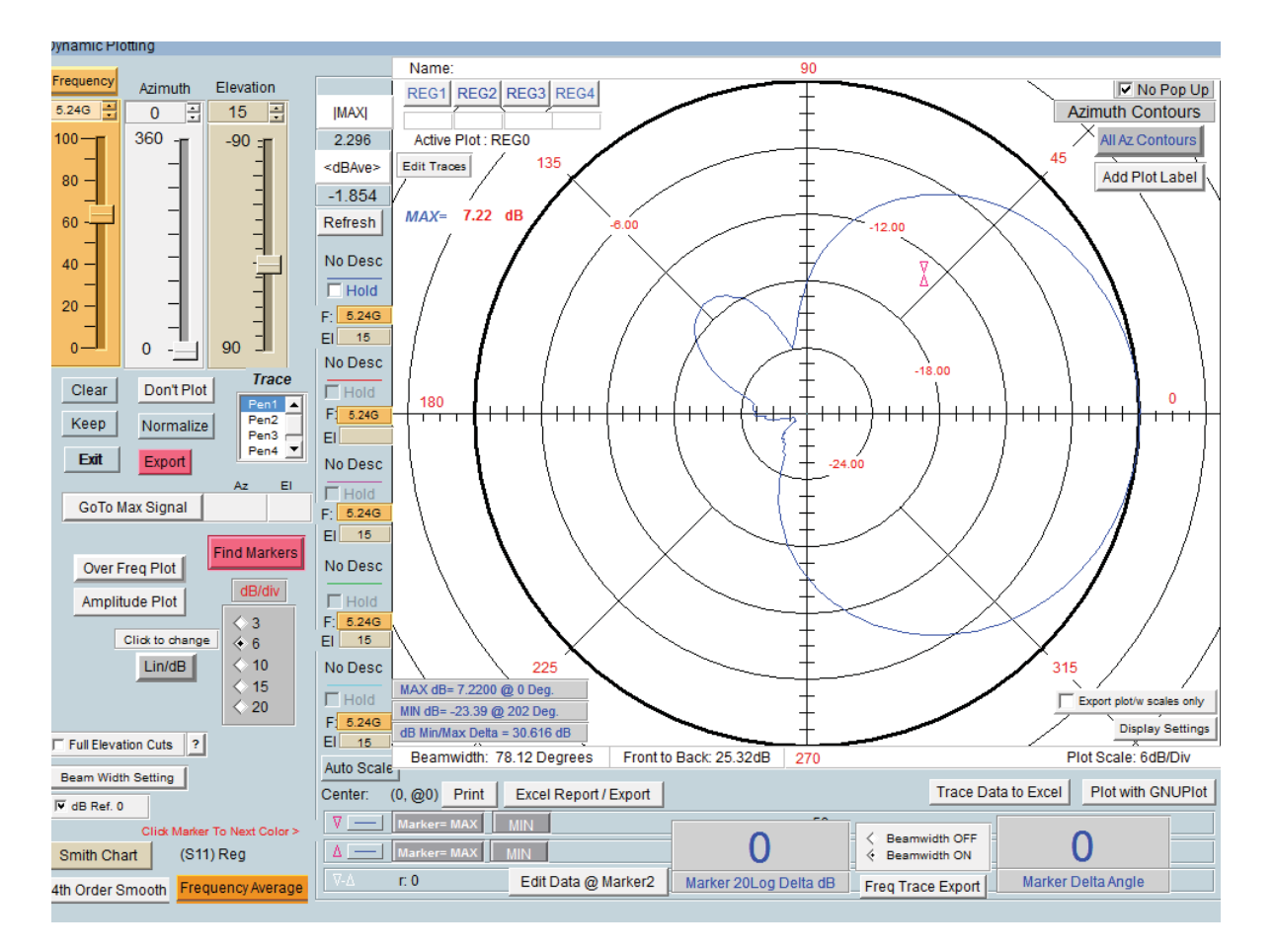

#### **Amplitude Plot**

The Dynamic Amplitude Plot is accessible through the Polar Plot window.

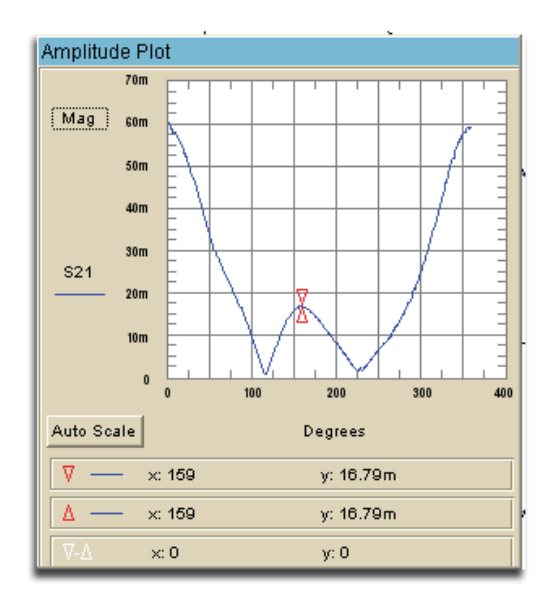

This plot is a sub-function of the polar plot. This function allows you to view the amplitude while adjusting the sliders in the polar plot window. The plot is closed by pressing the "Amplitude Plot" button again.

#### **Over Frequency Plot**

This plot is also accessed through the Polar Plot window. It displays the over frequency data for the selected Az/El position set via the polar plot sliders. The plot is closed by pressing the "Over Freq Plot" button again

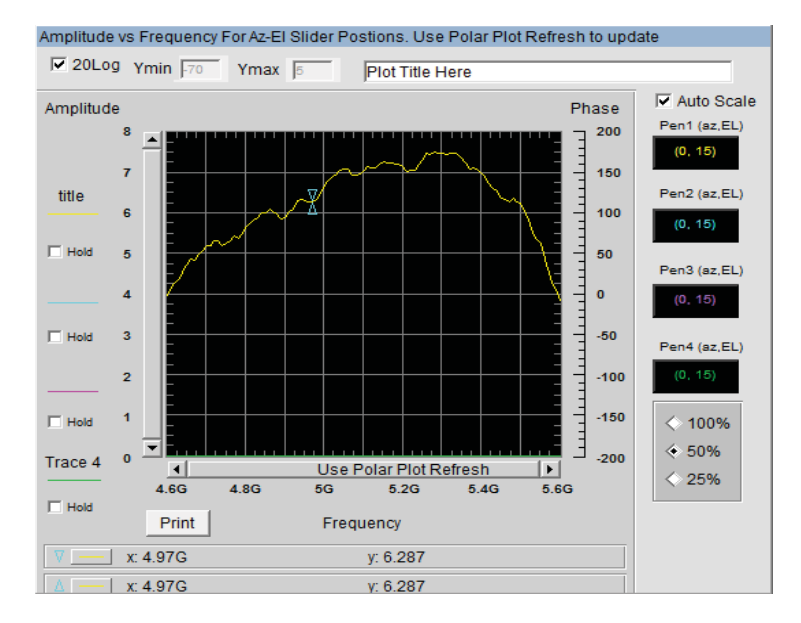

For multiple trace plots see the section titled "Multiple Trace Plots"

#### **GnuPlot Plots**

This plotting feature produces publish quality plots based on certain plots within the DAMS Software, Presently the GnuPlot feature is available for the following plots, the Plot is generated by pressing the "Plot with GnuPlot" button located within the plot.

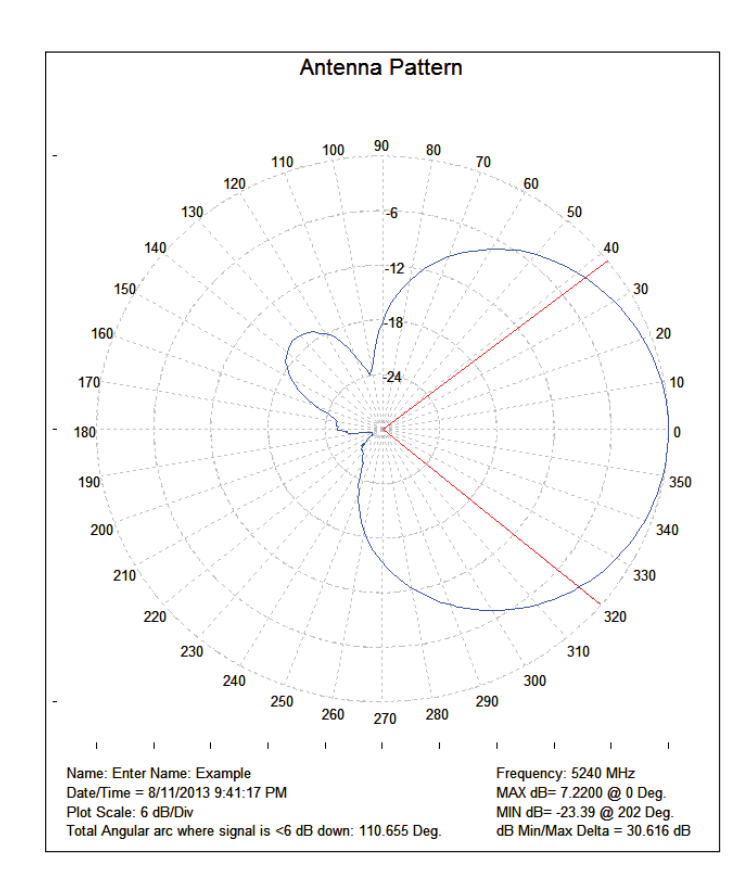

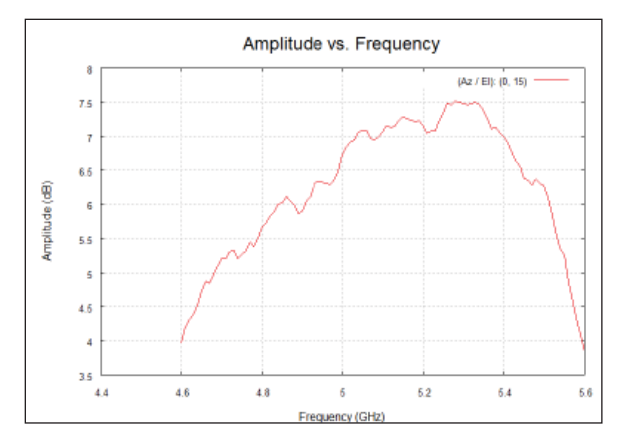

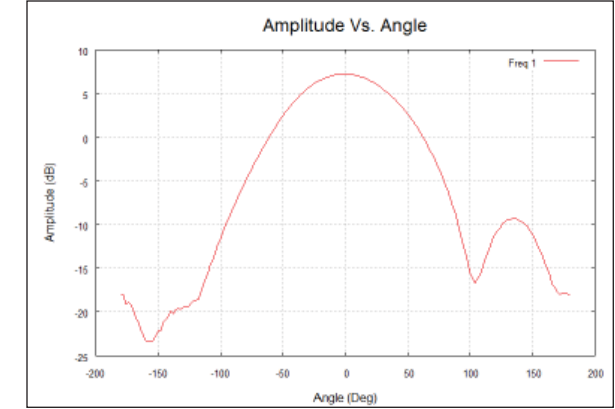

### **Group Delay Function**

Allows the analysis of the Group Delay and Path Propagation data. You can also make an accurate measurement of the antenna distances using this feature.

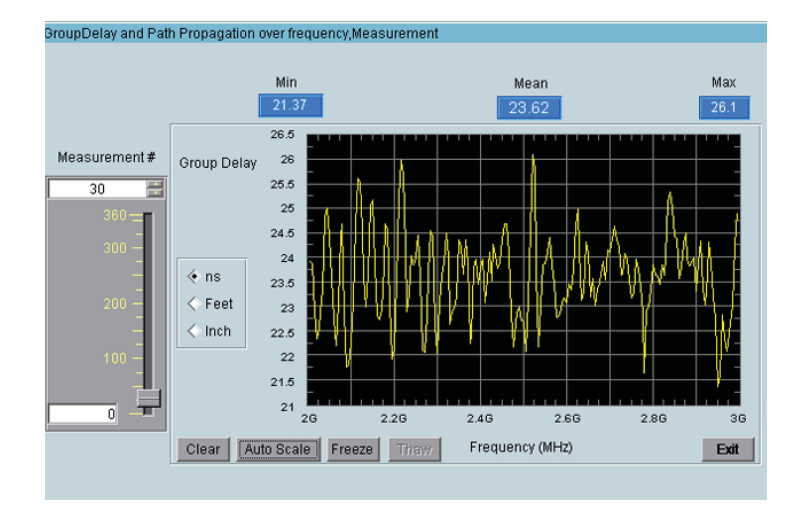

#### Features:

Distance Scale Functions Data Export Auto Scale Function Printable Plots

#### **Overview**

Use this option to perform arithmetic operations on the measurement registers. For example if you make measurements on one antenna and wish to compare the results to another antenna at each point of rotation and each frequency. Or if you have a calibrated reference antenna an wish to normalize additional measurements to the max or min value of the reference antenna. Remember all measurement data is linear so you may want to "LOG" the data before doing math. If you select MAX or MIN then all measurement elements will be replaced with MAX or MIN. This creates a normalization reference if you do your math correctly.

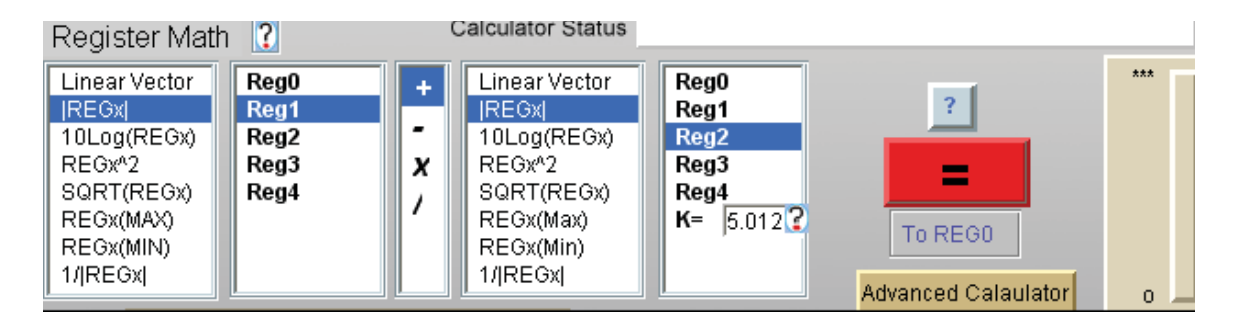

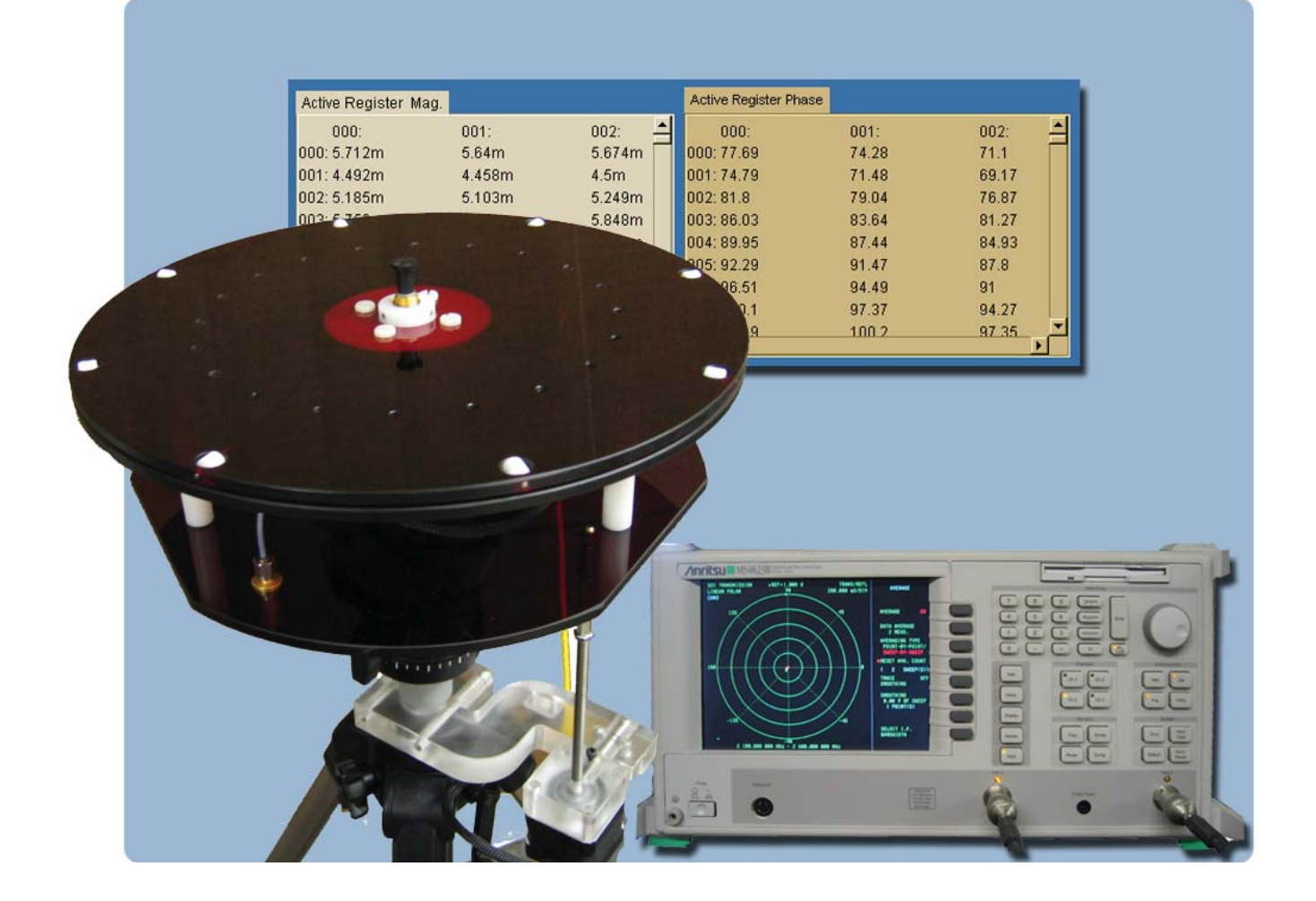

**Basic and Advanced Measurements** 

# **Scalar System Calibration**

**NOTE:** If you have already calibrated any system losses (cables, etc) using VNA calibration you do not need to perform a scalar cable calibration, a full 2 port calibration of the VNA is recommended when making phase dependent measurements

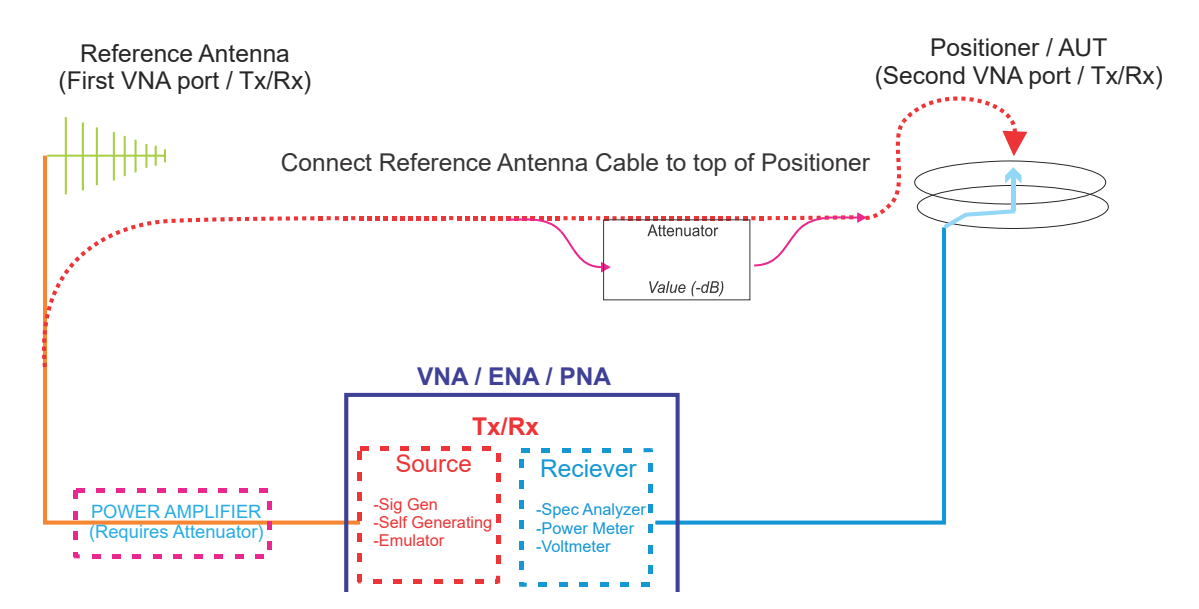

#### Scalar Calibration with Generator and Receiver Configuration

- 1. Select your Source Instrument and click the "Settings" button, which is located below the icon to configure parameters for your measurement (start, stop, number of points, etc.).
- 2. Select receiver from pull-down and configure any applicable settings.
- 3. Connect system as shown in the selected diagram.
- 4. Press the Begin Calibration button, a trace will be displayed when complete
- 5. If performing substitution calibration press the "apply reference" button and import the calibrated reference data
- 6. Save calibration and exit to apply to measurement.

### Performing Scalar Calibration with VNA configuration

- 1. Configure your VNA for desired start/stop frequency and number of points.
- 2. Connect system as shown in the diagram.
- 3. Press the Begin Calibration button and a trace will be displayed when complete.
- 4. If performing substitution calibration press the "apply reference" button and import the calibrated reference data.
- 5. Save calibration. When exiting you will be prompted to apply the calibration to the measurement.

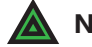

**NOTE:** If using an amplifier, be sure to attenuate its signal to avoid exceeding maximum input power on your VNA.

# **Scalar System Calibration - Substitution**

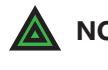

**NOTE:** When a Substitution calibration is made there is NO post processing necessary. All of your data will be collected in dBi.

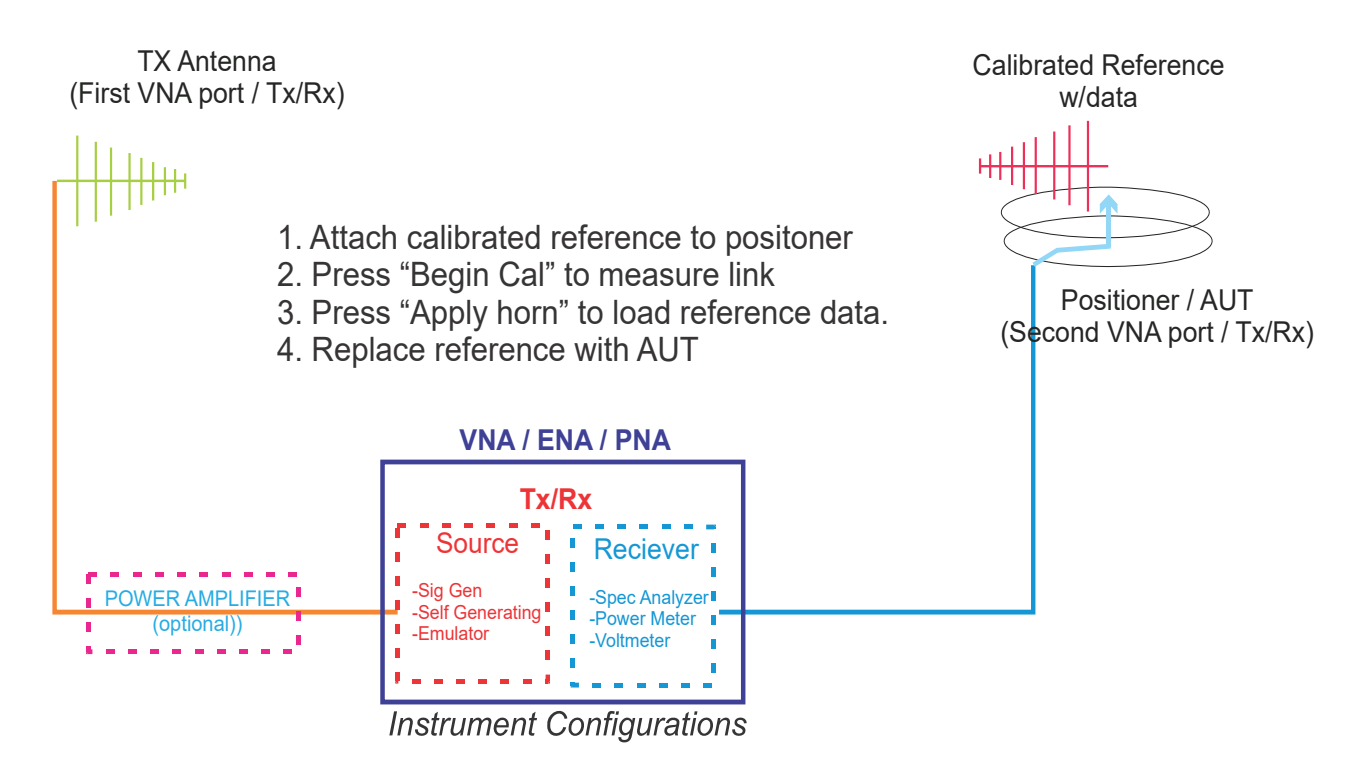

# Performing Substitution Calibration with calibrated reference antenna

- 1. Place a calibrated antenna with known values in place of the DUT.
- 2. Perform both sides of the Scalar Calibration routine as described above.
- 3. Press the Apply Horn button to apply the reference antenna data to measured data.
- 4. Save and apply your calibration data.
- 5. Replace the Calibrated antenna with your DUT.
- 6. Make your measurement, all measured data will now be in dBi.

# **Calibration Profiles**

#### Introduction

Calibration profiles store specific details such as scalar/substitution calibration files, reference antenna data, and path loss information, this data will be automatically applied to measurements eliminating the need for any post processing. Multiple files can be created for different measurement setups.

| CAL Profile FINABLED                                   |                                          |
|--------------------------------------------------------|------------------------------------------|
| NewCal3                                                |                                          |
| DEL EDIT NEW                                           |                                          |
| Create Cal Profile                                     |                                          |
| Create Cal Profile                                     | X                                        |
|                                                        |                                          |
| Name                                                   | Calibration Profile                      |
| NAME                                                   | This module is used to set profiles of ≡ |
| Info                                                   | Scalar/Substitution and/or 3 Point       |
| INFO                                                   | Loss and Reference Antenna It will       |
| E Line Cardina / Cultoriti dina Californian            | automatically be applied to your         |
| Tose Scalar / Substitution Calibration                 | 1                                        |
| Scalar Cal File                                        |                                          |
| L'uamsiscalarcaisitesicalitit                          | Select File                              |
| Automatic Gain Transfer (not needed with substitution) |                                          |
| Path Distance Path Linit                               |                                          |
| 1 Meter V                                              |                                          |
| Reference Data                                         |                                          |
| c:\dams\refhorn.txt                                    | Select File                              |
|                                                        |                                          |
| Destination Register Reg. Description                  |                                          |
| REGO IREG DESC.                                        |                                          |
|                                                        | SAVE                                     |
|                                                        | JAVL                                     |

#### Scalar / Substitution Calibration

Apply data has been saved using the "scalar calibration" module within the software. A cable calibration is generally used in conjunction with Automatic gain transfer whereas a substitution calibration is not used with gain transfer, the resultant data is stored in the specified destination register

#### **Automatic Gain Transfer**

Path and reference antenna data is automatically applied to the measurement when it is complete, no further processing is necessary, measurement results will be in dBi.

#### **Destination Register**

Specify the destination register and description for resultant data.

# **Auto / Manual Polarization Switching**

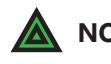

**NOTE:** Software must be configured for a supported type of polarizer or "manual" which will prompt to manually change polarization

#### **Overview**

This feature allows fully automated collection of both H + V Polarization of the DUT including automatic gain calculation. Polarization switching can be performed at every physical point or at every complete measurement. Scalar / Substitution, and/or gain transfer calibration can automatically be applied during collection

| ization Settings               |                              |         |                        | 1              |
|--------------------------------|------------------------------|---------|------------------------|----------------|
|                                | Polarization Setting         | js      | Ī                      | X              |
| Polarizer Type                 | 🗆 Enable Scalar / Substituti | on Cal  |                        |                |
| Minicircuits Switch  Configure |                              | н       | C:\DAMS\scalarcals\tes | stcal.txt      |
| Dual Polarization Measurements |                              | v       | C:\DAMS\scalarcals\tes | stcal.txt      |
| Disabled                       | 🗆 Enable Auto Gain Transfe   | r       |                        |                |
| < Enabled                      | Path Distance                |         | Reference Antenna Da   | ta             |
| Main Polarization              | 1                            | H       | C:\DAMS\3164-06_Vertic | al.txt         |
| Horizontal     Vertical        | Meter                        | v       | C:\DAMS\REFhorn.tx     | t              |
|                                |                              |         |                        | ī              |
| Switching Mode                 | Horzontal Register           |         | Reg. Description       |                |
| Per Measurement                |                              | JIII OL |                        | Apply Settings |
| ,                              | Vertical Register REG2       | V POL   | Reg. Description       |                |
|                                |                              |         |                        | 1              |
|                                |                              |         |                        |                |

| Polarizer Type   | Selects the type of polarizer that will be used, selecting manual<br>will cause a software prompt to manually change polarization,<br>the settings button changes polarizer specific settings                                                                                                    |
|------------------|----------------------------------------------------------------------------------------------------|
| Enable / Disable | When enabled, the software will perform dual polarization<br>measurements for Azimuth, Elevation, or 3D scans as configured<br>on this page                                                                                                    |
| Switching Mode   | Per-Point will switch the polarization at every physical point<br>the positioner stops, for electronic switching this option<br>will reduce error by only requiring the AUT to move only once<br>to each position. Per measurement will complete one full<br>measurement at each polarization. It is recommended to perform<br>a per measurement sweep for any rotary positioner to reduce<br>measurement time and wear on the polarization stage. |

- Scalar / Substitution Cal This option will reference to any calibration file made using the DAMS scalar / system calibration function located on the front page, the calibration can be just cable calibration or a normalized substitution calibration. **Auto Gain Transfer** This option will apply the selected reference antenna file and path
  - distance correction to the measured data, a separate gain file can be used for each polarization if using a dual polarization reference or multiple antennas. The cable loss must still be corrected. This can be used in conjunction with a scalar calibration file to correct for cable loss.
- **Destination Register** When a dual polarization measurement has been completed, the data needs to be stored into one of the 4 data registers. These options will set both the target register and description.

# **Azimuth & Elevation Measurements**

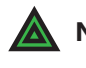

**NOTE:** Software assumes positioner is level when started or after being reset. If it is NOT, use "Vertical Jog" to move platform to true level and "set to zero" before making measurements.

#### **Basic Azimuth or Elevation Measurement**

- 1. Ensure power cables are connected, software is running and positioner movement is confirmed.
- 2. Attach AUT to rotator platform or FSM (If equipped) with SMA connector.
- 3. Ensure controller power is ON.
- 4. Select S21 on your analyzer, AND linear polar OR smith chart. If you have a saved calibration file, be sure to load it before making measurements. Example: 4 to 6 GHz @ 201 Points.

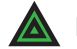

**NOTE:** If your analyzer has not been calibrated, follow the appropriate calibration procedure.

- 5. Click "Configure Extents" to configure the start/stop position and resolution of this measurement.
- 7. Click "Measure Azimuth Cut" or "Measure Elevation Cut" to start measurement process.
- 8. During measurement process, the rotator platform will begin moving and center frequency data should begin appearing on screen. "Measure Azimuth Cut" will remain greyed out during measurements. Once measurement completes, button will reappear. Then you may enter the "Data Processing" section or perform other post-measurement options.

# **Gain Transfer Function**

**Prerequisite:** Measurement with VNA or DAMS Scalar Calibration Enabled

#### **Overview**

The gain transfer function will use previously generated path loss and reference data to calculate the dBi gain of the measured antenna across all angles and frequencies. Corrected data will be stored into Reg4 and the Active Register (Reg0).

After calculating, save Reg 1-4 to the hard drive this file will contain original and calculated data including path and REF data.

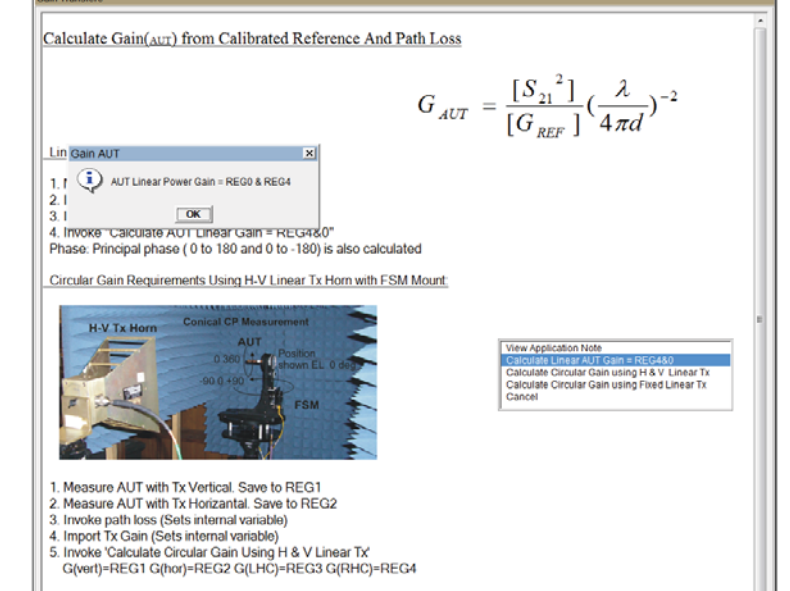

**Gain Transfer Module** 

### **To Perform Gain Transfer**

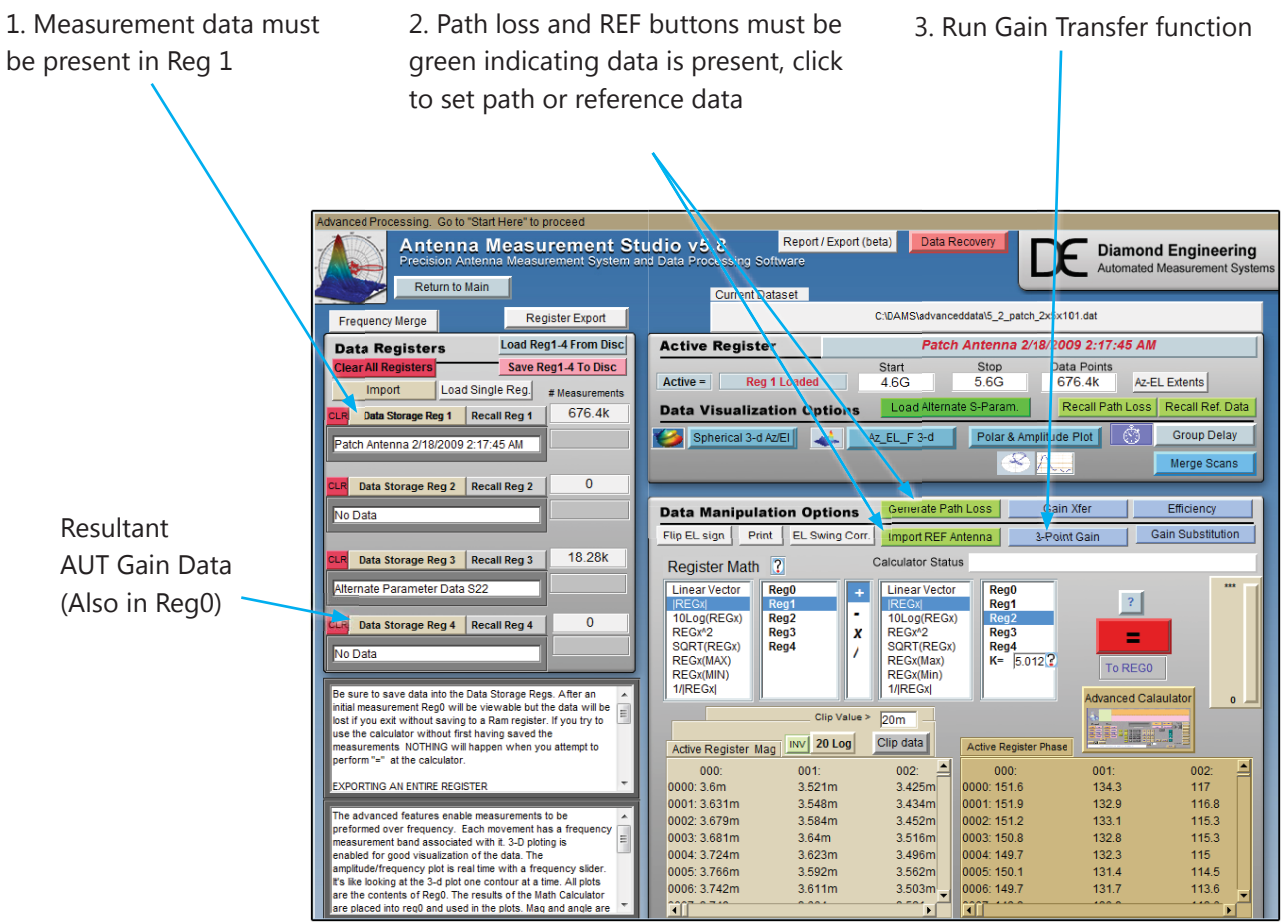

Data processing page after Gain Transfer has been completed

#### Antenna Gain Pattern

Once the gain transfer has been completed the antenna pattern can be plotted in a number of ways. The quickest way to analyze the max gain positions and frequencies is with the polar plot. Up to four antenna traces can be plotted at one time. The radiation pattern for any frequency or axis can be displayed simply by moving the sliders to the desired setting.

#### Locating maximum gain frequency / angle:

- 1. Select 20Log to view the gain in dB.
- 2. Press "Go to Max signal" and plot will be changed to plot with the maximum gain.
- 3. Max gain value for specified frequency/cut will be displayed left of polar plot.

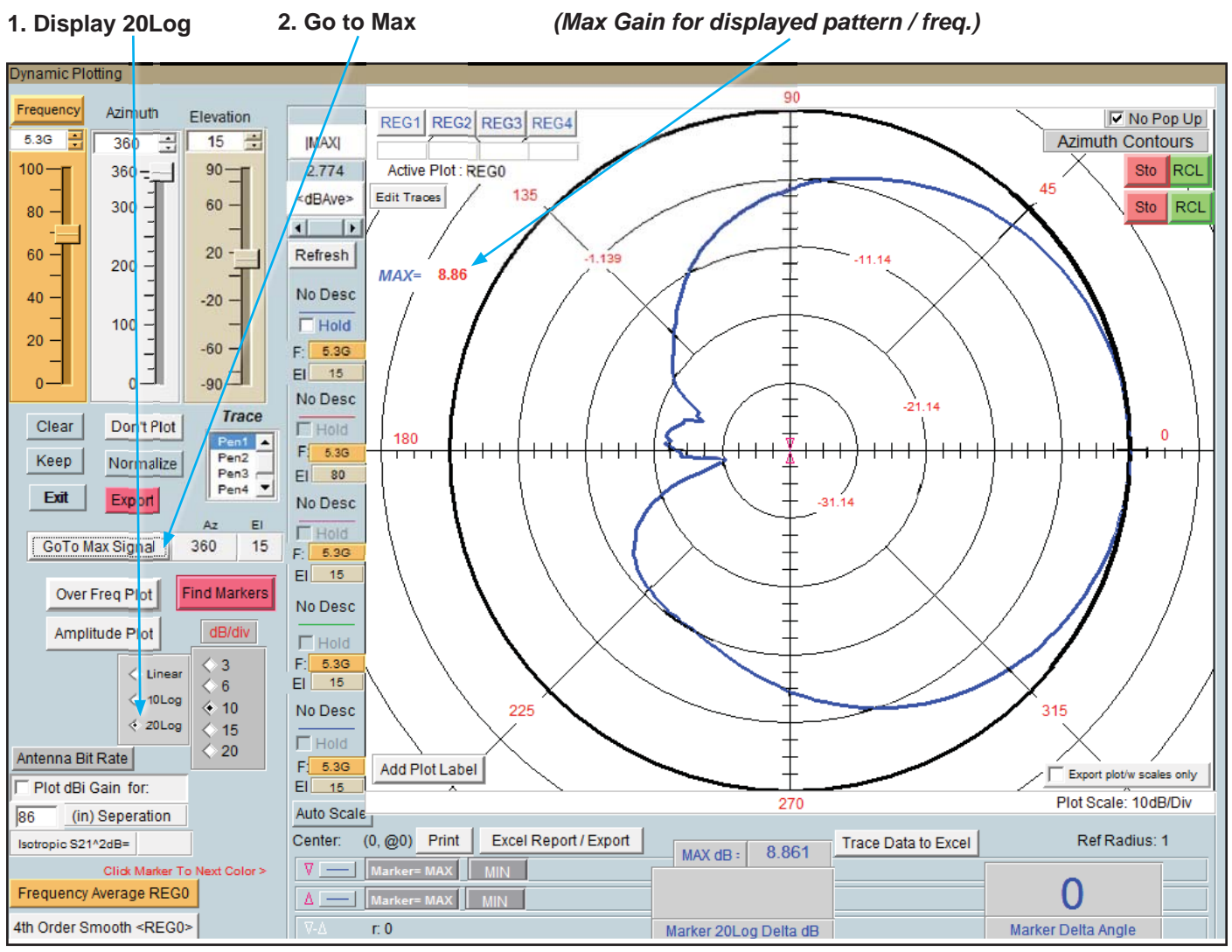

Antenna azimuth pattern showing a peak gain of 8.86 dBi at 15 degrees elevation

# **Performing Azimuth/Elevation Scan Measurement**

#### Basic AZ/EL Scan Measurement

- 1. Ensure rotator power is securely attached and plugged in.
- 2. Attach Antenna to rotator platform using a SMA connector.

**NOTE:** For directional antennas, we recommend starting the max gain point of the antenna 180 degrees from the source antenna.

- 3. Turn platform power ON.
- 4. On your analyzer select S21, POLAR Plot and the proper instrument state. *Example: 4 to 6 GHz @ 201 Points.*
- 5. Click "Configure Extents" to select the Start/Stop positions, resolution, etc.
- 6. Press the "Scan AZ/EL" button to begin measurement process.
- 7. During the process, the rotator platform will make a complete azimuth cut, then move to the next desired elevation point, and then it will repeat the azimuth cut. You should also see some data starting to appear on your screen at this time. The "*Scan AZ/EL*" button will remain greyed out during the measurement process. Only after the button returns to it's normal state is your measuring process is complete and when you may continue on to Data Processing.

#### **Example Result**

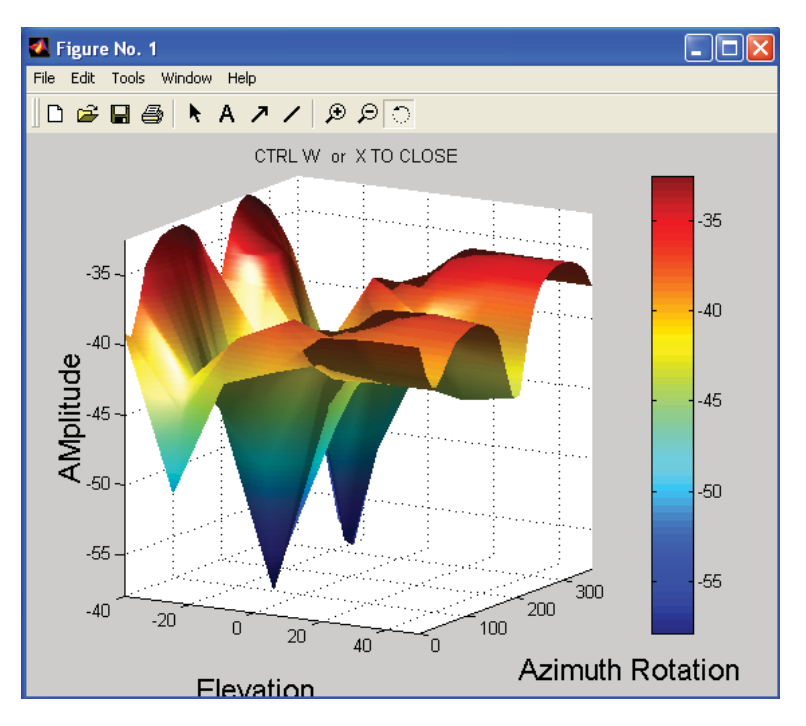

# **Measuring a Left Hand Circular Double Helix**

### **Circular Measurement Procedure**

- 1. Measure AUT with Horn in vertical position and save that data to *REG1*.
- 2. Rotate Reference Horn 90 degrees counter clock-wise (from behind reference). Repeat measurement and save data to *REG2*.
- Now invoke the "Path Loss Calculator" and specify the appropriate figures. Once completed, ensure the "Generate Path Loss" button is green as shown below. The green signifies that the data has been saved internally.

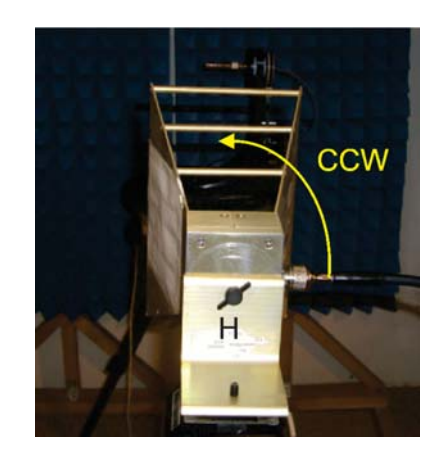

- 4. Once completed, invoke the "*Import REF Antenna*" button to load the appropriate calibration data. Again, verify this button has also now turned green as shown below:
- 5. Invoke Gain Xfer and specify Circular Gain
- 6. Use KEEP, Normalize and don't plot to compare LHC RHC. Scale to 20Log and set contour and position markers to measure LHC and RHC difference.

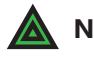

**NOTE:** Incorrect rotation of the reference horn will switch LHC and RHC. The DAMs is set up for CCW rotation. Vertical orientation is arbitrary. The difference between the H and V measurement must be 90 degrees.

#### **Example Result**

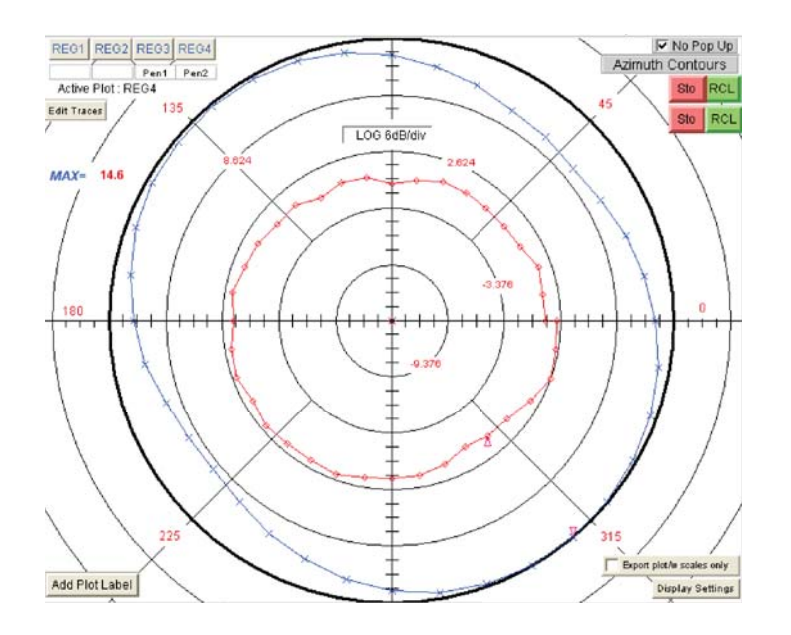

# **Performing 3-Antenna Calibration**

#### Summary

Three unknown antennas can be measured against each other to obtain the realized dBi gain for each antenna, this data can then be viewed, saved, or exported into files. If you wish to use this data for a measurement, you must export the data and make a reference antenna file with the data in dBi.

#### **Prerequisites**

1. Calibrate all cabling using either a VNA calibration or DAMS Scalar Calibration

#### Procedure

- 1. Label your antennas A, B, and C. for easy identification.
- 2. Click "Automated Functions" on the front page and select "3 Point Collection" this will launch the Automated 3 Point module.
- 3. Press the start button and follow the on-screen instructions

| utomated 3 Point Measurement Collect<br>rocessing module located in Data Proc | tion - Collects 3 sets of data to for use in 3-Poir essing section. | nt         |
|-------------------------------------------------------------------------------|---------------------------------------------------------------------|------------|
| IPORTANT: Set VNA to desired freque<br>AMS scalar calibration.                | ncy range, calibrate cable/system using either                      | VNA or the |
| efore Measuring- mark your three anter<br>commended for best accuracy.        | nnas as A, B, and C- 2 boresighted tripods are                      |            |
| his will overwrite REG1, REG2, and REG3.                                      | Connect AUT                                                         |            |
| Pair A and B MEASURED                                                         | Measure Cancel                                                      |            |
| Pair A and C                                                                  | Start                                                               |            |
| Pair B and C                                                                  |                                                                     |            |

4. When all 3 steps have been completed, proceed to the data processing section and launch the 3 point gain module.

| Pair A and B MEASURED |       |                                |
|-----------------------|-------|--------------------------------|
| Pair A and C MEASURED | Start | Close to Continue              |
| Pair B and C MEASURED | Use   | Data Processing -> 3 Point mod |

Continues next page ...

# **3-Point Gain Module**

#### Launching the 3-Point Gain module

The 3 point gain module is located in the data processing section. It will take the 3 measurements you've already made in the previous steps and convert them all to gain measurements for each individual AUT (A, B, and C)

#### **Prerequisites**

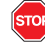

You must first use either the automated 3-point collection <u>or</u> manually measure 3 required pairs and store them to the appropriate registers.

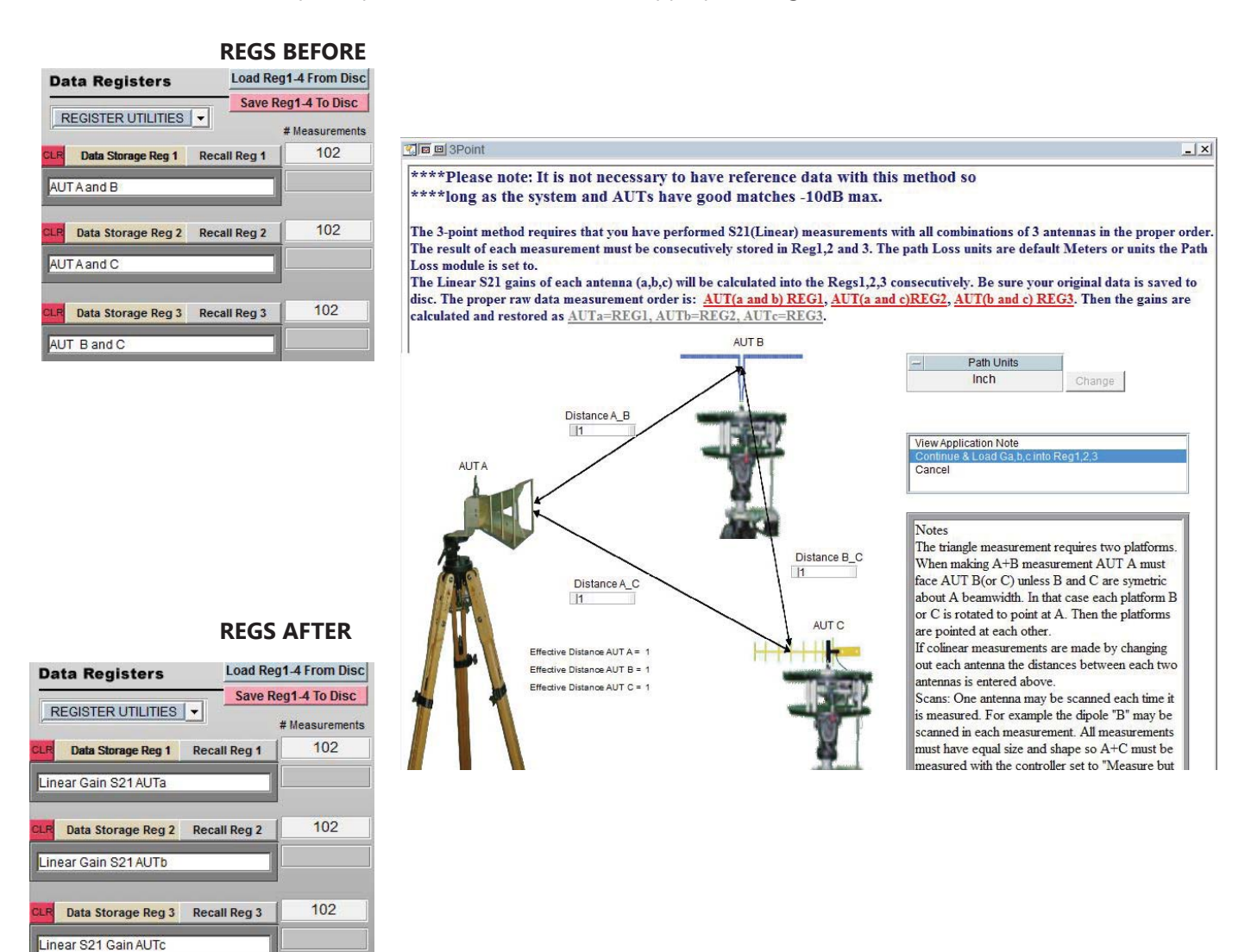

#### **Viewing Data**

Recall your desired register and open the Polar Plot  $\rightarrow$  Over Frequency Plot to view the calibrated data for each antenna, use .TXT or Excel Export options to export the data.

# **Multi-Positioner Automation**

#### **Multi-Positioner Automation Module**

This module, located under Automated Functions on he main page will set an auxiliary positioner to a specific position from a list or dynamically updated file and perform a full scan using the primary positioner controlled by the main DAMS software page. Since this module has the capability to collect massive amounts of data, the data will be stored directly to disk, each measured position will be stored as a separate file containing the magnitude and phase data for the entire frequency range. *(See next page for file format examples)* 

| Multi-Positioner Automa<br>This module automates multi posi<br>positioner. A complete scanned da<br>The source positioner will be the p<br>Each loop. or coordinate will exect | ition<br>tioner measurements using<br>itaset will be made for ever<br>positioner configured as AU<br>ute the "Scan Az-El" comma | a fixed source positioner and scanned scon<br>y source position specified<br><<br>und on the front page | day a  |
|----------------------------------------------------------------------------------------------------|----------------------------------------------------------------------------------------------------|----------------------------------------------------------------------------------------------------|--------|
| C:\DAMS\coordlist2.txt                                                                                                    | 1                                                                                                    | Source (aux) Position                                                                                   |        |
| C:\DAMS\coordlist.txt                                                                                                    | Browse                                                                                                    | AZ EL                                                                                                   |        |
| Source Coordinate List (AZ, EL)                                                                                                    | F Enabled                                                                                                    | Remote File Trigger Mode - Trigger File V                                                               | Move   |
| ): (0, 10)                                                                                                    | Data output locat                                                                                                    |                                                                                                    |        |
|                                                                                                    | C:\DAMS\DataDu                                                                                                    | mp\Mylogfile.bxt                                                                                        | Change |
|                                                                                                    | Ohad                                                                                                    | Measurement Status                                                                                      |        |

| Source Coordinate List | Specify a list of source position coordinates, an entire Az/El scan using the primary positioner will be made for each pair of coordinates                                                                                                    |
|------------------------|----------------------------------------------------------------------------------------------------|
| Remote File Trigger    | In this mode, the software will monitor the C:\dams\command.txt<br>file , when the value in this file changes to a 1 , the software move the<br>Source positioner to the coordinate located in C:\dams\auxcoord.txt<br>and will perform an AZ/EL scan. In this mode the Coordinate list file is<br>NOT used!! |
| Data Output Location   | Select a working directory where the log file will be located, the directory where the log file is located is also where all data files will be saved. As noted earlier a file for each AZ/EL position will be made containing all frequency information for that position.                                   |
| Status                 | Displays the current operation being performed.                                                                                                    |

### File Triggering , Loop Mode, and Write to Disk

The DAMS Software can trigger a measurement and output the data to a file for external analysis the software can be triggered by writing a 1 to a certain file, upon a completed measurement the software will change the 1 back to a 0. From the main page,

| UserObject     |                                                          |                                         |           |            |
|----------------|----------------------------------------------------------|-----------------------------------------|-----------|------------|
| Output to file | Advanced                                                 | d Settings<br>quency data - for externa | lanalvsis |            |
| Enabled        | Output Folder / Log Fi<br>C:\DAMS\DataDump\Mylogfile.txt | le                                      | Change    | Txt Format |
| Loop Mode Enal | e Enabled                                                |                                         |           |            |
|                |                                                          |                                         |           |            |

Select System Options  $\rightarrow$  Advanced Settings to display the menu below

| Output to file    | For large measurements over 1,000,000 data points see following page for the example data format and file naming conventions.                                                                                                    |
|-------------------|----------------------------------------------------------------------------------------------------|
| Loop Mode         | This sets the DAMS to loop mode, this mode is useful for demo<br>displays or simply running the same pattern repeatedly.                                                                                                    |
| File Trigger Mode | Requires loop mode. When this mode is enabled, after you press any of the "begin measurement" buttons, the DAMS software will monitor the file C:\command.txt. When the 1 changes to a 0 the DAMS Software will execute a measurement and write a 0 back tot he file when finished. |
# **Automation Module - Exported File Format**

### **Individual Coordinate Files**

The automation module is designed to save the data directly to the disk instead of being plottable within the DAMS Software. This is because the DAMS software has a ~500K point limit and these measurements can easily exceed that value.

| This | PC > OS (C:) > DAMS > DataDum | p                 |               |      |
|------|-------------------------------|-------------------|---------------|------|
|      | Name                          | Date modified     | Туре          | Size |
|      | txAZ0EL0rxAZ360EL15           | 3/10/2019 4:59 PM | Text Document | 1 KB |
| 1    | txAZ0EL0rxAZ270EL15           | 3/10/2019 4:59 PM | Text Document | 1 KB |
| *    | txAZ0EL0rxAZ315EL15           | 3/10/2019 4:59 PM | Text Document | 1 KB |
| A    | txAZ0EL0rxAZ180EL15           | 3/10/2019 4:59 PM | Text Document | 1 KB |
| *    | txAZ0EL0rxAZ225EL15           | 3/10/2019 4:59 PM | Text Document | 1 KB |
|      | txAZ0EL0rxAZ90EL15            | 3/10/2019 4:59 PM | Text Document | 1 KB |
|      | txAZ0EL0rxAZ135EL15           | 3/10/2019 4:59 PM | Text Document | 1 KB |
|      | txAZ0EL0rxAZ0EL15             | 3/10/2019 4:59 PM | Text Document | 1 KB |
|      | txAZ0EL0rxAZ45EL15            | 3/10/2019 4:59 PM | Text Document | 1 KB |

C:\DAMS\coordlist.txt - Each row is a pair of tab delimited coordinates - the format is AZ EL

| txAZ0EL0rxAZ360EL15 - Notepad   | _ | ×      |
|---------------------------------|---|--------|
| File Edit Format View Help      |   |        |
| 700000000 0.08629044308152926 0 |   | $\sim$ |
| 930000000 0.1529085279070791 0  |   |        |
| 1160000000 0.2388268701664874 0 |   |        |
| 1390000000 0.3442709740169473 0 |   |        |
| 1620000000 0.4694686902061812 0 |   |        |
| 1850000000 0.6146502389827161 0 |   |        |
| 2080000000 0.7800482332209452 0 |   |        |
| 2310000000 0.9658977017629901 0 |   |        |
| 2540000000 1.172436112979301 0  |   |        |
| 2770000000 1.399903398549995 0  |   |        |
| 300000000 1.648541977468945 0   |   |        |
|                                 |   |        |

#### **Exported File Contents:**

Format space/tab delimited: (Frequency(Hz)) (Linear Magnitude) (Phase)

# **Utilizing the Data Processing Features**

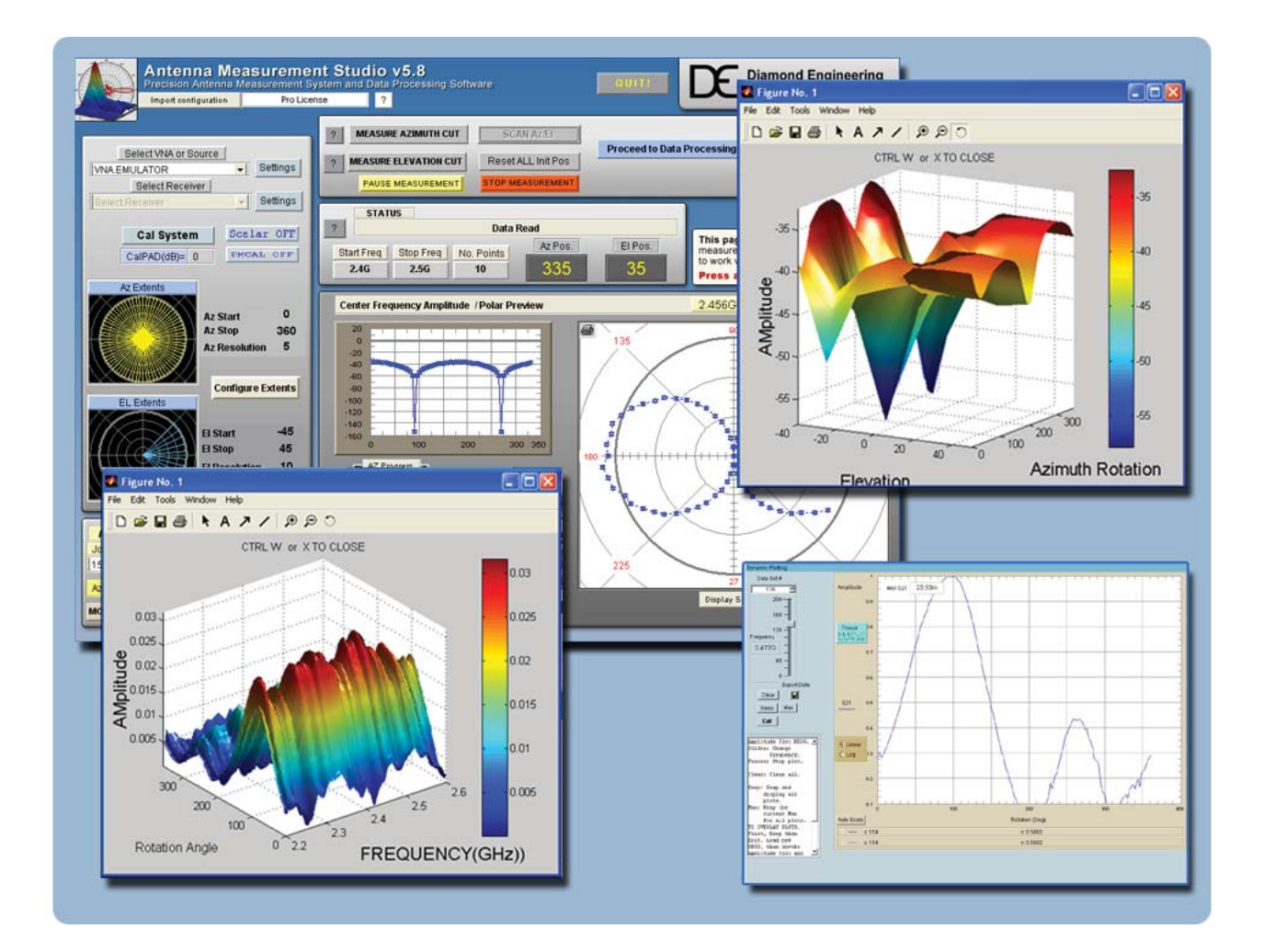

# **Post-Measurement Data Manipulation**

# **Post-Measurement Data Manipulation**

## Introduction

Use the Data Processing section to work with the data you collected after you make any Antenna Measurements. This feature allows complete control over the data including the ability to completely manipulate the data using a large set of math operators as well as compare the current antenna to another Antenna or a calibrated reference antenna. A complete set of plotting options allow you visualize your data in a multitude of formats. This section of the manual will assist you with getting the most out of your Antenna Measurement System. If you are not familiar with any of the terms mentioned in this chapter, please refer to the Software Overview.

# Screenshot

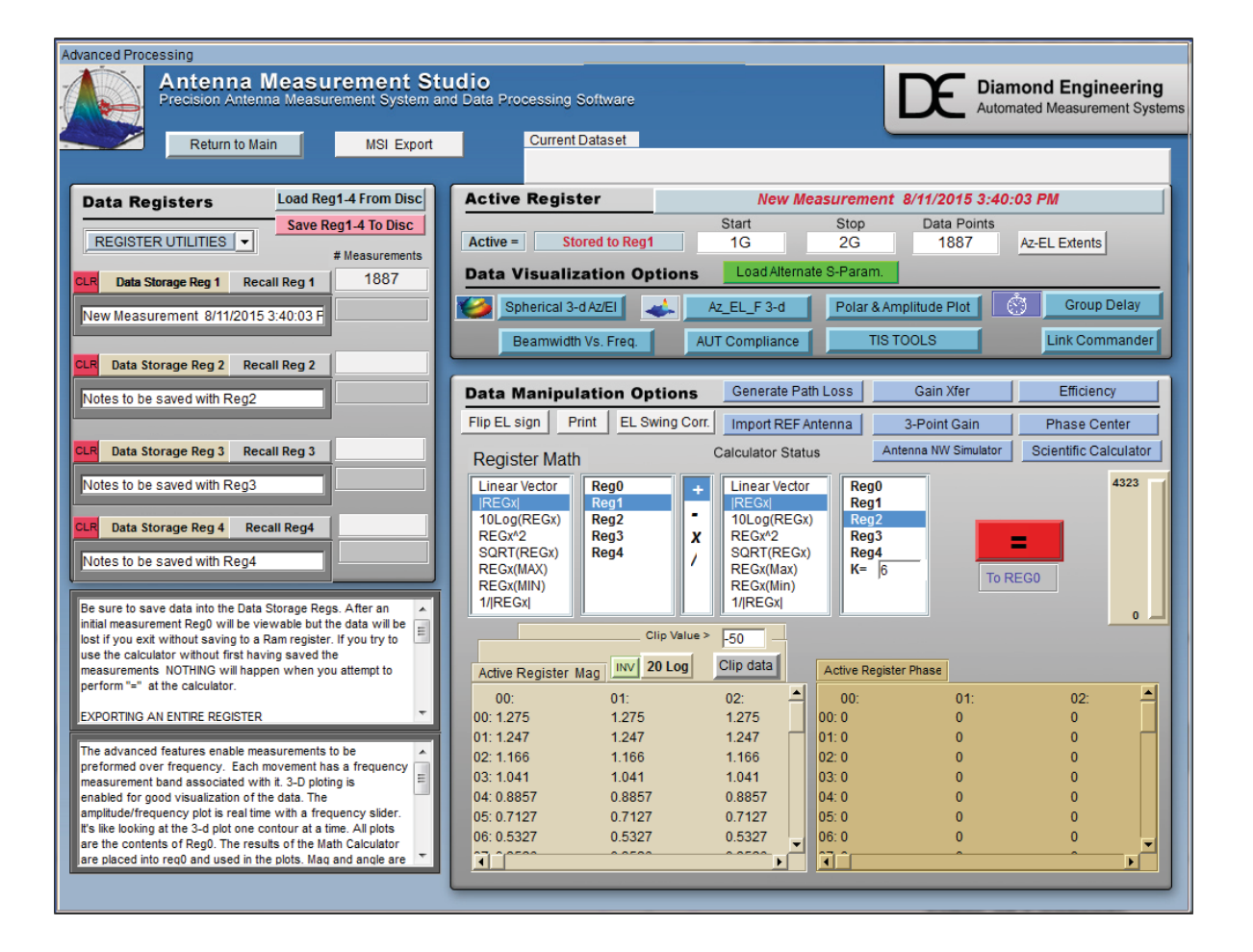

# **Saving & Loading Measurement Data Sets**

All measurement data is stored in "data storage registers" and each data set consists of a group of four (4) data registers. These registers are used for storing and recalling data within the Data Processing feature and can be recalled or saved to disc at any time. The register labeled "Active Register" will contain your current measurement or any loaded measurement. All plots, graphs, and export features will be based off of this register, but is considered "temporary" and will not be saved to disc. Any active register data to be saved must be placed into one of the four data registers.

Once you enter the Data Processing section after making an antenna measurement, all of the measurement data is placed in the "Active Register". To save this data, click "Data Storage Reg 1". The data will be placed into Data Storage Register 1 (and causes a red \* to be placed next to that data register). To save this data set to the hard drive, press "Save Reg 1-4 to disc".

| Data Registers               | Load Reg1-4 From Disc |  |  |
|------------------------------|-----------------------|--|--|
|                              | Save Reg1-4 To Disc   |  |  |
| REGISTER UTILITIES           | # Measurements        |  |  |
| CLR Data Storage Reg 1 Recal | III Reg 1 0           |  |  |
| No Data                      |                       |  |  |
| CLR Data Storage Reg 2 Reca  | II Reg 2 0            |  |  |
| No Data                      |                       |  |  |
| CLR Data Storage Reg 3 Reca  | II Reg 3 0            |  |  |
| No Data                      |                       |  |  |
| CLR Data Storage Reg 4 Reca  | all Reg4 0            |  |  |
| No Data                      |                       |  |  |

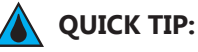

After entering Data Processing, click "Data Storage Reg 1" immediately to keep original measurement data available.

**Data Storage Buttons** All data in Active Register is stored to the storage area that you chose.

Recall ButtonAll in that storage register will load into to the active register for viewing<br/>or modification.Load Reg 1-4 From DiscThis button will load a set of 4 registers from the disc.

**Save Reg 1-4 To Disc** This button will save a set of 4 registers to the disc.

**Clear All Registers** This button will clear all data from registers 1-4.

# Introduction

Press any of the 3D buttons to view the "Active Register" data in 3D using MatLAB Viewing Interface.

## **Viewing 3D Azimuth Measurements**

- 1. Ensure data is present in "Active Register". If there is no data, recall data from one of the storage registers or make a measurement.
- 2. Click "View 3D AZ Plot".
- 3. Depending on the size of your measurement and the speed of your computer, it may take up to two minutes for your 3D plot to render on screen.

## Viewing 3D AZ/EL Measurements

- 1. Ensure data is present in "Active Register". If there is no data, recall data from one of the storage registers or make a measurement.
- You can only view one frequency at a time using the AZ/EL 3D Plots. When you press the "View 3D AZ/El" measurements you will be prompted to choose which frequency to view.
- 3. Depending on the size of your measurement and the speed of your computer it may take up to two minutes for your 3D plot to render on screen.

**QUICK TIP:** Amplitude Plot can get a reference of the frequency response for antenna.

# Working With 3D Data

| Rotate plot:          | Tools $\rightarrow$ Rotate 3D                                           |
|-----------------------|-------------------------------------------------------------------------|
| Print plot:           | File $\rightarrow$ Print                                                |
| Label plot:           | Tools $\rightarrow \text{Add} \rightarrow \text{Text}$                  |
| Save plot:            | File $\rightarrow$ Save (saved file compatible with MatLAB viewer only) |
| Export plot as image: | File $\rightarrow$ Export (exports BMP image)                           |

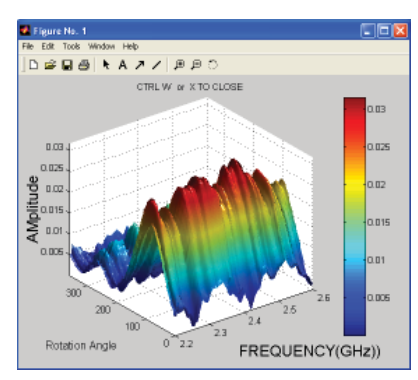

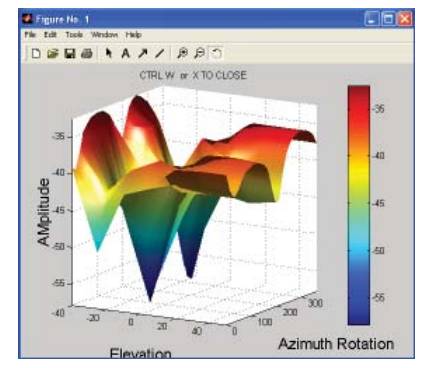

## **Dynamic Polar / Amplitude Plots**

The Polar and Amplitude plots allow you to view the Horizontal or Vertical sweep data over specific frequencies and/or elevations. The Polar and Amplitude plots have been combined to use the same control panel. Select the frequency and elevation (if applicable), and the data will be instantly displayed on the plot. Click "Amplitude Plot" to view the amplitude plot (click again to close).

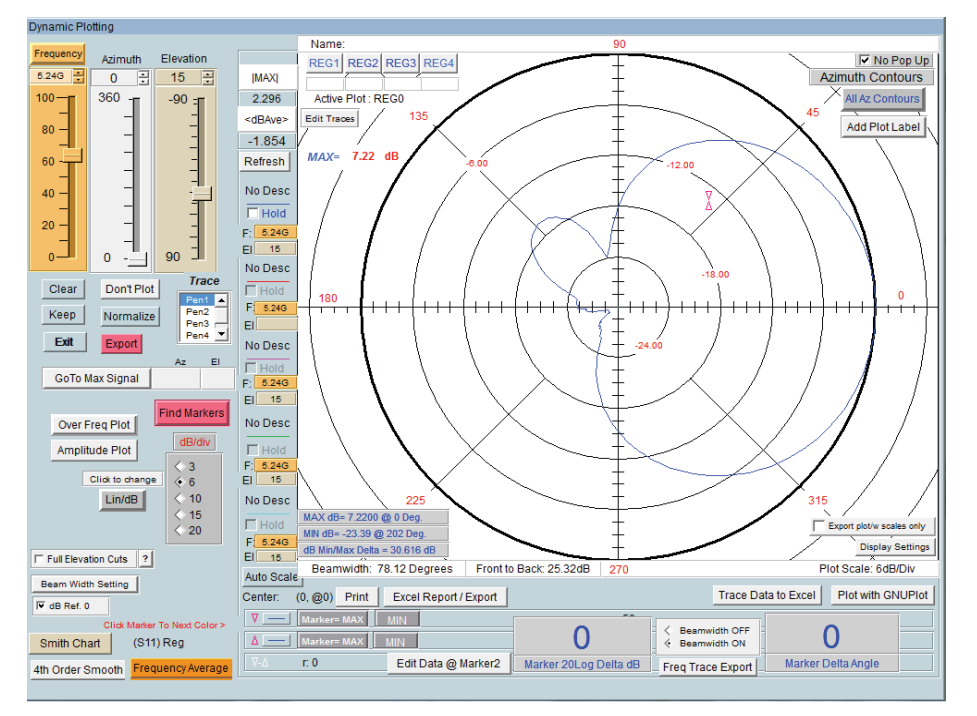

### **Instructions for Dynamic Polar and Amplitude Plots**

- 1. In main Data Processing window, click on "Polar/Amplitude Plot", revealing the screenshot above.
- 2. REG0 will be loaded automatically. Use the REGx buttons to select different data sets.
- 3. Use the sliders to browse through the data set.
- 4. Set Lin/Log and DB/DIV separation values as desired.

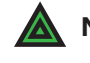

**NOTE:** If you have already calculated the path loss and applied it to the antenna, keep this feature UNCHECKED.

- 5. Markers located in center of the plot can be dragged to different areas of the trace, the resultant amplitude and angle differences are displayed in the large numerical windows at the bottom.
- 6. To export the current trace data, click "Export".
- 7. To save entire plot with number labels, you must use Windows' screen capture function by pressing the "Print Screen" button on your keyboard. Then paste the image into an image editing program where it can be further labeled or printed.
- 8. Click "Gain Plots" detailed instructions.

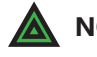

**NOTE:** Advanced procedures such as working with dual trace plots are discussed in the Advanced Techniques application note.

# Introduction

After you have made your antenna measurements and have entered the Data Processing area, you may then import your Reference Antenna data and Path Loss data for the measurement. This data can be directly applied to your measurement or you can be saved in it's own register for later use.

You can enter all of the gain values for a specific reference antenna into an appropriately formatted text document. The software will read and interpolate these values across the entire measurement frequency range of your measurement and place the values into the Active register, the calculator can now be used to apply the reference data to your register containing the original measurement data. See the REFhorn.txt file located in C:\DAMS.

### Instructions

- 1. Make your antenna measurement and proceed to the Data Processing section.
- 2. Store your measured data into REG1
- 3. Click "Import Reference"
- 4. Click "Load from notepad file" and select your reference data file.
- 5. Wait until you see "Data loaded" and press "Continue".
- 6. The "Import Reference" button is now green indicating that reference data is present.
- 7. Reference data can be recalled into the active register for additional operations but is not required for basic gain transfer calculations.
- 8. If the path loss data has already been calculated you can now proceed with the Gain Transfer

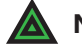

**NOTE:** See following page for example reference data.

# **Example Reference Antenna File**

# **Example Reference Data**

Example is for a 1-18 GHz horn. Standard .TXT File FORMAT: frequency(in ghz) (tab) gain value in dBi

| 1    | 6.7  |
|------|------|
| 1.5  | 8.7  |
| 2    | 7.3  |
| 2.5  | 8.1  |
| 3    | 8.9  |
| 3.5  | 8.7  |
| 4    | 9.6  |
| 4.5  | 9.6  |
| 5    | 8.7  |
| 5.5  | 9.4  |
| 6    | 9.4  |
| 6.5  | 9.7  |
| 7    | 9.6  |
| 7.5  | 9.8  |
| 8    | 10.4 |
| 8.5  | 10.6 |
| 9    | 11.3 |
| 9.5  | 11.1 |
| 10   | 11.6 |
| 10.5 | 11.3 |
| 11   | 10.9 |
| 11.5 | 10.6 |
| 12   | 11.6 |
| 12.5 | 11.2 |
| 13   | 11.7 |
| 13.5 | 10.8 |
| 14   | 11.2 |
| 14.5 | 11.1 |
| 15   | 12.2 |
| 15.5 | 12.9 |
| 16   | 12.5 |
| 16.5 | 10.7 |
| 17   | 9.8  |
| 17.5 | 9.4  |
| 18   | 9.3  |

# **Calculating & Applying Path Loss Data**

# Introduction

You can calculate the loss for the given distance between two antennas using the path loss calculator. This process is nearly the same as importing reference data. The instructions below will show you how to simply apply the path loss data to your measurement and save that data into a new register.

### Instructions

- 1. Make your antenna measurement and proceed to the Data Processing section.
- 2. Store your measured data into REG1
- 3. Click the "Calculate path loss" button
- 4. Enter your desired distance into the window and select your designator, the press calculate
- 5. Wait until you see "Data loaded" appear and press "continue"
- 6. The "Generate Path Loss" button is now green indicating that path loss data is present.
- 7. Path loss data can be recalled into the active register for additional operations but is not required for basic gain transfer calculations.
- 8. If the reference antenna data has already been imported you can now proceed with the Gain Transfer or Gain Substitution module.

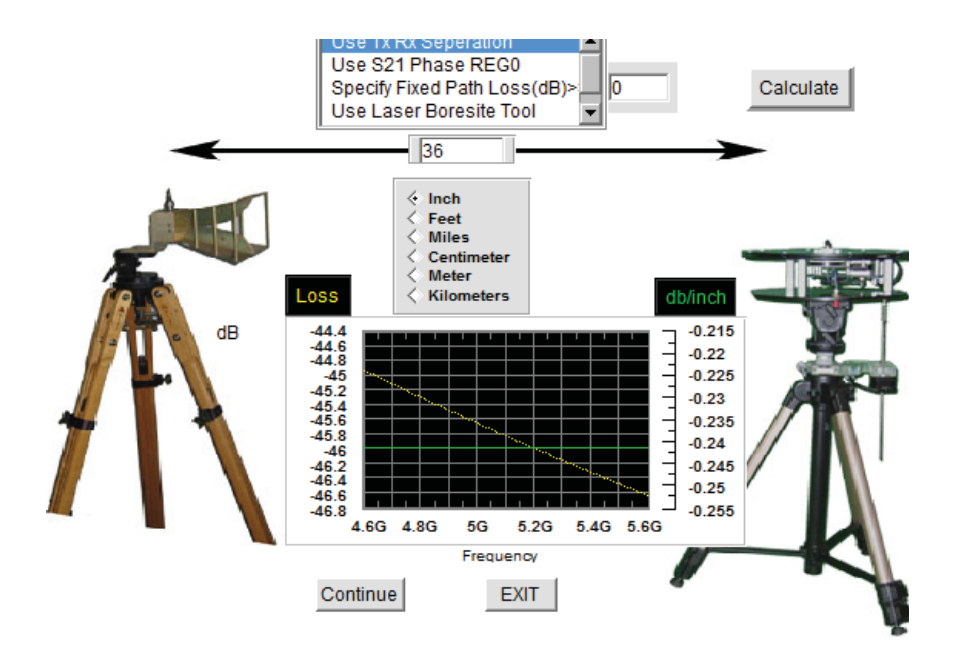

## Introduction

This module calculates the efficiency of a spherically measured antenna, the TRP can also be calculated if the transmit power is known.

For optimal efficiency measurements it is required to make a full spherical measurement with the reference antenna in both the horizontal and vertical polarizations (H+V Total Power).

### Prerequisites

- 1. Calculated gain data must be recalled into the active register prior to running the efficiency module.
- 2. If Total Power data is desired, the calculated gain for both polarizations must be located in Reg1 and Reg2 and the "Total Power" button can be used to combine both measurements. The result will be stored to Reg3.
- 3. S22 (reflection data) must be stored in Reg4 if you wish to de-embed the data.

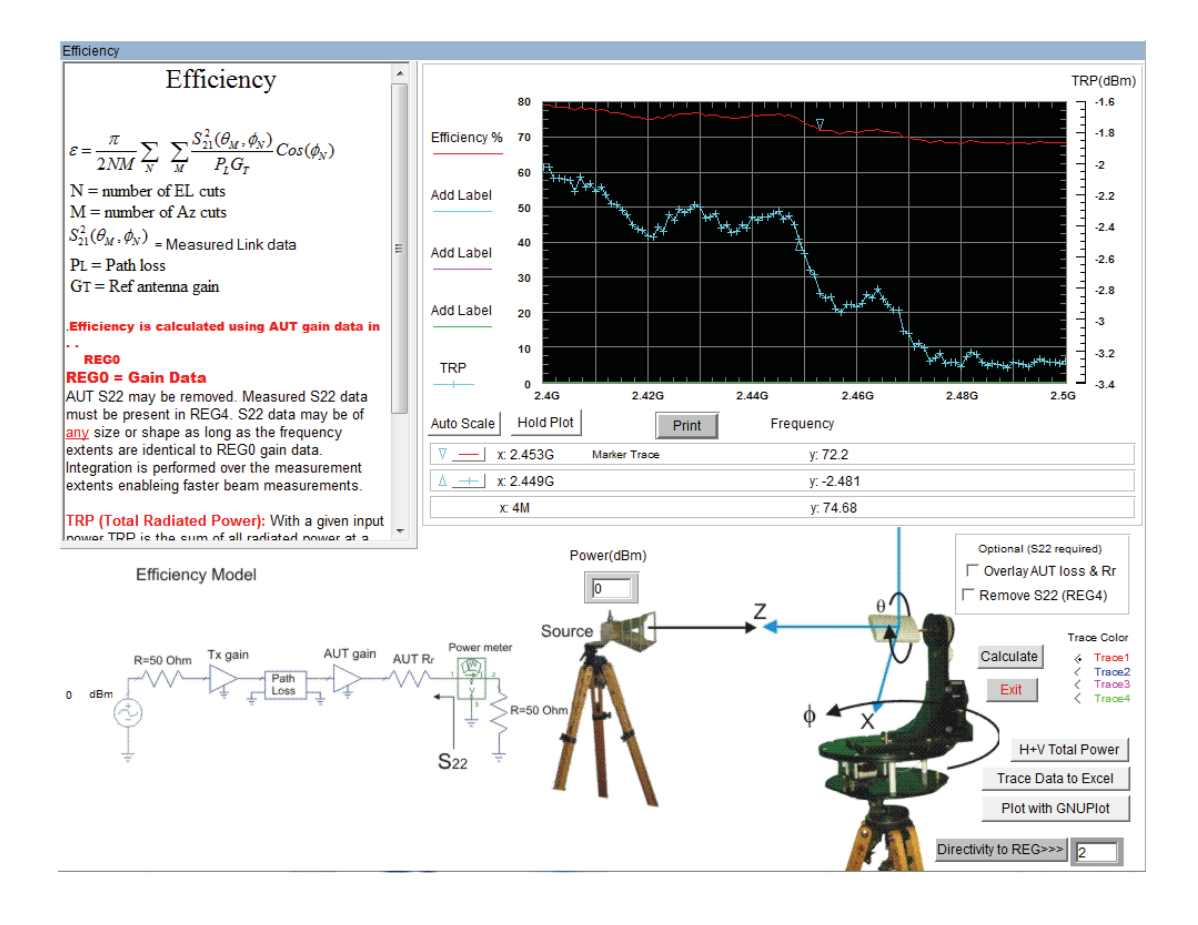

## Introduction

The DAMS Polar plot module includes an over frequency plot which is capable of multiple trace plots. Once a multi-trace plot has been generated it may be exported to excel or plotted with GnuPlot.

## **Multi-Trace Polar Plots**

- 1. Have your desired measurements in the proper registers. *Note: multiple registers are not required as you can also select different frequencies of the same antenna to compare.*
- 2. Open the Polar / Amplitude Plot, default should be in dB.
- 3. Set desired plot scale dB/Div.
- 4. Find the freq/register you wish to compare with the highest gain (this should be the first one as we will normalize to this max value).
- 5. Make sure Pen1 is selected.
- 6. Press the normalize button, which normalizes the plot to this maximum gain level.
- 7. Press the first hold checkbox to the left of the polar plot.
- 8. Change to Pen2.
- 9. Select the next frequency/register for comparison.
- 10. Press the second hold button.
- 11. Change to Pen3.
- 12. Select your next register for comparison.
- 13. If desired, again select hold, then select pen 4 and load your last set.
- 14. Press Excel Export / Report, if your data looks good, Press "SEND TO EXCEL" or use "Plot with GnuPlot" and select the Multi-Trace check box.
- 15. If you wish to do another comparison, press the Normalize button again to undo normalization of the data. Also uncheck all the hold boxes and change back to pen1 before continuing.

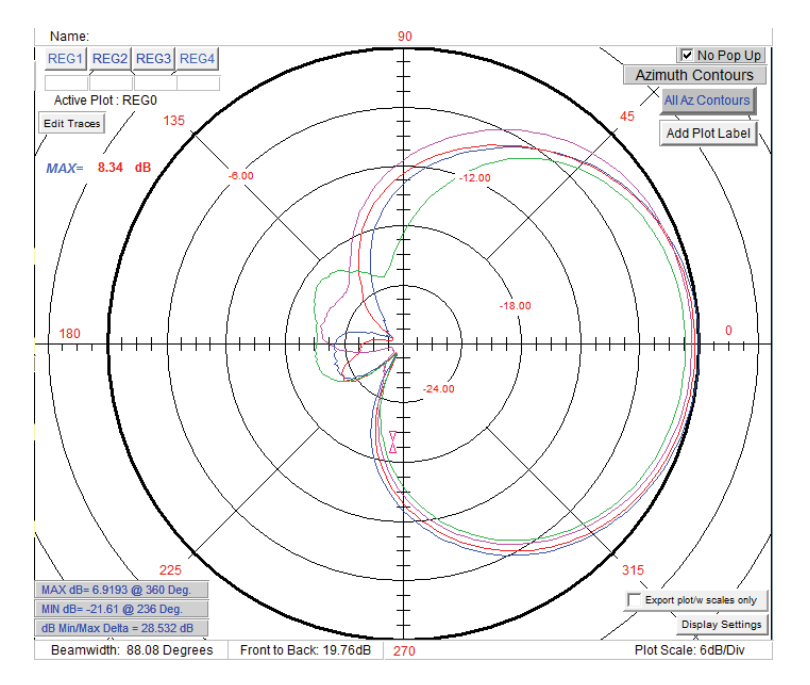

### **Multi-Trace Over Frequency Plots**

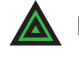

**NOTE:** It is important to follow these instructions in the exact order specified to ensure your exported plots and data match.

- 1. Ensure your desired measurements are in proper registers. *Note: multiple registers are not required as you can also select different frequencies of the same antenna to compare.*
- 2. Open the Polar / Amplitude Plot, default should be in dB.
- 3. Press the "Over Frequency" Button, be sure 50% size is selected
- 4. Move the plot over the polar plot itself to have access to the sliders and pen settings.
- 5. Using the polar plot sliders, find the first AZ/EL position for which you want to display
- 6. Ensure Pen1 is selected in the main polar plot window.
- 7. Press the first hold checkbox in the over frequency plot.
- 8. Change to Pen2.
- 9. Select the next Az/El (or another register for comparison).
- 10. Press the second hold button.
- 11. Change to Pen3.
- 12. Select your next register/point for comparison.
- 13. If desired, hold, select pen4 and load your last set.
- 14. Press Excel Export / Report, if your data looks good. Press "SEND TO EXCEL" or use "Plot with GnuPlot", where you will have the option to enter trace descriptions.
- 15. If you wish to do another comparison, press the Normalize button again to undo normalization of the data. Also uncheck all the hold boxes and change back to pen1 before continuing.

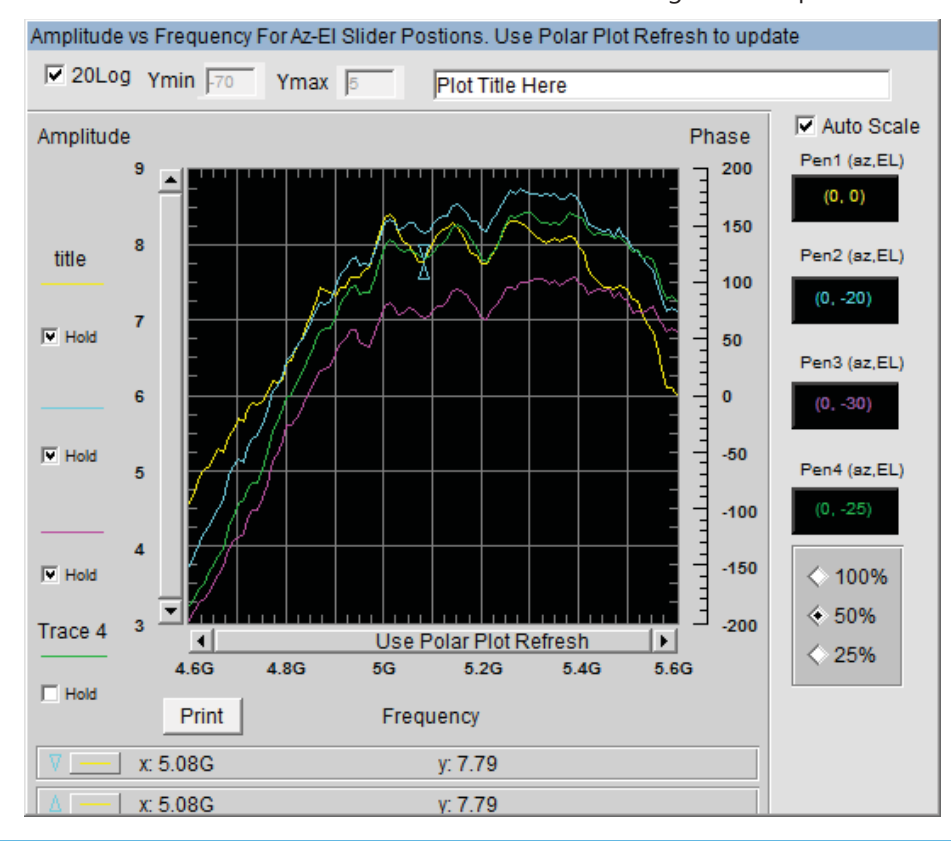

# **GnuPlot Polar and Amplitude Plots**

## Introduction

Certain measurement plots and data can be plotted using gnuplot which was installed with your software. Gnuplot produces multi-plot, publish quality plots. Below is information on which sections of antenna measurement studio support Gnuplot

# 2D Polar GnuPlot

| Dynamic Plotting                   |                                                      |                                                  |                                               |
|------------------------------------|------------------------------------------------------|--------------------------------------------------|-----------------------------------------------|
| Frequency Azimuth Elevation        |                                                      | 90                                               |                                               |
|                                    | REG1 REG2 REG3 REG4                                  | / + /                                            |                                               |
|                                    | t                                                    |                                                  |                                               |
|                                    |                                                      |                                                  |                                               |
| 8 – Plot                           | tting with GNUPlot                                   |                                                  | ~ N                                           |
| Note                               | Requires GNUPlot to be installed to c:\gnuplot with  | the "binary" folder being c:\gnuplot\binary (ins | stalled by default with                       |
| DAM                                | IS)                                                  | 12 : 158 · 158 · 1688<br>                        |                                               |
| 4 – – – This                       | Module will plot the most recent trace using GNUP    | lot.                                             |                                               |
| 2 - Multi-                         | -trace mode plots all displayed traces with a simple | e sumary.                                        |                                               |
|                                    | ures:<br>amwidth or Total Angular Arc calculation    |                                                  |                                               |
|                                    | v/Min dR @ Angle. and Mav/Min delta calculation -    |                                                  | ×                                             |
| Clear Don't Plot                   | Dist Title                                           |                                                  |                                               |
| Koop I Harris I I Date             | Plot litle                                           | 🔶 Polar Plot 🔽 Multi-Trace                       | CISPR 18-1-4 Limits                           |
|                                    | Plot                                                 | < X Y Amplitude                                  | <ul> <li>Uisabled</li> <li>F-Plane</li> </ul> |
| Exit Export                        | Name / Datails Data/Time                             | Polorization Labol                               | < H-Plane                                     |
| Az May Signal                      | Datailo                                              | Herizentel                                       |                                               |
|                                    | J3/24/2019 0.05.001 W                                | Honzomar                                         |                                               |
| Find   Find                        | t Beamwidth Lines (single trace) 「Reverse Colors     | (single trace) 🔽 Disable Key (multi-trace)       |                                               |
| Over Freq Plot                     | stom Scaling 🔽 Limit Box Enable                      |                                                  |                                               |
| Amplitude Plot Advan               | iced Settings Limit Box Settings                     | PLOT BATCH PLOT                                  |                                               |
| Click to change                    |                                                      |                                                  | И                                             |
| Lin/dB                             |                                                      |                                                  |                                               |
| (15)                               | Hold MAX dB= 24.781 @ 180 Deg.                       | Ŧ                                                | Export plot/w scales only                     |
| Direct Compare                     | F 700M MIN dB= -137.3 (2) 90 Deg.                    | < ‡ /                                            | Display Settings                              |
| Full Elevation Cuts ?              | ElBeamwidth: 77.82 Degrees Front t                   | o Back: 0.00dB 270                               | Plot Scale: 10dB/Div                          |
| Beam Width Setting                 | Auto Scale                                           | NOE Reak Cain SIP Export Trace D                 | eta ta Evcel Plot with GNI IPlot              |
| GB Ref. 0                          |                                                      | NZF FEAK Gall                                    |                                               |
| Click Marker To Next Color >       | -25.22 08                                            | Seamwidth OFF                                    |                                               |
| Smith Chart (STI) Keg              | Edit Data @ Marker?                                  |                                                  | Harter Dalta Anala                            |
| 4th Order Smooth Frequency Average |                                                      | Marker 20Log Delta dB Freq Trace Export          | Marker Delta Angle                            |
|                                    |                                                      |                                                  |                                               |

**Beamwidth Lines (single trace only)** - Plots 3dB beamwidth lines on the single trace gnuplot.

Multi-Trace - Check this box when you have multiple traces selected in the polar plot.

XY Amplitude - Cartesian XY plot of amplitude over rotation.

**CISPR 16-1-4** - Generates CISPR Compliant plots (requires data to be collected as specified in CISPR standard)

### Polar / XY plot examples

Certain measurement plots and data can be plotted using gnuplot which was installed with your software. Gnuplot produces multi-plot, publish quality plots. Below is information on which sections of antenna measurement studio support Gnuplot.

> \_ Х

40

30

20

10

0

350

340

330

320

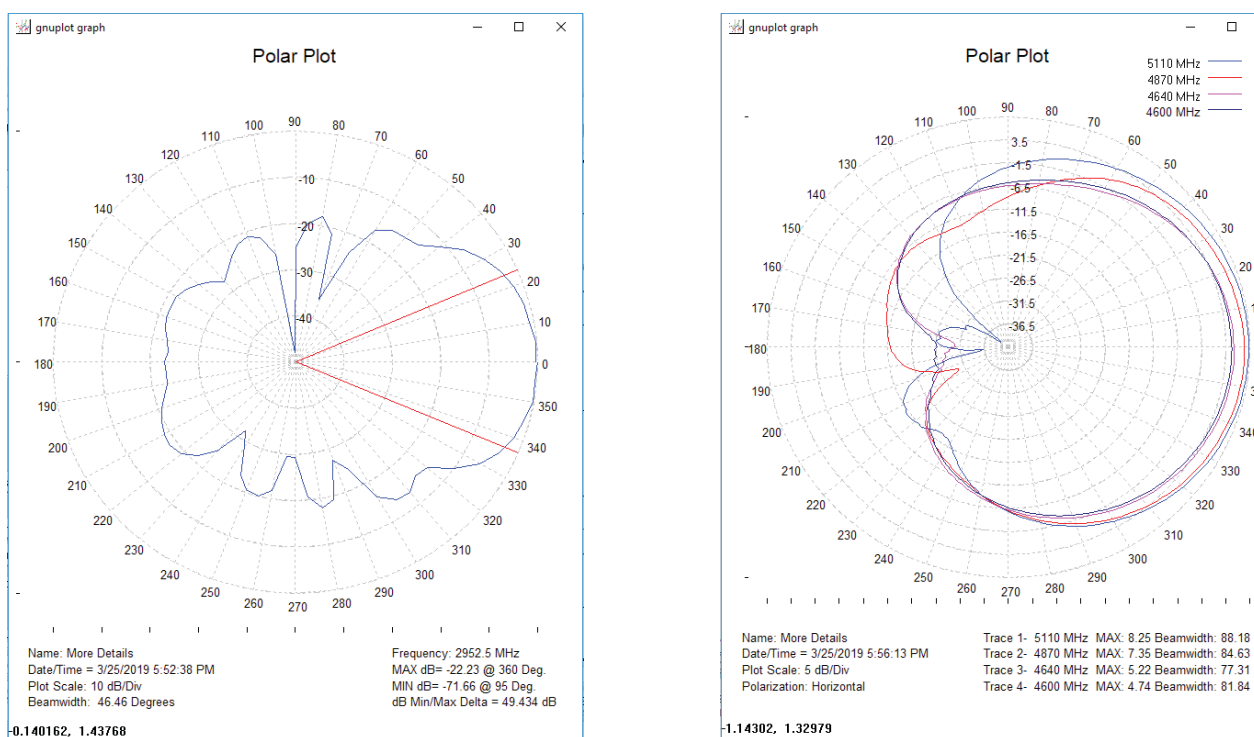

NOTE: Gnuplot will auto-sense whether a polar or over frequency plot is being displayed and display the appropriate menu!!

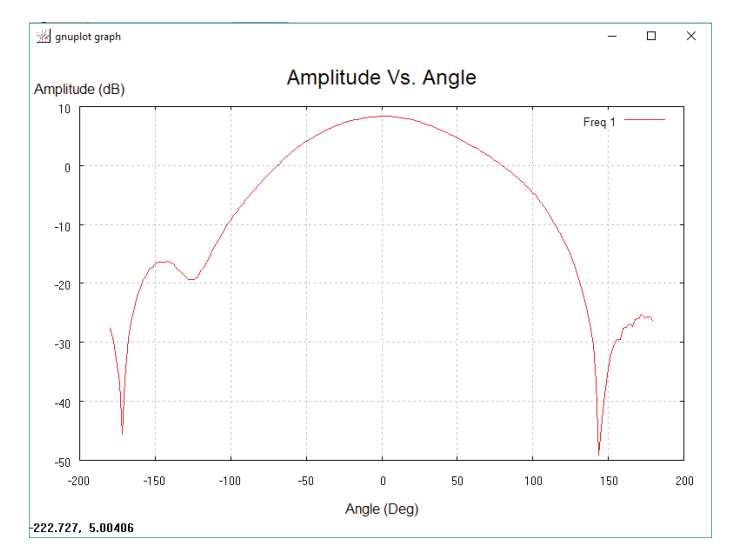

-0.140162, 1.43768

# **Over Frequency Plots (Launched from polar plot)**

Over frequency plots follow all of the same procedures as the polar plot regarding single or multiple traces. The Over Frequency plot has the ability to change the trace descriptions, the default value is the AZ/EL position of the over frequency trace

| Amplitude vs. Frequency Plot - Generates a gnuplot XY plot with up to 4 traces - Custom Title and Key Labels can be set below |                      |  |  |  |
|----------------------------------------------------------------------------------------------------|----------------------|--|--|--|
| Plot Title                                                                                                    | keylabel 1           |  |  |  |
| Amplitude vs. Frequency                                                                                                    | (Az / EI): (0, -5)   |  |  |  |
|                                                                                                    | keylabel 2           |  |  |  |
|                                                                                                    | (Az / EI): (20, -5)  |  |  |  |
| PLOT                                                                                                    | keylabel 3           |  |  |  |
|                                                                                                    | (Az / EI): (26, -5)  |  |  |  |
|                                                                                                    | kovlobald            |  |  |  |
|                                                                                                    |                      |  |  |  |
|                                                                                                    | J(AZ / EI). (38, -5) |  |  |  |

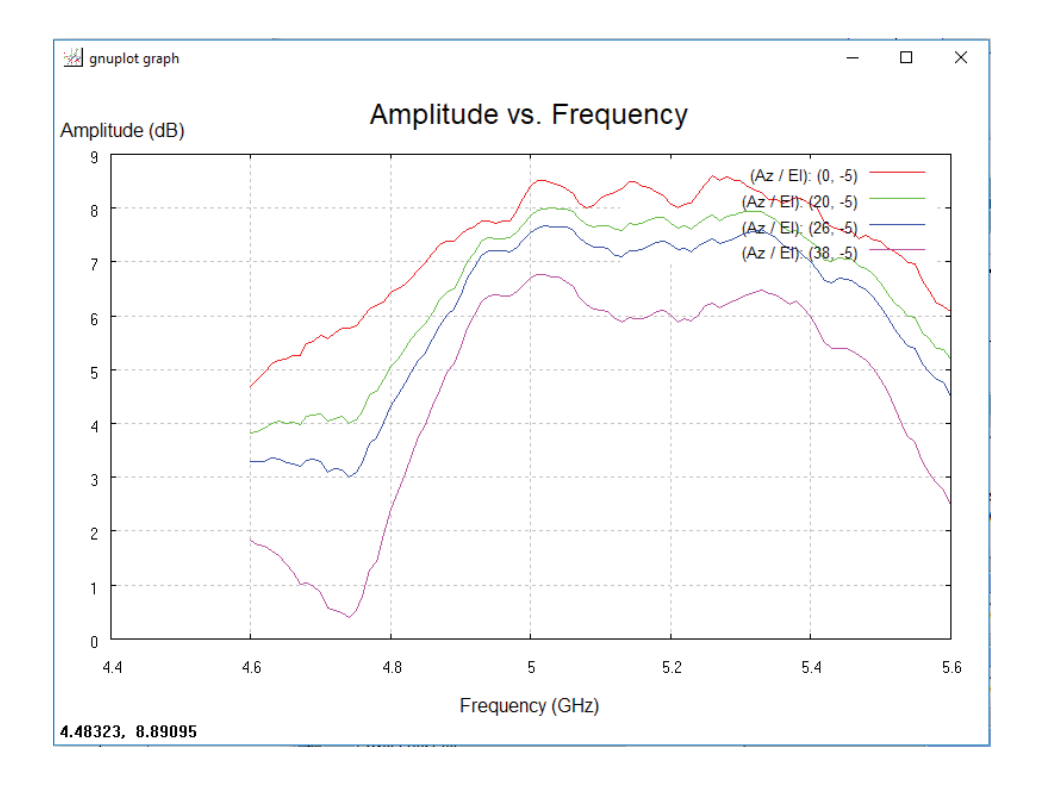

### **Saving Plots**

Currently the default format for direct save from the GnuPlot window is .EMF format , this is a vector format that can be opened by a number of graphics editing applications.

To save a plot

- 1. Right click the upper left icon of the plot
- 2. Select Options  $\rightarrow$  Save as .EMF
- 3. Select the save location and press save.

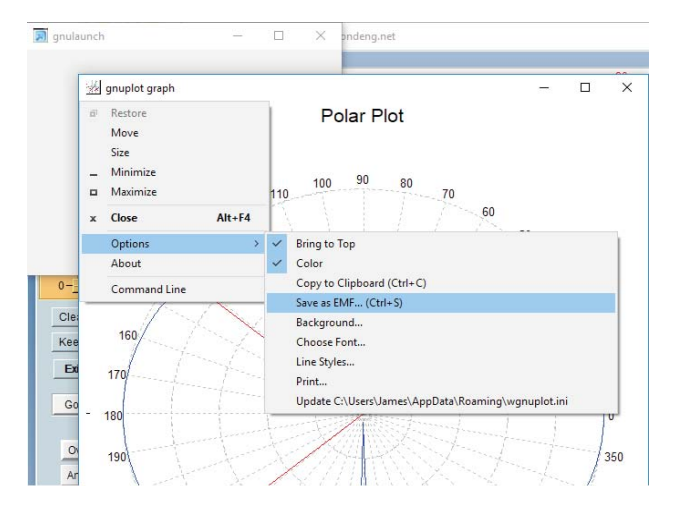

### **Batch Plotting**

Batch plotting will export a polar plot of every frequency in the data set. Currently the only directory that files will be saved to is C:\DAMS therefore it is important to move the files into a new folder to prevent the clutter of the C:\DAMS folder

#### **Range Types**

| Range | All frequencies between the start and stop frequencies |
|-------|--------------------------------------------------------|
| CW    | Selects a single frequency                             |
| List  | Select a list of point with any spacing                |

| UserObject                         |                                                                                                    | _ |
|------------------------------------|----------------------------------------------------------------------------------------------------|---|
|                                    | GNUPlot Batch Processing                                                                                                    |   |
|                                    | Freq. Range                                                                                                    |   |
| Freq. Type<br>Range<br>N/A<br>List | Start     Stop       700 MHz     Image: Constraint of the start of the start o |   |
| Build Freq List                    | Image Prefix<br>63689253980620                                                                                                    |   |
|                                    | Begin Batch Output                                                                                                    |   |

# **Measurement Calculator / Register Math Function**

# Introduction

Use this option to perform arithmetic operations on the measurement registers. For example if you make measurements on one antenna and wish to compare the results to another antenna at each point of rotation and each frequency. Or if you have a calibrated reference antenna an wish to normalize additional measurements to the max or min value of the reference antenna. Remember all measurement data is linear so you may want to "LOG" the data before doing math. If you select MAX or MIN then all measurement elements will be replaced with MAX or MIN. This creates a normalization reference if you do your math correctly.

# **Register Math / Calculator Screenshot**

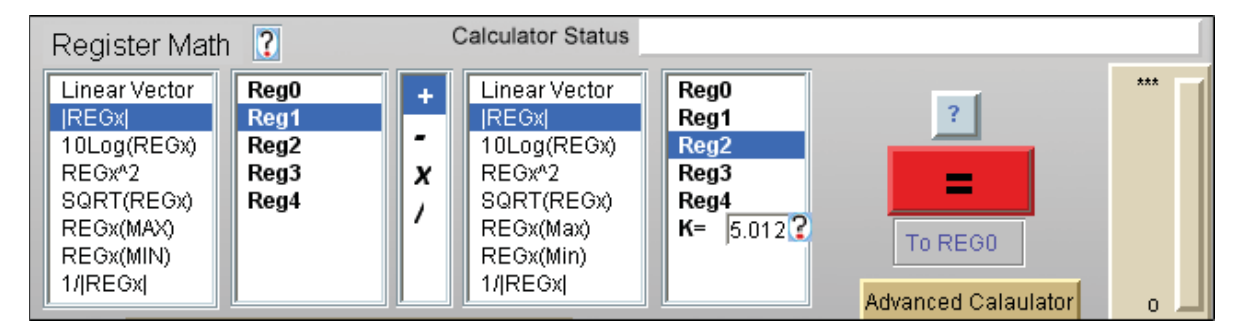

# **Understanding the Register Math Functions**

Measurement data is initially stored in the Active register when you leave the main software page and enter the advanced processing section. When you proceed to the Data Processing Feature you have a choice of 4 additional registers in which to store Reg0.

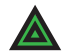

### NOTE: Measurement format is: dataReg0-4[Mag,Phase,(Hpos,Vpos),0/1,freq]

Each time you press the Reg calculator = sign the results are save to the Active Register. You can then save those results to any one of the 4 original Regs. Be sure to have saved the original to disc as it will be over written.

### **Math Functions**

- Linear When highlighted the Reg# to the right is to be used as S21 in vector format arithmetic is performed using vector components
- **LinearMag** When highlighted the Magnitude of Reg # to the right is to be Logged (dB) and used as a scalar array in all arithmetic operations. The angle information is remains in the original Reg# but is lost in the calculator.

LOGmag When highlighted the Reg# to the right is to be used as 10LOG(S21^2) in scalar format The frequency S21 angle information remains in the original Reg # but is lost in the calculator. ^2 When highlighted the Reg# to the right is to be used in complex format and squared When highlighted the Reg# to the right is to be used complex format  $^{(1/2)}$ SQRT Max When highlighted the Reg# to the right Maximum Linear value is to be used in all matrix arithmetic. This provides a good way to normalize measurements. The frequency S21 angle information remains in the original Reg# but is lost in the calculator. Min When highlighted the Reg# to the right Minimum Linear value is to be used in all matrix arithmetic. This provides a good way to normalize measurements. The frequency S21 angle information remains in the original Reg# but is lost in the calculator. Use the constant option to +-/\* a constant to the first register set (left) This Constant is useful when you wish to add level shifts such as 3dB for HV polarization measurements not accounted for anywhere else.

### **Clip Function**

Use this to create a threshold level. A ZERO value clip causes software to ignore clipping and resume normal calculator mode.

For example lets say the you wish to not include data points smaller than some low level value such as <-50dBM.

Enter the value -50 into the constant window Understanding the Register Math Functions and highlight "Clip". This will operate on only the data from the first set (left of the +-\*/). Any magnitude values LESS that the clip value will be set EQUAL to the clip value.

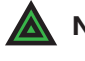

**NOTE:** The plotting functions will be affected by the clip value. Use this to scale and expand the plots. Notice also that the calculator can be used to change the plot scales from linear to log or to add offset to measurements.

#### **TERM 1 MULTIPLIER** Works with

| LINEAR | +,-     |
|--------|---------|
| linMag | +,-,*,/ |
| LogMag | +,-,*,/ |

#### TERM 2 MULTIPLIER

All functions above plus Constant

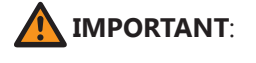

Not all combinations of math are possible. Ensure you have same size data array.

# **Exporting Data for Howland N2F Software**

# N2F Software Compatibility

DAMS Antenna measurement studio can be used to collect an export spherical near field data to be processed using 3RD party N2F transform software.

### **Exporting Calibration or AUT scan data for Nearfield Processing**

Make a spherical scan at your desired frequency range and axis resolution, you will need a scan at horizontal position and a scan at vertical calibration. Non Symmetrical axis resolution will generate an error in the Howland software but will still process data. Store one polarization to REG1 and the Other polarization to REG2 Located under "Register Utilities" in the DAMS software you will find N2F data export, when this is selected you will be presented with the screen below:

#### N2F Data Export Screen

- 1. Browse and select the export file location, .txt format is required
- 2. Select your frequency to export

NOTE: Greyed out areas are mandatory / auto-filled other fields are not required but can be viewed within the N2F software and are useful for making notes about the measurement.

| N2F File Export         File Name         Browse         Comments         Comments         Comments         Comments         Comments         Comments         Comments         Start Frequency         Start Frequency         ExPORT         Axis 2 VPOL Antenna         Start Frequency         Comments         Axis 2 VPOL Antenna         EXPORT         Axis 1 Equipment         Axis 2 HPOL Antenna         Export         Axis 1 Name         Axis 1 Name         Axis 1 Name         Axis 1 Start Angle         p       Axis 1 Start Angle       p         Axis 1 Start Angle       p       Axis 2 Start Angle       p         MALZER Bandwidth       Axis 1 Start Angle       p       Axis 2 Start Angle       p         MALZER Bandwidth       Axis 1 Start Angle       p       Axis 2 Start Angle       p          p                                                                                                    | le Header                                                                                       |                                                                                                    |                                   |        |
|----------------------------------------------------------------------------------------------------|-------------------------------------------------------------------------------------------------|----------------------------------------------------------------------------------------------------|-----------------------------------|--------|
| File Name   Browse   CubMSidehorm2!txt   Comments   Output Level   Start Frequency   27000 Mhz   27000 Mhz   27000 Mhz   27000 Mhz   27000 Mhz   27000 Mhz   2000 Mhz   2000 Mhz                                                                                                    |                                                                                                 | N2F File Export                                                                                                    |                                   |        |
| C:DAMS/dehorm2ftM       Errowse         Comments       Output Frequency         Comments       27000 Mhz         Single Frequency       Enter         Axis 1 Equipment       Axis2 VPOL Antenna         Axis 1 Equipment       Axis2 VPOL Antenna         Axis 1 Antenna       Axis2 VPOL Antenna         Device Under Test       Imme         VPOL Equipment       Axis 2 HPOL Antenna         MAE MULATOR       Imme         MAKIS 1 Name       Axis 2 Name         VPOL Equipment       Axis 1 Name         MAE MULATOR       Imme         MAKIS 1 Name       Axis 2 Start Angle         Imme       Imme         MAE MULATOR       Axis 1 Start Angle         MAE MULATOR       Axis 1 Start Angle         Imme       Axis 1 Start Angle         Imme       Imme         MAE MULATOR       Axis 1 Start Angle         Imme       Imme         MAE Signament       Axis 2 Start Angle         Imme       Imme         Imme       Imme         Imme       Axis 1 Start Angle         Imme       Imme         Imme       Axis 1 Start Angle         Imme       Imme <td< th=""><th>File Nam</th><th>e</th><th>- Course -</th><th></th></td<>                                                                                                    | File Nam                                                                                        | e                                                                                                    | - Course -                        |        |
| Comments       Output Level       Start Frequency       Date         Single Frequency       Enter       25000 Mhz       3/24/2019       EVPORT         Axis 1 Equipment       Axis2 VPOL Antenna       Stop Frequency       Time       3/315:58 PM       EVPORT         Axis 1 Antenna       Axis2 VPOL Antenna       Stop Frequency       Time       3/315:58 PM       EVPORT         Axis 1 Antenna       Axis2 HPOL Antenna       # Freqs       Duration       N/A         Device Under Test       Enter       11       N/A       Mini 2       Mini 2         VPOL Equipment       Axis 1 Name       Axis 2 Name       PH       Mini 3       Mini 2       Mini 3         VPOL Equipment       Mixis 1 Stop Angle       Axis 2 Start Angle       Inter       Inter       <                                                                                                    | C:\DAMS\dehornn2f.txt                                                                           |                                                                                                    | Browse                            |        |
| Comments       27000 Mhz         File Type       Output Level       Start Frequency       Date         Single Frequency       Enter       25000 Mhz       3/24/2019       EXPORT         Axis 1 Equipment       Axis2 VPOL Antenna       Stop Frequency       Time       3/24/2019       EXPORT         Axis 1 Equipment       Axis2 VPOL Antenna       Stop Frequency       Time       3/24/2019       EXPORT         Axis 1 Antenna       Axis2 VPOL Antenna       Stop Frequency       Time       3/24/2019       EXPORT         Axis 1 Antenna       Axis2 VPOL Antenna       # Freqs.       Duration       1////////////////////////////////////                                                                                                    | Comment                                                                                         | s                                                                                                    | Output Frequency                  |        |
| File Type       Output Level       Start Frequency       Date         Single Frequency       Enter       25000 Mhz       3/24/2019       EXPORT         Axis 1 Equipment       Axis 2 VPOL Antenna       Stop Frequency       Time       3/32/2019         Axis 1 Equipment       Axis 2 VPOL Antenna       Stop Frequency       Time       3/32/2019         Axis 1 Antenna       Axis 2 HPOL Antenna       # Freqs.       Duration       N/A         Device Under Test       Enter       11       N/A       N/A         VPOL Equipment       PHI       PHI       PHI       PHI         VPOL Equipment       Axis 1 Start Angle       Axis 2 Start Angle       0         VNA.EMULATOR       Axis 1 Stop Angle       Axis 2 Stop Angle       180         MALATOR       Axis 1 Increment       Axis 2 Stop Angle       180         MALATOR       Axis 1 Speed       Axis 2 Speed       N/A         MA       Mis 1 Speed       Axis 2 Speed       N/A                                                                                                    | Comments                                                                                        |                                                                                                    | 27000 Mhz 💌                       |        |
| File Type       Output Level       Start Frequency       Date         Single Frequency       Enter       25000 Mhz       3/24/2019       EXPORT         Axis 1 Equipment       Axis 2 VPOL Antenna       Stop Frequency       Time       Export         Axis 1 Antenna       Axis 2 HPOL Antenna       # Freqs.       Duration         Axis 1 Antenna       Axis 2 HPOL Antenna       # Freqs.       Duration         Device Under Test       File       Axis 1 Name       Axis 2 Name         VPOL Equipment       Axis 1 Start Angle       Axis 2 Start Angle       Image: Comparison of the start Angle         HPOL Equipment       Axis 1 Stop Angle       Axis 2 Stop Angle       Axis 2 Stop Angle       Image: Comparison of the start Angle         MNA EMULATOR       Axis 1 Stop Angle       Axis 2 Stop Angle       Image: Comparison of the start Angle       Axis 2 Stop Angle       Image: Comparison of the start Angle       Image: Comparison of the start Angle       Image: Comparison of the start Angle       Image: Comparison of the start Angle       Image: Comparison of the start Angle       Image: Comparison of the start Angle       Image: Comparison of the start Angle       Image: Comparison of the start Angle       Image: Comparison of the start Angle       Image: Comparison of the start Angle       Image: Comparison of the start Angle       Image: Comparison of the start Angle       Image: Comparison of the sta                      |                                                                                                 |                                                                                                    |                                   |        |
| Axis 1 Equipment       Axis 2 VPOL Antenna       Stop Frequency       Time         Axis 1 Antenna       Axis 2 HPOL Antenna       # Freqs.       Duration         Axis 1 Antenna       Axis 2 HPOL Antenna       # Freqs.       Duration         Axis 1 Antenna       Axis 2 HPOL Antenna       # Freqs.       Duration         Axis 1 Antenna       Axis 1 Name       Axis 2 Name       Image: Axis 2 Name         VPOL Equipment       Axis 1 Start Angle       Image: Axis 2 Start Angle       Image: Axis 2 Start Angle         HPOL Equipment       Axis 1 Stop Angle       Image: Axis 2 Stop Angle       Image: Axis 2 Stop Angle         MNA EMULATOR       Axis 1 Increment       Axis 1 Stop Angle       Image: Axis 2 Stop Angle         Image: Analyzer Bandwidth       Axis 1 Stop Angle       Image: Axis 2 Stop Angle       Image: Axis 2 Stop Angle         Image: Analyzer Bandwidth       Axis 1 Stop Angle       Image: Axis 2 Stop Angle       Image: Axis 2 Stop Angle         Image: Anter Anter Anter Axis 1 Stop Angle       Image: Axis 2 Stop Angle       Image: Axis 2 Stop Angle       Image: Axis 2 Stop Angle         Image: Anter Anter | File Type Output Lu                                                                             | evel Start Frequency                                                                                                    | Date 3/24/2019                    | EVPOPT |
| Axis 1 Equipment       Axis 2 POL Antenna       Stop Prequency       11111         Axis 1 Antenna       Axis 2 HPOL Antenna       # Freqs.       Duration         Device Under Test       Enter       11       N/A         VPOL Equipment       Friter       11       N/A         VPOL Equipment       PHI       Axis 1 Name       Axis 2 Name         PHI       Axis 1 Start Angle       0       0         HPOL Equipment       Axis 1 Start Angle       180       0         MAXEMULATOR       Axis 1 Start Angle       180       0         Analyzer Bandwidth       Axis 1 Stop Angle       180       180         MA       Axis 1 Increment       2.5       5       0         Frequency Dwell       Axis 1 Speed       Axis 2 Speed       0         M/A       Axis 1 Dwell       Axis 2 Dwell       0                                                                                                    | Avia 1 Equipment                                                                                | Ptop Fraguency                                                                                                    | Time                              | LAFORT |
| Axis 1 Antenna       Axis 2 HPOL Antenna       # Freqs.       Duration         Device Under Test       Enter       11       N/A         VPOL Equipment       Axis 1 Name       Axis 2 Name         MNA EMULATOR       Axis 1 Start Angle       Axis 2 Start Angle         HPOL Equipment       Axis 1 Start Angle       Axis 2 Start Angle         MNA EMULATOR       Axis 1 Stop Angle       Axis 2 Stop Angle         Analyzer Bandwidth       Axis 1 Increment       2.5         Frequency Dwell       Axis 1 Speed       Axis 2 Speed         N/A       Axis 1 Dwell       Axis 2 Dwell                                                                                                    | /NA.EMULATOR                                                                                    | 35000 Mhz                                                                                                    | 3:15:58 PM                        |        |
| Device Under Test       Enter       [11       INIA         VPOL Equipment       Axis 1 Name       Axis 2 Name         IMA       PHI       ITHETA         MNA.EMULATOR       Axis 1 Start Angle       Init Axis 2 Start Angle         IMA       Axis 1 Start Angle       Init Axis 2 Start Angle         IMA       Axis 1 Stop Angle       Init Axis 2 Stop Angle         IMA       Axis 1 Stop Angle       Init Axis 2 Stop Angle         IMA       Axis 1 Increment       Axis 2 Increment         IMA       Axis 1 Speed       Init Axis 2 Speed         IMA       Init 1 Speed       Init 2 Speed         IMA       Axis 1 Speed       Init 2 Speed                                                                                                    | Axis 1 Antenna Axis 2 HPOL A                                                                    | ntenna # Freqs.                                                                                                    | Duration                          |        |
| VPOL Equipment       Axis 1 Name       Axis 2 Name         VNA EMULATOR       Axis 1 Start Angle       THETA         HPOL Equipment       Axis 1 Start Angle       0         VNA EMULATOR       Axis 1 Stop Angle       Axis 2 Stop Angle         Mais 1 Stop Angle       Axis 2 Stop Angle       180         Analyzer Bandwidth       Axis 1 Increment       Axis 2 Increment         Enter       2.5       Axis 2 Speed         N/A       Axis 1 Speed       Axis 2 Speed         N/A       Axis 1 Durell       Axis 2 Durell                                                                                                    | Device Under Test Enter                                                                         | [11                                                                                                    | N/A                               |        |
| Frequency Dwell     Axis 1 Speed     Axis 2 Speed       N/A     N/A     N/A                                                                                                    | VPOL Equipment<br>VNA EMULATOR<br>HPOL Equipment<br>VNA EMULATOR<br>Analyzer Bandwidth<br>Enter | Axis 1 Name       PHI       Axis 1 Start Angle       0       Axis 1 Stop Angle       360       Axis 1 Increment       2.5 | Axis 2 Name                       |        |
|                                                                                                    | Frequency Dwell N/A                                                                             | Axis 1 Speed                                                                                                    | Axis 2 Speed<br>A<br>Axis 2 Dwell |        |
| 0.000 Sec                                                                                                    |                                                                                                 | 0.000 Sec                                                                                                    | 000 Sec                           |        |

### **Example .N2F File**

Howland Wireless Test Lab Ver: V5.02 Date: 3/19/2019 Time: 9:03:27 AM File Name: C:\DAMS\n2fCHbalCal.txt File Type: Single Frequency

Antenna Pattern Test Network Analyzer Measurement Measurement Mode: Relative Calibration Standard Antenna: None

Device Under Test (DUT): Dut Antenna DUT Test Position: Free Space

Test Type: Discrete Test Test Duration: N/A Test Comments: Comments

Axis2 VPOL Antenna: Enter Axis2 HPOL Antenna: Enter Axis1 Antenna: Device Under Test

Axis1 Equipment: HP8722 Test Frequency: 32000 Mhz Output Level: Enter Frequency Count: 11 Start Frequency: 25000 Mhz Stop Frequency: 35000 Mhz

VPOL Equipment: HP8722 HPOL Equipment: HP8722 Network Analyzer Bandwidth: Enter Frequency Dwell: N/A

Axis1 Name: PHI Axis1 Start Angle: 0.000 Axis1 Stop Angle: 360.000 Axis1 Increment: 2.500 Axis1 Speed: N/A Axis1 Dwell: 0.000 Sec

Axis2 Name: THETA Axis2 Start Angle: 0.000 Axis2 Stop Angle: 165.000 Axis2 Increment: 2.500 Axis2 Speed: N/A Axis2 Dwell: 0.000 Sec

\*\*\*\*\*\*\* Insertion Loss Measurement Results \*\*\*\*\*\*\* Network Analyzer Response Correction: OFF

|       | H-Pol | H-Pol   | V-Pol  | V-Pol    |       |        |
|-------|-------|---------|--------|----------|-------|--------|
| THETA | PHI   | Mag     | Phase  | Mag      | Phase |        |
| (deg) | (deg) | (dB) (d | eg) (o | dB) (de  | eg)   |        |
| 0.00  | 0.00  | -23.10  | 50 -15 | .97 -49. | 198   | -10.83 |
| 0.00  | 2.50  | -23.14  | 42 -18 | .10-42.  | 728   | -3.89  |
| 0.00  | 5.00  | -23.13  | 19 -18 | .19-39.  | 318   | -5.44  |
| 0.00  | 7.50  | -23.2   | 73 -18 | .65-37.  | 028   | -1.30  |
| 0.00  | 10.00 | -23.34  | 40 -18 | .38-34.  | 946   | -4.35  |
| 0.00  | 12.50 | -23.38  | 35 -18 | .40-33.  | 639   | -4.79  |
| 0.00  | 15 00 | -23 5   | 30 -19 | 24-32    | 099   | -4 50  |

# **Exporting Peak Gain data for Nearfield calibration / correction**

Similar to the reference import format for the DAMS software, the N2F software requires a specific format for peak gain data, this data is used for the substitution style calibration of the N2F software this file is used in conjunction with the antenna that you used for the channel balance measurement / calibration.

#### N2F Peak Gain Export

- 1. Load or recall the desired data set into the DAMS Software, this data will contain overfrequency data for your calibrated antenna.
- 2. Load the polar plot and select "Over Frequency Plot'.
- 3. Navigate to the desired AZ/EL position which contains the Peak or calibrated gain data. While the over frequency plot is displayed, press the N2F export button in the main polar plot.

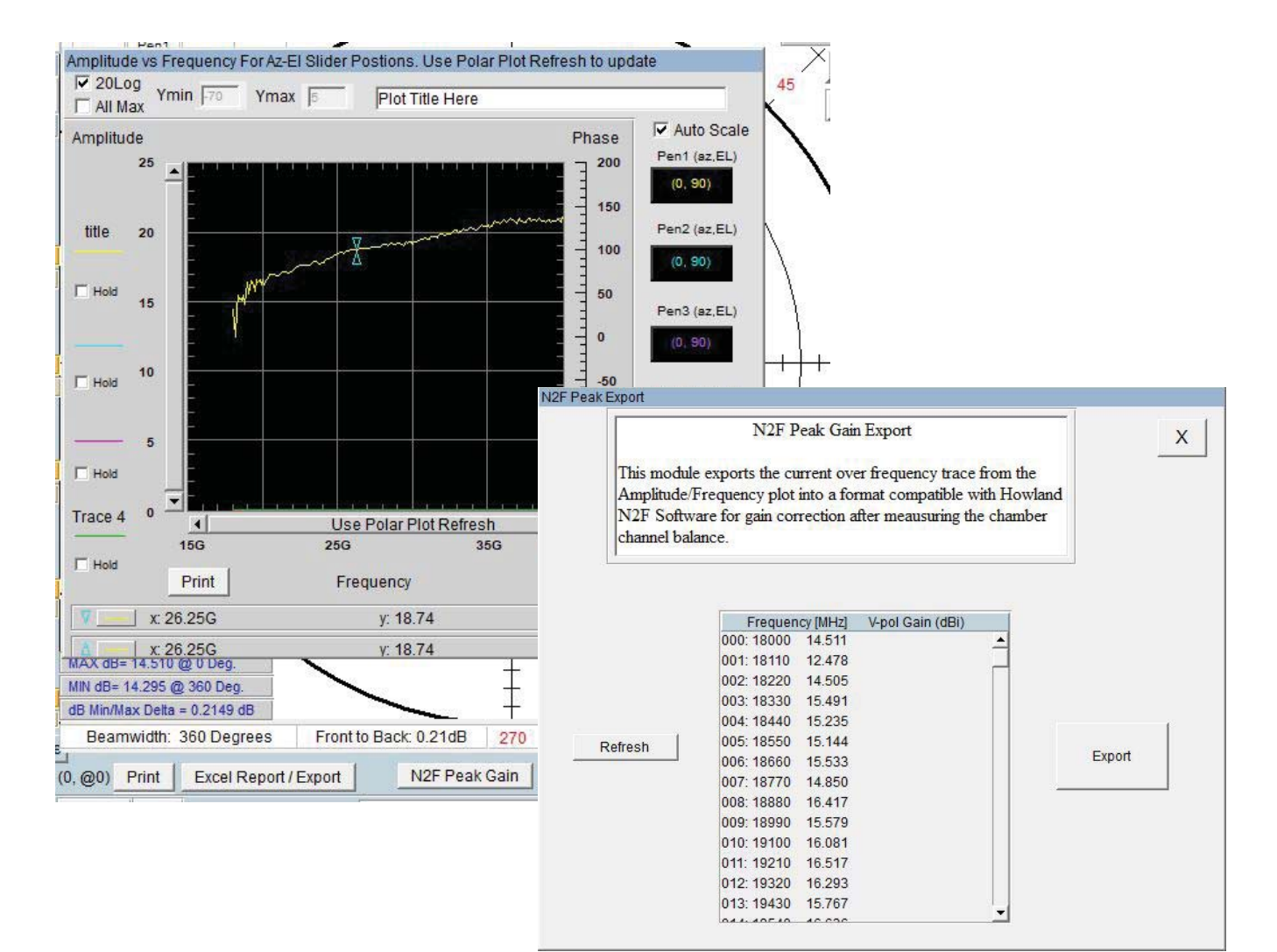

| peakexport   | - Notepad            | <u>20</u> 1 | × |
|--------------|----------------------|-------------|---|
| File Edit Fo | rmat View Help       |             |   |
| Peak Anten   | na Gain              |             | ~ |
| Frequency    | [MHz] V-pol Gain (dB | Bi)         |   |
| 18000 14     | .296                 | 0           |   |
| 18110 14     | .891                 |             |   |
| 18220 16     | .864                 |             |   |
| 18330 16     | .300                 |             |   |
| 18440 14     | .957                 |             |   |
| 18550 15     | .143                 |             |   |
| 18660 15     | . 299                |             |   |
| 18770 16     | .263                 |             |   |
| 18880 15     | .614                 |             |   |
| 18990 15     | .958                 |             |   |
| 19100 16     | .174                 |             |   |
| 19210 16     | .059                 |             |   |
| 19320 15     | .714                 |             |   |
| 19430 15     | .990                 |             |   |
| 19540 16     | .544                 |             |   |
| 19650 16     | .819                 |             |   |
| 19760 16     | .191                 |             |   |
| 19870 16     | .732                 |             |   |
| 19980 16     | .276                 |             |   |
| 20090 16     | .618                 |             |   |
| 20200 16     | .617                 |             |   |
| 20310 16     | .703                 |             |   |
| 20420 16     | .955                 |             |   |
| 20530 16     | .985                 |             |   |
| 20640 17     | .070                 |             |   |
| 20750 16     | .980                 |             |   |
| 20860 16     | .877                 |             |   |
| 20970 16     | .899                 |             |   |
| <            |                      |             | > |

## **Export Methods**

The DAMS software offers you 2 ways to export your data. We refer to them as the "REGISTER EXPORT" which will export your entire measurement set over the entire horizontal/vertical axis and over frequency and the "SINGLE FREQUENCY" export which can be found in the "Polar and Amplitude" plot function in the Data Processing section.

## **Single Frequency Export Instructions**

Available in the Polar/Amplitude Module.

After loading the Polar Plot, select desired frequency and click "Export Data". You will be prompted to select a file name.

#### **EXPORTED DATA EXAMPLE**

| ! | Saturday July,16 | 2005   |          |
|---|------------------|--------|----------|
| ! | Freq = 896MHz    | Eleva  | tion = 0 |
| ļ | Azimuth          | S21mag | S21ang   |
|   | 0                | 0.0169 | 86.8     |
|   | 5                | 0.0146 | 81.6     |
|   | 10               | 0.0151 | 82.9     |
|   | 15               | 0.0141 | 81.4     |
|   | 20               | 0.0135 | 81.9     |
|   | 25               | 0.0129 | 82.4     |
|   | 30               | 0.0123 | 82.8     |
|   | 35               | 0.0114 | 84       |

## **Register Export Screenshot**

This feature is located in the Advanced Processing window under "Register Utilities".

| Register Data Export                                                             | aded        |                      |                    | X      |  |  |  |
|----------------------------------------------------------------------------------|-------------|----------------------|--------------------|--------|--|--|--|
| Horiz, Start                                                                     | Horiz, Stop | Horiz. Deg. per Meas | Horiz Measurements | 1387—  |  |  |  |
| 0                                                                                | 360         | 5                    | 73                 | 1200 - |  |  |  |
| Vert. Start                                                                      | Vert Stop   | Degree Spacing       | # Vsteps           | -      |  |  |  |
| -45                                                                              | 45          | 5                    | 19                 | 800 -  |  |  |  |
| Start Frequency     Stop Frequency     400       800 MHz     2000 MHz     EXPORT |             |                      |                    |        |  |  |  |

# **Register Export Instructions**

- 1. Under the "Register Options" pull-down located in the data processing section, click "Register Export" button and select one of your 4 data registers that you would like to export.
- 2. Verify the parameters are correct and select your desired frequency range to export.
- 3. Press the Export button and choose the file to export to.

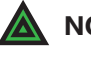

**NOTE:** Some programs have a limit on the number of columns that they can input. If importing fails, try reducing the number of frequencies that are exported.

# **Example Exported File**

| Azimuth                               | Elevation | Freq.1 Mag   | Freq.1 Phase | Freq.2 Mag   | Freq.2 Phase  |  |  |  |  |  |  |
|---------------------------------------|-----------|--------------|--------------|--------------|---------------|--|--|--|--|--|--|
| C:\DAMS\AdvancedExport\testexport.txt |           |              |              |              |               |  |  |  |  |  |  |
| Azimuth                               | Elevation | 85400000     |              | 86000000     |               |  |  |  |  |  |  |
| 0                                     | -45       | 0.0073389955 | 56.00155     | 0.0075925113 | -46.104067 📥  |  |  |  |  |  |  |
| 5                                     | -45       | 0.0066556963 | 38.083739    | 0.0067356808 | -64.358889    |  |  |  |  |  |  |
| 10                                    | -45       | 0.0063229896 | 39.090269    | 0.0061538937 | -62.531082    |  |  |  |  |  |  |
| 15                                    | -45       | 0.0056502828 | 37.393564    | 0.0055037691 | -62.34994     |  |  |  |  |  |  |
| 20                                    | -45       | 0.0058736247 | 39.32346     | 0.0057624272 | -61.984988    |  |  |  |  |  |  |
| 25                                    | -45       | 0.0056197749 | 39.32101     | 0.0055511257 | -61.766101    |  |  |  |  |  |  |
| 30                                    | -45       | 0.0053924567 | 39.168881    | 0.0049243659 | -60.207258    |  |  |  |  |  |  |
| 35                                    | -45       | 0.0051994658 | 39.407125    | 0.0051107474 | -62.184654    |  |  |  |  |  |  |
| 40                                    | -45       | 0.0050164525 | 38.297067    | 0.0048906071 | -64.315777    |  |  |  |  |  |  |
| 45                                    | -45       | 0.0047651581 | 36.329346    | 0.0046334455 | -66.482573    |  |  |  |  |  |  |
| 50                                    | -45       | 0.0044033717 | 35.654601    | 0.0043345237 | -66.733488    |  |  |  |  |  |  |
| 55                                    | -45       | 0.0040289231 | 33.845266    | 0.004053478  | -69.718299    |  |  |  |  |  |  |
| 60                                    | -45       | 0.003853513  | 30.926909    | 0.0037650155 | -73.047278    |  |  |  |  |  |  |
| 65                                    | -45       | 0.0036035837 | 26.292688    | 0.003521638  | -77.165236    |  |  |  |  |  |  |
|                                       |           |              |              |              | -             |  |  |  |  |  |  |
| •                                     |           |              |              |              | ▶ <i> </i> // |  |  |  |  |  |  |

### **Importing Register Export Data into Excel**

The data generated by the Register Export feature is directly importable into EXCEL by following the steps below.

- 1. Open Excel. Select File  $\rightarrow$  Open. In the file type pull-down menu, select "Text Documents (\*.txt)" to easily locate your file and click "Open".
- 2. In the box labeled "Original data type", select "Fixed Width" and click "Finish". Additional options can be set but are not required to complete import.
- 3. Your data should open segregated into individual cells within a new Excel Workbook.

| 8  | estexport. | txt        |          |          |          |          |          |          |          |          |          |          |          |          |           |
|----|------------|------------|----------|----------|----------|----------|----------|----------|----------|----------|----------|----------|----------|----------|-----------|
|    | A          | В          | С        | D        | E        | F        | G        | Н        | 1        | J        | K        | L        | M        | N        | 0 🔒       |
| 1  | Azimuth    | Elevation  | 8.54E+08 |          | 8.6E+08  |          | 8.66E+08 |          | 8.72E+08 |          | 8.78E+08 |          | 8.84E+08 |          | 8.9E+08 💳 |
| 2  | 0          | -45        | 0.007339 | 56.00155 | 0.007593 | -46.1041 | 0.006929 | -143.358 | 0.006749 | 129.4986 | 0.007748 | 40.41213 | 0.009109 | -53.9315 | 0.010393  |
| 3  | 5          | -45        | 0.006656 | 38.08374 | 0.006736 | -64.3589 | 0.005624 | -163.868 | 0.004947 | 115.6173 | 0.006215 | 32.70906 | 0.007523 | -62.2365 | 0.008727  |
| 4  | 10         | -45        | 0.006323 | 39.09027 | 0.006154 | -62.5311 | 0.00525  | -158.609 | 0.004892 | 122.3427 | 0.006338 | 37.30346 | 0.007641 | -58.8741 | 0.008913  |
| 5  | 15         | -45        | 0.00565  | 37.39356 | 0.005504 | -62.3499 | 0.004597 | -155.447 | 0.004538 | 127.7777 | 0.006189 | 40.85088 | 0.007455 | -56.3237 | 0.008658  |
| 6  | 20         | -45        | 0.005874 | 39.32346 | 0.005762 | -61.985  | 0.004813 | -158.468 | 0.004525 | 125.5857 | 0.005961 | 39.78112 | 0.007245 | -55.6459 | 0.008543  |
| 7  | 25         | -45        | 0.00562  | 39.32101 | 0.005551 | -61.7661 | 0.004621 | -158.996 | 0.004231 | 126.2276 | 0.005782 | 41.99935 | 0.006984 | -54.266  | 0.008297  |
| 8  | 30         | -45        | 0.005392 | 39.16888 | 0.004924 | -60.2073 | 0.004465 | -159.616 | 0.003943 | 125.6671 | 0.005306 | 43.07865 | 0.006688 | -53.0356 | 0.007945  |
| 9  | 35         | -45        | 0.005199 | 39.40713 | 0.005111 | -62.1847 | 0.004198 | -159.593 | 0.003628 | 126.3697 | 0.005105 | 44.35955 | 0.00636  | -51.4501 | 0.007661  |
| 10 | 40         | -45        | 0.005016 | 38.29707 | 0.004891 | -64.3158 | 0.003845 | -161.7   | 0.00336  | 126.1821 | 0.004705 | 45.89377 | 0.005981 | -49.6135 | 0.007213  |
| 11 | 45         | -45        | 0.004765 | 36.32935 | 0.004633 | -66.4826 | 0.003674 | -164.155 | 0.002966 | 125.6513 | 0.004387 | 47.48266 | 0.005615 | -48.6861 | 0.006793  |
| 12 | 50         | -45        | 0.004403 | 35.6546  | 0.004335 | -66.7335 | 0.003356 | -167.158 | 0.002556 | 125.0053 | 0.003944 | 49.95079 | 0.005146 | -46.7391 | 0.006339  |
| 13 | 55         | -45        | 0.004029 | 33.84527 | 0.004053 | -69.7183 | 0.003128 | -170.157 | 0.00219  | 122.7735 | 0.003503 | 51.89093 | 0.00476  | -45.0396 | 0.005946  |
| 14 | 60         | -45        | 0.003854 | 30.92691 | 0.003765 | -73.0473 | 0.00288  | -176.062 | 0.001741 | 119.9528 | 0.003145 | 52.8598  | 0.004247 | -43.0754 | 0.005423  |
| 15 | 65         | -45        | 0.003604 | 26.29269 | 0.003522 | -77.1652 | 0.002594 | 178.8517 | 0.00136  | 116.2999 | 0.002681 | 55.51167 | 0.003826 | -41.0469 | 0.004885  |
| 16 | 70         | -45        | 0.003392 | 22.30606 | 0.003298 | -83.8062 | 0.002459 | 169.1898 | 0.001057 | 103.8079 | 0.00229  | 58.20725 | 0.003434 | -38.97   | 0.00443   |
| H. | I > H \tes | stexport / |          |          |          |          |          |          | 5        | •        |          |          |          |          | •         |

# **Excel Report - Polar Plot and Over Frequency**

## Introduction

The Report function is located in the Polar Plot feature. 2 Methods are offered for making a printable measurement report including a polar plot and antenna information. After you have plotted your antenna at the desired frequency and applied any other settings (DB, Markers, scale, etc) press the Printable Report button.

# **Excel Export Screenshot**

| Excel Export                                                                                                    |                                                          |                   |                   |                                                                            |                                           |
|----------------------------------------------------------------------------------------------------|----------------------------------------------------------|-------------------|-------------------|----------------------------------------------------------------------------|-------------------------------------------|
| Polar/Am                                                                                                    | plitude Export                                           |                   | Plot Prev         | view                                                                       |                                           |
| Date / Time 9/11/200<br>Measured By M. Hillbu                                                                                                    | 8 10:19:32 PM                                            |                   |                   |                                                                            |                                           |
| AUT Name Sband<br>Polarization Horizont<br>Distance Distance                                                                                                    | patch_rx_V.daf                                           |                   |                   |                                                                            |                                           |
| Notes Polar Radiation F                                                                                                    | Pattern - All 4 gains<br>Export Type<br>Report with Data | SEND TO EXCEL     |                   | 10<br>10<br>10<br>10<br>10<br>10<br>10<br>10<br>10<br>10<br>10<br>10<br>10 | 13<br>14 daharan<br>Reforms<br>Net Status |
|                                                                                                    |                                                          |                   | <b>N</b> O        | Tues and blower allowed by d                                               |                                           |
|                                                                                                    |                                                          |                   |                   | Traces Normalized to T                                                     |                                           |
| Hate I         No Desc           Frequency:: 20000000000         Data Format:: Linear           Az / EI:: Azimuth         Extents:: AZ 0-360 EL-90           Min Value:: 0.0076155182905         Max Value:: 0.008873665587(           Average:: 0.00826174919418         • | No Data                                                  | No Data           | No Data           | No Data                                                                    | Data Export Options                       |
| DATA (MAG, PHASE)                                                                                                    | DATA (MAG, PHASE)                                        | DATA (MAG, PHASE) | DATA (MAG, PHASE) | DATA (MAG, PHASE)                                                          |                                           |
| (8.368m, -2.446) ▲<br>(8.158m, -0.9478)<br>(8.067m, 0.9145)<br>(8.098m, 1.788)<br>(8.01m, 2.682)<br>(8.035m, 3.035)<br>(8.163m, 3.154)<br>(8.57m, 3.953)<br>(8.815m, 5.208) ▼                                                                                               | No Data                                                  | No Data           | No Data           | No Data                                                                    |                                           |

## **Features & Options**

| Report and Data | Generates a two-page Excel spreadsheet containing plot<br>with trace details on page one and actual trace data on<br>page two. |
|-----------------|----------------------------------------------------------------------------------------------------|
| Report Only     | Only exports the image with trace details such as min., max. or avg.                                                           |

| Data Only              | Exports a multi-column sheet of all displayed trace data                                                                                                    |
|------------------------|----------------------------------------------------------------------------------------------------|
| Flip Rows              | Should you want to reverse the data plotting direction, this will reverse the direction of the measurements made. ( <i>Example: 0-360 becomes 360-0</i> )                |
| Include Efficiency Box | If the Efficiency function has been used this option becomes selectable.<br>You may choose to export the efficiency trace numbers along with the<br>standard trace data. |

### **Export Types Examples**

#### Sheet 1 - Plot Image with Trace Details

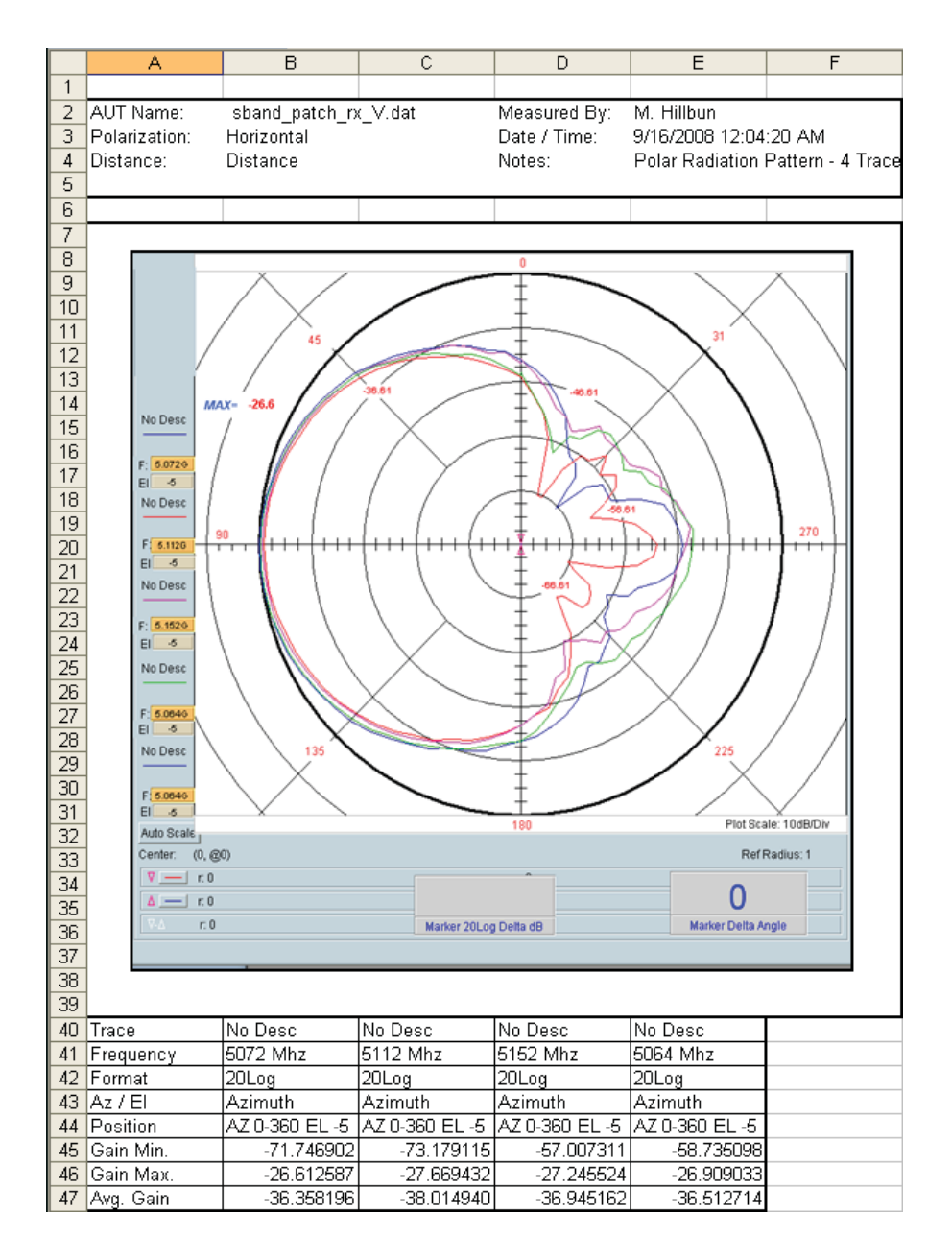

(Continues next page...)

### **Export Types Examples (Continued)**

#### Sheet 2 - Trace Details

| 📧 Microsoft Excel - Antenna Report |            |          |                  |          |            |                   |          |                |            |         |         |
|------------------------------------|------------|----------|------------------|----------|------------|-------------------|----------|----------------|------------|---------|---------|
| : 📧 )                              | File Edit  | View Ins | ert Format       | Tools D  | ata Windov | w Help A          | dobe PDF |                |            |         |         |
| : 🗖                                |            |          |                  |          | · _        |                   | -        | ALZIIA         | . 🚮 100%   |         | : Autol |
| : 🔟                                |            |          | <u> </u>         | 6 6 43   | 🔁 • 🔌      | <b>u</b> ) + (u → | 😸 Σ 🔻    | Ż↓Ã↓∣ <u>∭</u> | J 469 100% | • • • • | Arial   |
| - 🏗                                | 1 🔁 🐔 🖕    |          |                  |          |            |                   |          |                |            |         |         |
|                                    | 14         | -        | <b>∱</b> ∡ Phase |          |            |                   |          |                |            |         |         |
|                                    | A          | В        | С                | D        | E          | F                 | G        | Н              |            | J       | К       |
| 1                                  | Trace Data |          |                  |          |            |                   |          |                |            |         |         |
| 2                                  |            | Trace1   |                  | Trace2   |            | Trace3            |          | Trace4         |            |         |         |
| 3                                  |            | (0, 0)   |                  | (0, 0)   |            | (0, 0)            |          | (0, 0)         |            |         |         |
| 4                                  | Position   | Lin Mag  | Phase            | Lin Mag  | Phase      | Lin Mag           | Phase    | Lin Mag        | Phase _    |         |         |
| 5                                  | 0          | 0.007361 | -67.5917         | 0.005206 | -117.579   | 0.006858          | -153.691 | 0.005267       | -36.3445   |         |         |
| 6                                  | 5          | 0.008909 | -58.0301         | 0.006093 | -105.939   | 0.008737          | -150.082 | 0.006403       | -39.6097   |         |         |
| 7                                  | 10         | 0.009542 | -57.5861         | 0.007122 | -102.303   | 0.009115          | -147.308 | 0.007886       | -39.5829   |         |         |
| 8                                  | 15         | 0.011466 | -52.4239         | 0.008524 | -97.476    | 0.011247          | -147.085 | 0.00967        | -37.7113   |         |         |
| 9                                  | 20         | 0.013007 | -52.5104         | 0.010205 | -101.503   | 0.013149          | -145.345 | 0.010533       | -36.4399   |         |         |
| 10                                 | 25         | 0.014585 | -51.0898         | 0.01167  | -96.6848   | 0.013976          | -148.943 | 0.012823       | -39.0488   |         |         |
| 11                                 | 30         | 0.016637 | -50.0658         | 0.014224 | -99.69     | 0.016044          | -147.877 | 0.015302       | -37.0359   |         |         |
| 12                                 | 35         | 0.019091 | -51.5288         | 0.016607 | -99.1031   | 0.018046          | -148.446 | 0.017097       | -38.4045   |         |         |
| 13                                 | 40         | 0.021823 | -52.4125         | 0.018827 | -100.646   | 0.021129          | -147.679 | 0.020659       | -38.944    |         |         |
| 14                                 | 45         | 0.025042 | -51.9976         | 0.021752 | -99.7307   | 0.02401           | -147.361 | 0.023824       | -38.9166   |         |         |
| 15                                 | 50         | 0.027866 | -52.776          | 0.024586 | -100.362   | 0.026041          | -148.106 | 0.026343       | -40.728    |         |         |
| 16                                 | 55         | 0.03084  | -52.5362         | 0.027517 | -101.633   | 0.028933          | -149.316 | 0.029612       | -41.2081   |         |         |
| 17                                 | 60         | 0.033813 | -54.594          | 0.030075 | -102.216   | 0.031572          | -149.457 | 0.032713       | -42.0117   |         |         |
| 18                                 | 65         | 0.036875 | -55.4308         | 0.032268 | -102.21    | 0.034438          | -151.599 | 0.035363       | -43.8494   |         |         |
| 19                                 | 70         | 0.039561 | -55.5568         | 0.03514  | -104.157   | 0.037246          | -153.037 | 0.038099       | -44.9057   |         |         |
| 20                                 | 75         | 0.041415 | -56.599          | 0.037721 | -104.121   | 0.03951           | -153.71  | 0.040355       | -45.3811   |         |         |
| 21                                 | 80         | 0.043874 | -58.4382         | 0.039965 | -105.754   | 0.040936          | -154.904 | 0.042852       | -47.6428   |         |         |
| 22                                 | 85         | 0.045142 | -56 6624         | 0.040775 | -104 565   | 0.043016          | -154 922 | 0.044721       | -46 398    |         |         |

### **Excel Sheet Settings - For Excel 2013 and International Customers**

Excel 2013 Customers: In Excel, click file then options, change the default number of sheets to 3

**International customers:** You may experience issues with exporting data to excel due to default sheet names in a foreign language. We have added a feature to enter the sheet name as shown below. This is located within any of the Excel Export menus. Once it has been changed, it will save with the DAMS software settings.

| If the version of Excel that you a<br>default sheet names such as she<br>enter alternate names below. Th<br>permanently saved upon pressin<br>exit the dams software | re using does NOT use<br>et1 and sheet2, you may<br>ese settings will be<br>g the "QUIT" button to |
|----------------------------------------------------------------------------------------------------|----------------------------------------------------------------------------------------------------|
| - Sheet1 Name<br>sheet1                                                                                                    | SET                                                                                                |
|                                                                                                    |                                                                                                    |

## **Group Delay Function**

Group delay is the derivative (slope) of the transmission phase angle. For passive circuit elements, the group delay is linear and may be calculated from two measurements. It is important that the ratio of the frequency delta-wavelength is less than the physical distance between the measurement. If this is not the case, either the frequency resolution must be increased or the delay will need to be integer-scaled. The scale integer is INT(d/wavelength). Wavelength is the specific wavelength associated with the difference frequency (or step frequency). Periodic spikes will occur in the group delay plot. Non-periodic spikes represent the Multipath or some other source of distortion.

Be advised this software does not perform vector corrections for free space measurements. The corrected group delay is only applied to the display. Use the "EXPORT" button on the display to save the display values to disc.

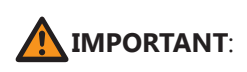

If you have made measurements and saved them to the disc (or into a Data Register), they will NOT be corrected for system delay but WILL be corrected for system loss. We advise noting this in your file document item to avoid incorrect displays, or re-save. To correct the group delay (locally) check the radial "Correct for system delay" (on the left). The plots will automatically update allowing you see both the corrected and uncorrected profiles.

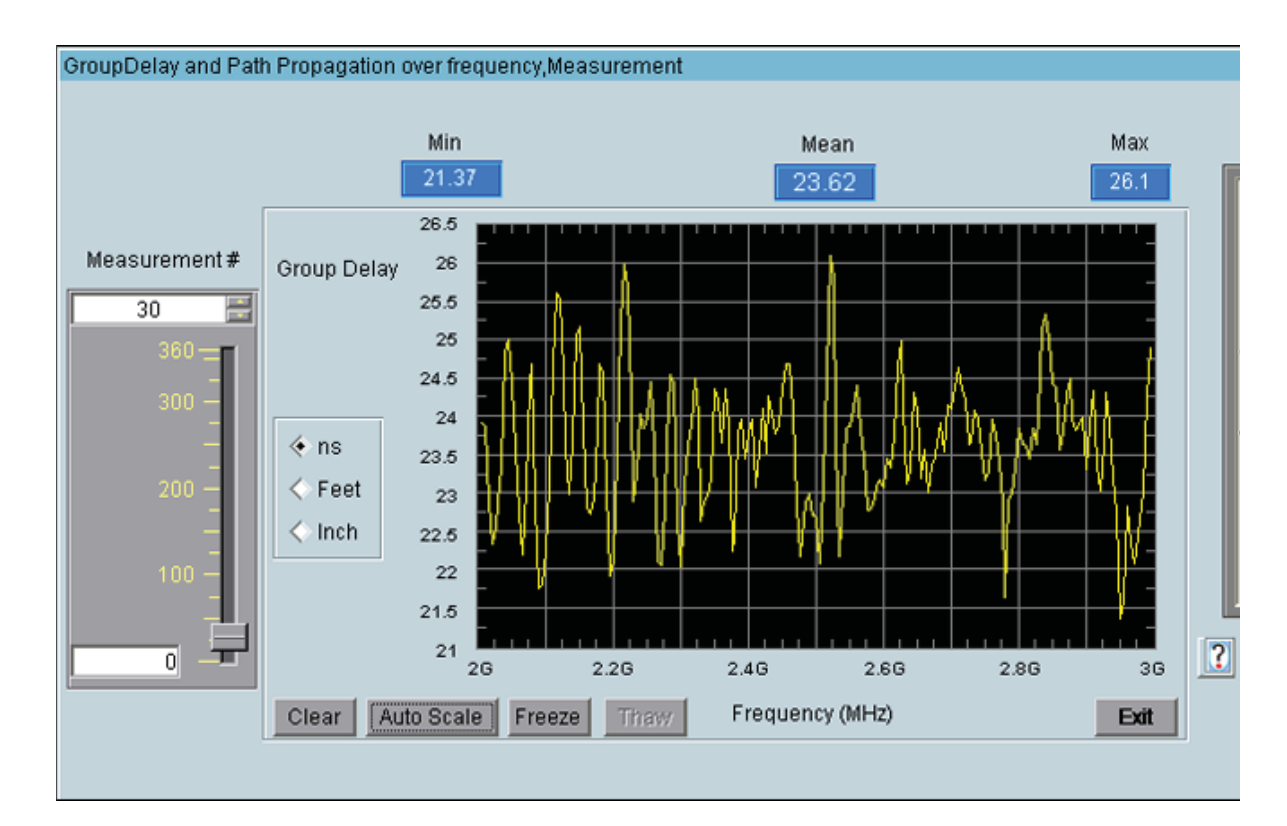

# **Group Delay Screenshot**

# **Troubleshooting & Service**

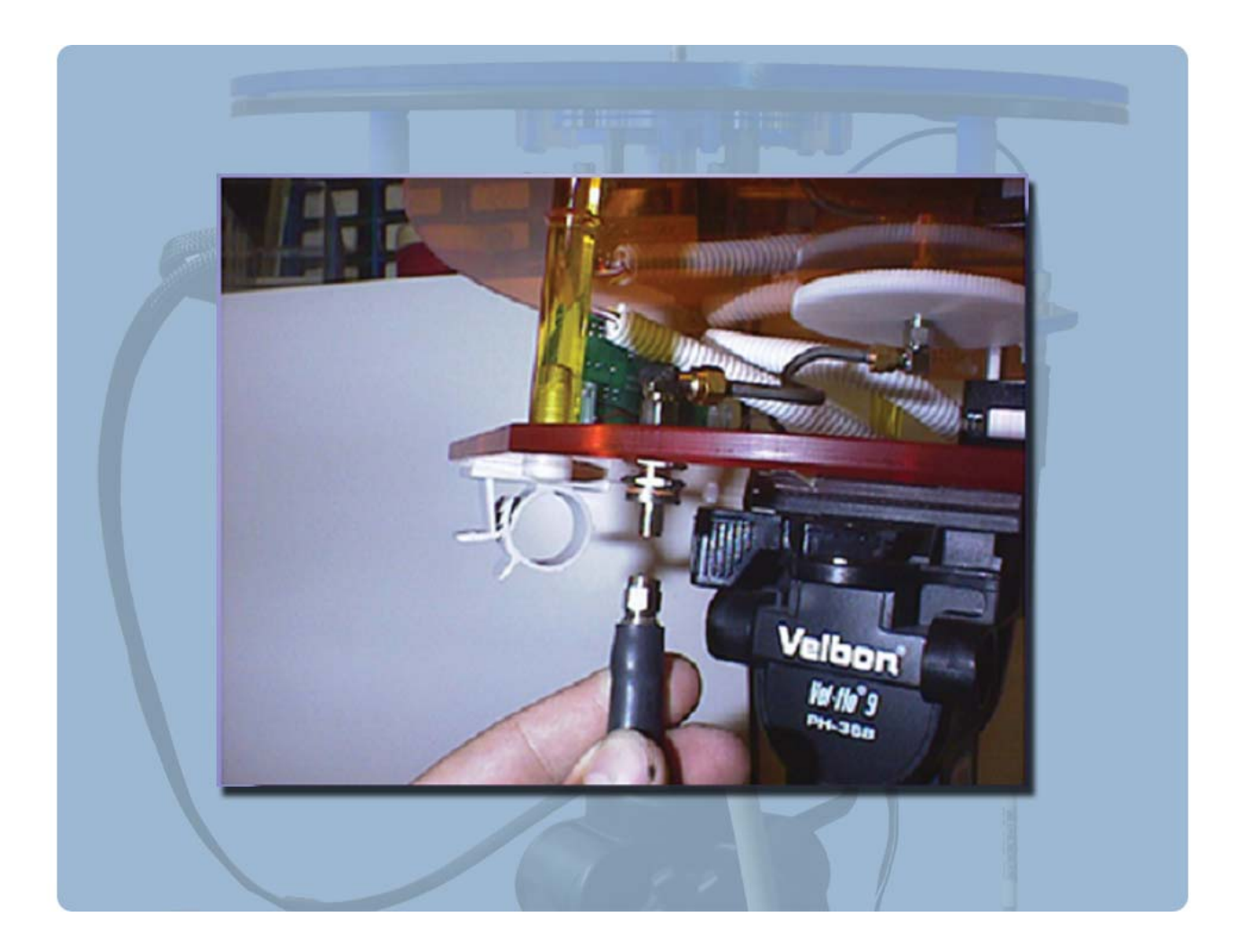

# **General Problem Solving & Maintenance Info**

# **General System Troubleshooting**

| Problem                                                   | Possible Causes                                                                                                    | Solutions                                                                                                    |
|-----------------------------------------------------------|----------------------------------------------------------------------------------------------------|----------------------------------------------------------------------------------------------------|
| Power supply light<br>on but controller is<br>not on      | Power supply not connected<br>correctly, Power Switch is not<br>turned ON?                                          | Check the above items and if all is correct, please <u>contact us</u> for service.                                                                                                    |
| Controller light is on<br>but positioner does<br>not move | USB cable not connected?<br>Driver not installed? Improper<br>port selection in DAMS<br>software?                   | Check all connections and reboot. Open "positioner<br>settings" and click "Find". If controller not found,<br>go to: Control Panel $\rightarrow$ System $\rightarrow$ Device Manager<br>$\rightarrow$ COM Ports. Verify the DAMS Platform Controller<br>is listed. If not, follow the "USB Driver Installation &<br>Configuration" for x000 Series or "x100 USB Driver<br>Installation & Configuration" for x100 Series. |
| Only one axis is moving                                   | Loose cable connection?<br>Controller error?                                                                        | With the controller off, disconnect and then reconnect yellow cables.                                                                                                    |
| Wrong axis moving                                         | Reversed cable connections?<br>Improper positioner settings?                                                        | Verify all positioner settings within the software and/or reverse yellow cables.                                                                                                    |
| ERROR: Driver for<br>[instrument] not<br>found            | Instrument not configured<br>properly in Agilent VEE<br>Runtime I/O configuration?                                  | Read instrument configuration instructions. Contact us if problem persists.                                                                                                    |
| Out of memory                                             | Measuring with too many<br>frequency points for physical<br>resolution settings?                                    | Reduce the number of points, or limit the AZ / EL extents.                                                                                                    |
| Matlab Error                                              | Is Agilent VEE Pro Runtime set to run as administrator?                                                             | Open C:\program files (x86)\Agilent\Vee Pro Runtime,<br>right click veerun.exe and select properties, click the<br>compatibility tab and select "RUN AS ADMINISTRATOR"                                                                                                    |
| Excel Export Crashes                                      | Is Excel installed on PC?<br>Are there are least 3 sheets?<br>Do sheet names shown in<br>DAMS software match excel? | In Excel, click file, options and change default number<br>of sheets.<br>In DAMS software open excel export and click sheet<br>names, verify the names match the default sheet names<br>in excel.                                                                                                    |
|                                                           |                                                                                                    |                                                                                                    |

If you are experiencing any of the above problems or an unlisted problem and cannot determine the cause, please do not hesitate to *contact us*. We are happy to assist in resolving any issues.

### **Warranty Information**

Diamond Engineering's Antenna Measurement Systems are guaranteed from one to three years on parts and labor from the time it was received by you. If there is an issue with the product please send us a picture or write a very detailed description of the problem. If we determine that you have a faulty unit or a bad part, we will ship you a replacement part or unit along with a pre-paid self-addressed box to send the defective unit back.

### **Replacement Parts**

If you ever need a replacement part for your unit, please call us or e-mail us for pricing information. Most repairs are covered under warranty except for damages resulting from obvious abuse or misuse of the product.

### **Contact Information**

Visit us at http://www.DiamondEng.net

#### Main Headquarters

Diamond Engineering Inc 6051 Enterprise Drive, Suite 101 Diamond Springs, CA 95619

Phone (530) 626-3857 Fax (530) 626-0495

#### **Mailing Address**

Diamond Engineering Inc P.O. Box 2037 Diamond Springs, CA 95619

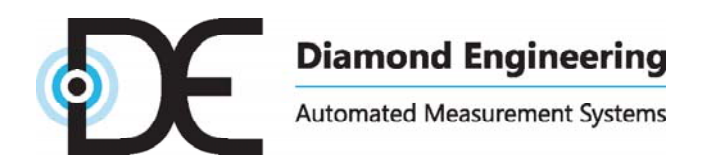

http://www.DiamondEng.net · Support@DiamondEng.net P.O. Box 2037 · Diamond Springs, CA 95619 · 530-626-3857